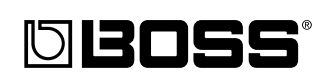

# DR-670 Dr. Rhythm

### ■Owner's Manual

Thank you, and congratulations on your choice of the BOSS DR-670 Dr. Rhythm.

Before using this unit, carefully read the sections entitled:

- USING THE UNIT SAFELY (page 2-4)
- IMPORTANT NOTES (page 10–11)

These sections provide important information concerning the proper operation of the unit.

Additionally, in order to feel assured that you have gained a good grasp of every feature provided by your new unit, Owner's manual should be read in its entirety. The manual should be saved and kept on hand as a convenient reference.

### Printing Conventions in This Manual

- Text or numerals enclosed in square brackets [ ] indicate bottons.
  - [START] START button

[REC] REC button

• Reference such as (p. \*\*) indicate pages in this manual to which you can refer.

#### Copyright © 2001 BOSS CORPORATION

All rights reserved. No part of this publication may be reproduced in any form without the written permission of BOSS CORPORATION.

# **USING THE UNIT SAFELY**

#### INSTRUCTIONS FOR THE PREVENTION OF FIRE, ELECTRIC SHOCK, OR INJURY TO PERSONS

#### About 🖄 WARNING and 🖄 CAUTION Notices

| <b>≜</b> WARNING | Used for instructions intended to alert<br>the user to the risk of death or severe<br>injury should the unit be used<br>improperly.                                   |
|------------------|----------------------------------------------------------------------------------------------------|
| _                | Used for instructions intended to alert<br>the user to the risk of injury or material<br>damage should the unit be used<br>improperly.                                |
|                  | * Material damage refers to damage or<br>other adverse effects caused with<br>respect to the home and all its<br>furnishings, as well to domestic<br>animals or pets. |

About the Symbols

| ⚠ | The $\Delta$ symbol alerts the user to important instructions<br>or warnings. The specific meaning of the symbol is<br>determined by the design contained within the<br>triangle. In the case of the symbol at left, it is used for<br>general cautions, warnings, or alerts to danger.           |
|---|----------------------------------------------------------------------------------------------------|
| 3 | The $\bigcirc$ symbol alerts the user to items that must never<br>be carried out (are forbidden). The specific thing that<br>must not be done is indicated by the design contained<br>within the circle. In the case of the symbol at left, it<br>means that the unit must never be disassembled. |
| • | The $\bullet$ symbol alerts the user to things that must be carried out. The specific thing that must be done is indicated by the design contained within the circle. In the case of the symbol at left, it means that the power-cord plug must be unplugged from the outlet.                     |

ALWAYS OBSERVE THE FOLLOWING

# 

• Before using this unit, make sure to read the instructions below, and the Owner's Manual.

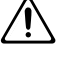

• Do not open (or modify in any way) the unit or its AC adaptor.

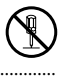

- Do not attempt to repair the unit, or replace parts within it (except when this manual provides specific instructions directing you to do so). Refer all servicing to your retailer, the nearest Roland Service Center, or an authorized Roland distributor, as listed on the "Information" page.
- Never use or store the unit in places that are:

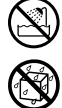

- Subject to temperature extremes (e.g., direct sunlight in an enclosed vehicle, near a heating duct, on top of heatgenerating equipment); or are
- Damp (e.g., baths, washrooms, on wet floors); or are
- Humid; or are
- · Exposed to rain; or are
- Dusty; or are
- · Subject to high levels of vibration.

### 

- Make sure you always have the unit placed so it is level and sure to remain stable. Never place it on stands that could wobble, or on inclined surfaces.
  - \_\_\_\_\_
- Use only the specified AC adaptor (PSA series), and make sure the line voltage at the installation matches the input voltage specified on the AC adaptor's body. Other AC adaptors may use a different polarity, or be designed for a different voltage, so their use could result in damage, malfunction, or electric shock.
- Do not excessively twist or bend the power cord, nor place heavy objects on it. Doing so can damage the cord, producing severed elements and short circuits. Damaged cords are fire and shock hazards!

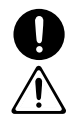

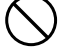

# 

- This unit, either alone or in combination with an amplifier and headphones or speakers, may be capable of producing sound levels that could cause permanent hearing loss. Do not operate for a long period of time at a high volume level, or at a level that is uncomfortable. If you experience any hearing loss or ringing in the ears, you should immediately stop using the unit, and consult an audiologist.
- Do not allow any objects (e.g., flammable material, coins, pins); or liquids of any kind (water, soft drinks, etc.) to penetrate the unit.

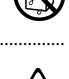

- Immediately turn the power off, remove the AC adaptor from the outlet, and request servicing by your retailer, the nearest Roland Service Center, or an authorized Roland distributor, as listed on the "Information" page when:
  - The AC adaptor or the powersupply cord has been damaged; or
  - Objects have fallen into, or liquid has been spilled onto the unit; or
  - The unit has been exposed to rain (or otherwise has become wet); or
  - The unit does not appear to operate normally or exhibits a marked change in performance.
- In households with small children, an adult should provide supervision until the child is capable of following all the rules essential for the safe operation of the unit.
- Protect the unit from strong impact. (Do not drop it!)

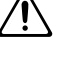

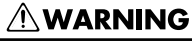

- Do not force the unit's power-supply cord to share an outlet with an unreasonable number of other devices. Be especially careful when using extension cords—the total power used by all devices you have connected to the extension cord's outlet must never exceed the power rating (watts/ amperes) for the extension cord. Excessive loads can cause the insulation on the cord to heat up and eventually melt through.
- Before using the unit in a foreign country, consult with your retailer, the nearest Roland Service Center, or an authorized Roland distributor, as listed on the "Information" page.
- Batteries must never be recharged, heated, taken apart, or thrown into fire or water.

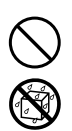

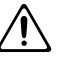

# 🗥 CAUTION

· The unit and the AC adaptor should be located so their location or position does not interfere with their proper ventilation.

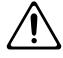

Always grasp only the plug or the body of the AC adaptor when plugging into, or unplugging from, an outlet or this unit.

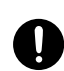

Whenever the unit is to remain unused for an extended period of time, disconnect the AC adaptor.

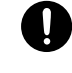

· Try to prevent cords and cables from becoming entangled. Also, all cords and cables should be placed so they are out of the reach of children.

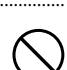

- Never climb on top of, nor place heavy objects on the unit.
- · Never handle the AC adaptor body, or its plugs, with wet hands when plugging into, or unplugging from, an outlet or this unit.
  - Before moving the unit, disconnect the AC adaptor and all cords coming from external devices.

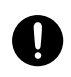

 Before cleaning the unit, turn off the power and unplug the AC adaptor from the outlet (p. 14).

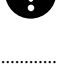

 Whenever you suspect the possibility of lightning in your area, disconnect the AC adaptor from the outlet. .....

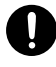

# A CAUTION

- If used improperly, batteries may explode or leak and cause damage or injury. In the interest of safety, please read and observe the following precautions (p. 16).
  - · Carefully follow the installation instructions for batteries, and make sure you observe the correct polarity.
  - Avoid using new batteries together with used ones. In addition, avoid mixing different types of batteries.
  - Remove the batteries whenever the unit is to remain unused for an extended period of time.
  - · If a battery has leaked, use a soft piece of cloth or paper towel to wipe all remnants of the discharge from the battery compartment. Then install new batteries. To avoid inflammation of the skin, make sure that none of the battery discharge gets onto your hands or skin. Exercise the utmost caution so that none of the discharge gets near your eyes. Immediately rinse the affected area with running water if any of the discharge has entered the eyes.
  - Never keep batteries together with metallic objects such as ballpoint pens, necklaces, hairpins, etc.
- Used batteries must be disposed of in compliance with whatever regulations for their safe disposal that may be observed in the region in which you live.

.....

# **Main Features**

### **Plays Bass Parts**

The DR-670 plays bass parts that are synchronized with the drum parts. This lets you enjoy backing performances with rhythm patterns using various combinations of drum and bass sounds.

### **High-Quality Sound Generator**

The DR-670 features high-quality internal instrument sounds, including 256 drum part sounds and sixteen bass part sounds.

This lets you perform in various styles such as Rock, Jazz and Latin.

### Large Screen-Current Pattern Indicated

The large-size custom liquid crystal display makes it extremely easy to read the performance and editing data that's presented on screen. In addition, you can confirm which performance pattern is currently being played just by checking for the dot.

### **Dynamic-Response Key Pads**

The DR-670 is equipped with dynamics-sensitive key pads, so you can readily obtain changes in volume in response to the force with which you tap them. Use this feature to achieve realistic volume changes when playing rolls.

### Synchronized Performance with Digital Recorders and Sequencers

Using MIDI allows you to synchronize performances with the BR-8 and other digital recorders and with MIDI sequencers.

### **Fill-In Function**

Each rhythm pattern features a corresponding fill pattern that is perfectly matched to it; these fills can be inserted in the pattern at the press of a single button.

### Foot Switch Control

You can connect two foot switches and use them for foot control of various other operations, such as for starting and stopping performances, adding fills, and more.

### Setting the Tempo with Tap Tempo Function

You can set tempos just by tapping the button at the desired timing.

### **DPP Function (Direct Pattern Play)**

You can directly select a rhythm pattern number and initiate its playback simply by tapping a key pad.

### **TEMPO Dial Situated on Top Panel**

The placement of the TEMPO dial right on the DR-670's top panel allows you to make changes to the tempo directly, anytime you want.

### **Play Rhythm Patterns and Songs**

In addition to 200 different preset rhythm patterns, you can also create another 200 original rhythm patterns of your own.

You can also compose up to 100 songs by connecting these rhythm patterns together. Enjoy connecting and repeating your songs using the Song Chain and Song Repeat functions.

### **Compact Body**

The DR-670 is lightweight, compact, and very portable. And since the unit can be powered with batteries, you can use it just about anywhere.

### **Easy Operation**

You can hold down the [SHIFT] button in combination with other buttons to easily call up commonly used parameters and editing functions. Making changes in settings is also simple with the TEMPO/VALUE dial.

# Contents

| Main Features                                                                                                    | 5                                                                                      |
|----------------------------------------------------------------------------------------------------|----------------------------------------------------------------------------------------|
| IMPORTANT NOTES                                                                                                    | 10                                                                                     |
| Panel Descriptions                                                                                                    | 12                                                                                     |
| Front Panel                                                                                                    | 12                                                                                     |
| Rear Panel                                                                                                    | 14                                                                                     |
| Quick Start                                                                                                    | 16                                                                                     |
| Install batteries                                                                                                    | 16                                                                                     |
| Making Connections                                                                                                    | 17                                                                                     |
| Turning On the Power                                                                                                    | 18                                                                                     |
| Turning Off the Power                                                                                                    | 18                                                                                     |
| Reset to Default Factory Settings (Factory Reset)                                                                                                    | 19                                                                                     |
| Listen to the Demo Song                                                                                                    | 20                                                                                     |
| Using the Key Pads to Play Sounds                                                                                                    | 21                                                                                     |
| Specialized Performance Techniques (Roll)                                                                                                    | 22                                                                                     |
| Adding Character to Performances (Flam)                                                                                                    | 23                                                                                     |
| Playing Different Sounds (Switching Pad Drum Banks)                                                                                                    | 24                                                                                     |
| Playing Bass Sounds                                                                                                    | 23                                                                                     |
| Performing Knythm Patterns                                                                                                    | 20<br>96                                                                               |
| Selecting and Performing Patterns.                                                                                                    | 00                                                                                     |
| A directing the Tempe                                                                                                    | 20<br>20                                                                               |
| Changing the tempo using the Tap Tempo function                                                                                                    | 30<br>21                                                                               |
| Inserting Fill Ins                                                                                                    | JI<br>29                                                                               |
| Insterning Fin-Ins.                                                                                                    | 52                                                                                     |
|                                                                                                    | s / I                                                                                  |
| Playing a Pattern Using a Different Sound (Switching Drum Kits)                                                                                                    | 34<br>36                                                                               |
| Playing a Pattern Using a Different Sound (Switching Drum Kits)<br>Chapter 1 Before Composing Rhythm Patterns and Songs                                                                                                    | 34<br>36<br><b>38</b>                                                                  |
| Construction of the Poor Switches                                                                                                    | 34<br>36<br>. <b> 38</b><br>.38                                                        |
| Construction of the Pool Switches                                                                                                    | 34<br>36<br>38<br>38<br>40                                                             |
| Construction of the Pool Switches                                                                                                    | 34<br>36<br>38<br>38<br>40<br>42                                                       |
| Construction of Switches                                                                                                    | 34<br>36<br>38<br>38<br>40<br>42<br>42                                                 |
| Construction of Switches                                                                                                    | 34<br>36<br>38<br>38<br>40<br>42<br>42<br>42<br>43                                     |
| Construction of Switches                                                                                                    | 34<br>36<br>38<br>38<br>40<br>42<br>42<br>42<br>43<br>44                               |
| Construction of the Poor Switches<br>Playing a Pattern Using a Different Sound (Switching Drum Kits)<br>Chapter 1 Before Composing Rhythm Patterns and Songs<br>How the Work Progresses<br>About Operational Modes<br>Drum Kits and Pad Performances<br>Drum Kits<br>Pad Performances<br>How to View the Scale/Pattern Display<br>Pattern Display                                                                                                    | 34<br>36<br>38<br>40<br>42<br>42<br>42<br>43<br>44                                     |
| Consistence of Switches<br>Playing a Pattern Using a Different Sound (Switching Drum Kits)<br>Chapter 1 Before Composing Rhythm Patterns and Songs<br>How the Work Progresses<br>About Operational Modes<br>Drum Kits and Pad Performances<br>Drum Kits<br>Pad Performances<br>How to View the Scale/Pattern Display<br>Pattern Display<br>Switching the Instrument.                                                                                                    | 34<br>36<br>38<br>38<br>40<br>42<br>42<br>42<br>43<br>44<br>44                         |
| Playing a Pattern Using a Different Sound (Switching Drum Kits)<br><b>Chapter 1 Before Composing Rhythm Patterns and Songs</b><br>How the Work Progresses<br>About Operational Modes<br>Drum Kits and Pad Performances<br>Drum Kits<br>Pad Performances<br>How to View the Scale/Pattern Display<br>Pattern Display<br>Switching the Instrument<br>Scale Display                                                                                                    | 34<br>36<br>38<br>40<br>42<br>42<br>42<br>43<br>44<br>44<br>44                         |
| Playing a Pattern Using a Different Sound (Switching Drum Kits)<br><b>Chapter 1 Before Composing Rhythm Patterns and Songs</b><br>How the Work Progresses<br>About Operational Modes<br>Drum Kits and Pad Performances<br>Drum Kits<br>Pad Performances<br>How to View the Scale/Pattern Display<br>Pattern Display<br>Switching the Instrument<br>Scale Display<br>Changing the Scale                                                                                                    | 34<br>36<br>38<br>38<br>40<br>42<br>42<br>42<br>43<br>44<br>44<br>44<br>45<br>45       |
| Playing a Pattern Using a Different Sound (Switching Drum Kits)<br>Chapter 1 Before Composing Rhythm Patterns and Songs<br>How the Work Progresses<br>About Operational Modes<br>Drum Kits and Pad Performances<br>Drum Kits<br>Pad Performances<br>How to View the Scale/Pattern Display<br>Pattern Display<br>Switching the Instrument<br>Scale Display<br>Changing the Scale<br>Using [SHIFT]                                                                                                    | 34<br>36<br>38<br>40<br>42<br>42<br>42<br>43<br>44<br>44<br>45<br>46                   |
| Osing the Foot Switches                                                                                                    | 34<br>36<br>38<br>40<br>42<br>42<br>42<br>42<br>43<br>44<br>44<br>45<br>45<br>46<br>47 |
| Playing a Pattern Using a Different Sound (Switching Drum Kits)<br>Chapter 1 Before Composing Rhythm Patterns and Songs<br>How the Work Progresses<br>About Operational Modes<br>Drum Kits and Pad Performances<br>Drum Kits<br>Pad Performances<br>How to View the Scale / Pattern Display<br>Switching the Instrument<br>Scale Display<br>Changing the Scale<br>Using [SHIFT]<br>Chapter 2 Playing Patterns (Pattern Play Mode)                                                                                                    | 34<br>36<br>38<br>40<br>42<br>42<br>42<br>42<br>43<br>44<br>44<br>44<br>45<br>46<br>47 |
| Playing a Pattern Using a Different Sound (Switching Drum Kits)<br>Chapter 1 Before Composing Rhythm Patterns and Songs<br>How the Work Progresses<br>About Operational Modes<br>Drum Kits and Pad Performances<br>Drum Kits<br>Pad Performances<br>How to View the Scale/Pattern Display<br>Switching the Instrument<br>Scale Display<br>Changing the Scale<br>Using [SHIFT]<br>Chapter 2 Playing Patterns (Pattern Play Mode)<br>Playing Sounds with the Key Pads<br>Selecting a Drum Kit                                                                                                    |                                                                                        |
| <ul> <li>Osing the Pool Switches</li></ul>                                                                                                    |                                                                                        |
| <ul> <li>Osing the Pool Switches</li></ul>                                                                                                    |                                                                                        |
| <ul> <li>Osing the Pool Switches</li></ul>                                                                                                    |                                                                                        |
| Osing the Foot Switches.         Playing a Pattern Using a Different Sound (Switching Drum Kits) <b>Chapter 1 Before Composing Rhythm Patterns and Songs</b> How the Work Progresses         About Operational Modes.         Drum Kits and Pad Performances.         Drum Kits.         Pad Performances.         How to View the Scale/Pattern Display.         Pattern Display.         Switching the Instrument         Scale Display         Changing the Scale         Using [SHIFT]. <b>Chapter 2 Playing Patterns (Pattern Play Mode)</b> Playing Sounds with the Key Pads         Selecting a Drum Kit.         Selecting the Drum Bank         Playing the Bass Sounds         Changing the Bass Pitch (Fret Shift)         Playing with Special Performance Techniques |                                                                                        |
| <ul> <li>Osing the Poor Switches</li></ul>                                                                                                    |                                                                                        |
| Osing the Poor Switches.         Playing a Pattern Using a Different Sound (Switching Drum Kits) <b>Chapter 1 Before Composing Rhythm Patterns and Songs</b> How the Work Progresses         About Operational Modes.         Drum Kits and Pad Performances.         Drum Kits.         Pad Performances.         How to View the Scale/Pattern Display.         Pattern Display.         Switching the Instrument         Scale Display         Changing the Scale         Using [SHIFT]. <b>Chapter 2 Playing Patterns (Pattern Play Mode)</b> Playing Sounds with the Key Pads         Selecting a Drum Kit         Selecting the Drum Bank.         Playing the Bass Pitch (Fret Shift)         Playing Rolls.         Playing Flams.                                        |                                                                                        |

| Playing Patterns with the DPP Function                                                                                                    | 49                                                                                                    |
|----------------------------------------------------------------------------------------------------|----------------------------------------------------------------------------------------------------|
| Adjusting the Tempo                                                                                                    | 50                                                                                                    |
| Adjusting the Tempo with the Tap Tempo Function                                                                                                    | 50                                                                                                    |
| Inserting Fill-Ins                                                                                                    | 50                                                                                                    |
| Adding Fill-Ins While the Pattern is Playing                                                                                                    | 50                                                                                                    |
| Playing a Fill Pattern at the Beginning of the Following Pattern                                                                                                    | 51                                                                                                    |
| Starting Performances from the Fill Pattern                                                                                                    | 51                                                                                                    |
| Chapter 3 Recording and Editing Patterns (Pattern Edit Mode).                                                                                                    | 52                                                                                                    |
| Before You Start Recording                                                                                                    | 52                                                                                                    |
| <1> Select an Unrecorded Pattern                                                                                                    | 53                                                                                                    |
| <2> Select the Beat                                                                                                    | 53                                                                                                    |
| <3> Select the Measures                                                                                                    | 54                                                                                                    |
| <4> Select the Drum Kit                                                                                                    | 54                                                                                                    |
| <5> Set the Quantization                                                                                                    | 55                                                                                                    |
| <6> Record the Basic Pattern                                                                                                    | 55                                                                                                    |
| (6-1A) Do Realtime Recording                                                                                                    | 55                                                                                                    |
| (6-1B) Do Step Recording                                                                                                    | 57                                                                                                    |
| (6-2) Confirm the Recorded Sounds                                                                                                    | 59                                                                                                    |
| <7> Record the Fill Pattern                                                                                                    | 59                                                                                                    |
| (7-1) Select the Fill Pattern                                                                                                    | 59                                                                                                    |
| (7-2A) Do Realtime Recording                                                                                                    | 59                                                                                                    |
| (7-2B) Do Step Recording                                                                                                    | 59                                                                                                    |
| (7-3) Confirm the Fill-In                                                                                                    | 59                                                                                                    |
| Erasing Patterns (Pattern Clear)                                                                                                    | 60                                                                                                    |
| Copying Patterns                                                                                                    | 61                                                                                                    |
|                                                                                                    |                                                                                                    |
| Replacing Drum Kits                                                                                                    | 62                                                                                                    |
| Replacing Drum Kits<br>Changing the Key of the Bass Part (Key Transpose)                                                                                                    | 62<br>62                                                                                                    |
| Replacing Drum Kits       Changing the Key of the Bass Part (Key Transpose)         Chapter 4 Recording and Editing Songs (Song Edit Mode)                                                                                                    | 62<br>62<br>. <b> 63</b>                                                                                                    |
| Replacing Drum Kits<br>Changing the Key of the Bass Part (Key Transpose)<br>Chapter 4 Recording and Editing Songs (Song Edit Mode)<br>Before You Start Recording                                                                                                    | 62<br>62<br>. <b> 63</b><br>63                                                                                                    |
| Replacing Drum Kits<br>Changing the Key of the Bass Part (Key Transpose)<br>Chapter 4 Recording and Editing Songs (Song Edit Mode)<br>Before You Start Recording                                                                                                    | 62<br>62<br>63<br>63<br>64                                                                                                    |
| Replacing Drum Kits<br>Changing the Key of the Bass Part (Key Transpose)<br>Chapter 4 Recording and Editing Songs (Song Edit Mode)<br>Before You Start Recording                                                                                                    | 62<br>62<br>63<br>63<br>64<br>64                                                                                                    |
| Replacing Drum Kits<br>Changing the Key of the Bass Part (Key Transpose)<br><b>Chapter 4 Recording and Editing Songs (Song Edit Mode)</b><br>Before You Start Recording                                                                                                    | 62<br>62<br>63<br>63<br>64<br>64<br>64                                                                                                    |
| Replacing Drum Kits<br>Changing the Key of the Bass Part (Key Transpose)<br><b>Chapter 4 Recording and Editing Songs (Song Edit Mode)</b><br>Before You Start Recording<br><1> Select an Unrecorded Song                                                                                                    | 62<br>62<br>63<br>63<br>64<br>64<br>65<br>66                                                                                                    |
| Replacing Drum Kits<br>Changing the Key of the Bass Part (Key Transpose)<br><b>Chapter 4 Recording and Editing Songs (Song Edit Mode)</b><br>Before You Start Recording                                                                                                    | 62<br>62<br>63<br>63<br>63<br>64<br>64<br>65<br>66<br>66                                                                                                    |
| Replacing Drum Kits<br>Changing the Key of the Bass Part (Key Transpose)<br><b>Chapter 4 Recording and Editing Songs (Song Edit Mode)</b><br>Before You Start Recording                                                                                                    |                                                                                                    |
| Replacing Drum Kits<br>Changing the Key of the Bass Part (Key Transpose)<br><b>Chapter 4 Recording and Editing Songs (Song Edit Mode)</b><br>Before You Start Recording<br><1> Select an Unrecorded Song<br><2> Select the Tempo (Initial Tempo)<br><3A> Do Realtime Recording<br>Using the DPP Function in Realtime Recording<br>Switching Recorded Patterns<br>Starting Realtime Recording Within a Song<br>Adding Patterns at the End of a Song |                                                                                                    |
| Replacing Drum Kits<br>Changing the Key of the Bass Part (Key Transpose)<br><b>Chapter 4 Recording and Editing Songs (Song Edit Mode)</b><br>Before You Start Recording                                                                                                    |                                                                                                    |
| Replacing Drum Kits<br>Changing the Key of the Bass Part (Key Transpose)<br><b>Chapter 4 Recording and Editing Songs (Song Edit Mode)</b><br>Before You Start Recording                                                                                                    |                                                                                                    |
| Replacing Drum Kits<br>Changing the Key of the Bass Part (Key Transpose)<br><b>Chapter 4 Recording and Editing Songs (Song Edit Mode)</b><br>Before You Start Recording                                                                                                    | 62<br>62<br>63<br>63<br>63<br>64<br>64<br>65<br>66<br>66<br>66<br>66<br>67<br>67<br>67<br>68<br>68<br>68<br>68                                                 |
| Replacing Drum Kits<br>Changing the Key of the Bass Part (Key Transpose)<br><b>Chapter 4 Recording and Editing Songs (Song Edit Mode)</b><br>Before You Start Recording                                                                                                    |                                                                                                    |
| Replacing Drum Kits<br>Changing the Key of the Bass Part (Key Transpose)<br><b>Chapter 4 Recording and Editing Songs (Song Edit Mode)</b><br>Before You Start Recording                                                                                                    |                                                                                                    |
| Replacing Drum Kits<br>Changing the Key of the Bass Part (Key Transpose)<br><b>Chapter 4 Recording and Editing Songs (Song Edit Mode)</b><br>Before You Start Recording                                                                                                    | 62           62           63           64           65           66           66           67           68           68           69           70              |
| Replacing Drum Kits<br>Changing the Key of the Bass Part (Key Transpose)<br><b>Chapter 4 Recording and Editing Songs (Song Edit Mode)</b><br>Before You Start Recording                                                                                                    | 62           62           63           64           65           66           66           67           68           68           69           70           70 |
| Replacing Drum Kits<br>Changing the Key of the Bass Part (Key Transpose)<br><b>Chapter 4 Recording and Editing Songs (Song Edit Mode)</b><br>Before You Start Recording                                                                                                    | 62           62           63           64           65           66           67           68           68           69           70           71              |
| <ul> <li>Replacing Drum Kits</li></ul>                                                                                                    |                                                                                                    |
| <ul> <li>Replacing Drum Kits</li></ul>                                                                                                    |                                                                                                    |
| <ul> <li>Replacing Drum Kits</li></ul>                                                                                                    |                                                                                                    |
| <ul> <li>Replacing Drum Kits</li></ul>                                                                                                    |                                                                                                    |

| Checking the Song Chain Settings                                                 | . 74 |
|----------------------------------------------------------------------------------|------|
| Creating Performances Combining the Repeat and Chain Functions                   | . 74 |
| Checking a Song's Initial Tempo                                                  | . 74 |
| Chapter 6 Assigning Patterns to the Key Pads (DPP Assign Mode)                   | .75  |
| Chapter 7 Customizing Your Setup (Utility Mode)                                  | . 76 |
| Procedure                                                                        | . 76 |
| Switching the Sounding/Muting of Drum Parts and Bass Parts (Output Part)         | . 76 |
| Assigning Functions to the Foot Switches                                         | . 77 |
| Changing the Roll Settings (Roll Type)                                           | . 77 |
| Changing the Flam Settings                                                       | . 78 |
| Adjusting the Key Pad Sensitivity (Pad Sens)                                     | . 78 |
| Changing the Metronome Settings                                                  | . 78 |
| Tuning the Bass Part                                                             | . 78 |
| Chapter 8 Creating Your Own Favorite Drum Kits (Drum Kit Edit Mode)              | . 79 |
| Before Changing the Settings (Editing)                                           | . 79 |
| Select the Drum Kit to Edit                                                      | . 79 |
| Editing Procedure                                                                | . 80 |
| Editing the Drum Parts                                                           | . 80 |
| Selecting the Sounds Assigned to the Key Pads (Instrument)                       | . 80 |
| Setting the Volume (Level)                                                       | . 80 |
| Setting the Pitch (Pitch)                                                        | . 80 |
| Lengthening and Shortening the Reverberation (Decay)                             | . 81 |
| Obtaining Tonal Changes Relative to Strike Position (Nuance)                     | . 81 |
| Setting the Position of the Sound (Pan)                                          | . 81 |
| Determining Whether Or Not Sounds Overlap (Assign Type)                          | 82   |
| Editing the Bass Part                                                            | . 83 |
| Selecting the Tone (Bass Tone)                                                   | . 83 |
| Setting the Volume (Level)                                                       | . 83 |
| Adjusting the Envelope (Attack, Decay, Release)                                  | . 83 |
| Positioning the Sound (Pan)                                                      | . 84 |
| Copying Drum Kits                                                                | . 84 |
| Chapter 9 Connecting and Using External MIDI Devices (MIDI Mode)                 | . 85 |
| What is MIDI?                                                                    | . 85 |
| About MIDI Mode                                                                  | . 86 |
| Procedure                                                                        | . 86 |
| Synchronizing Performances with a Digital Recorder or MIDI Sequencer (Sync Mode) | . 86 |
| Setting Sync Mode                                                                | . 87 |
| Using An External MIDI Device to Play the DR-670/                                | ~~   |
| Using the DR-670 to Play An External MIDI Device                                 | . 88 |
| Setting the MIDI Channel                                                         | . 88 |
| Transmitting the DR-670's Data to an External MIDI Device/                       | ~~   |
| Returning Transmitted Data to the DR-670                                         | . 89 |
| Setting the Device ID                                                            | . 89 |
| Transmitting the DR-670's Data (Bulk Dump)                                       | . 89 |
| Returning Transmitted Data to the DR-670 (Bulk Load)                             | . 90 |
| Using in Combination with the BR-8                                               | . 90 |
| Synching the DR-670's Patterns and Songs with the BR-8                           | . 90 |
| Playing the BR-8's Rhythm Guide Sound as a DR-670 Drum Sound                     | . 91 |

| Error Message List        | 92  |
|---------------------------|-----|
| Troubleshooting           | 94  |
| Operation List            |     |
| Parameter List            | 97  |
| Instrument/Bass Tone List |     |
| Preset Drum Kit List      | 102 |
| Preset Pattern List       | 110 |
| MIDI Implementation Chart | 112 |
| Specifications            | 114 |
| Index                     | 115 |

# IMPORTANT NOTES

In addition to the items listed under "USING THE UNIT SAFELY" on page 2–4, please read and observe the following:

# Power Supply: Use of Batteries

- Do not use this unit on the same power circuit with any device that will generate line noise (such as an electric motor or variable lighting system).
- The AC adaptor will begin to generate heat after long hours of consecutive use. This is normal, and is not a cause for concern.
- The use of an AC adaptor is recommended as the unit's power consumption is relatively high. Should you prefer to use batteries, please use the alkaline type.
- When installing or replacing batteries, always turn off the power on this unit and disconnect any other devices you may have connected. This way, you can prevent malfunction and/ or damage to speakers or other devices.
- Batteries are supplied with the unit. The life of these batteries may be limited, however, since their primary purpose was to enable testing.
- Before connecting this unit to other devices, turn off the power to all units. This will help prevent malfunctions and/or damage to speakers or other devices.

# Placement

- Using the unit near power amplifiers (or other equipment containing large power transformers) may induce hum. To alleviate the problem, change the orientation of this unit; or move it farther away from the source of interference.
- This device may interfere with radio and television reception. Do not use this device in the vicinity of such receivers.
- Do not expose the unit to direct sunlight, place it near devices that radiate heat, leave it inside an enclosed vehicle, or otherwise subject it to temperature extremes. Excessive heat can deform or discolor the unit.
- To avoid possible breakdown, do not use the unit in a wet area, such as an area exposed to rain or other moisture.

# Maintenance

- For everyday cleaning wipe the unit with a soft, dry cloth or one that has been slightly dampened with water. To remove stubborn dirt, use a cloth impregnated with a mild, non-abrasive detergent. Afterwards, be sure to wipe the unit thoroughly with a soft, dry cloth.
- Never use benzine, thinners, alcohol or solvents of any kind, to avoid the possibility of discoloration and/or deformation.

# **Repairs and Data**

• Please be aware that all data contained in the unit's memory may be lost when the unit is sent for repairs. Important data should always be backed up in another MIDI device (e.g., a sequencer), or written down on paper (when possible). During repairs, due care is taken to avoid the loss of data. However, in certain cases (such as when circuitry related to memory itself is out of order), we regret that it may not be possible to restore the data, and Roland assumes no liability concerning such loss of data.

# Memory Backup

• This unit contains a battery which powers the unit's memory circuits while the main power is off. When this battery becomes weak, the message shown below will appear in the display. Once you see this message, have the battery replaced with a fresh one as soon as possible to avoid the loss of all data in memory. To have the battery replaced, consult with your retailer, the nearest Roland Service Center, or an authorized Roland distributor, as listed on the "Information" page.

### **"BAK BATTERY LOW"**

# **Additional Precautions**

- Please be aware that the contents of memory can be irretrievably lost as a result of a malfunction, or the improper operation of the unit. To protect yourself against the risk of loosing important data, we recommend that you periodically save a backup copy of important data you have stored in the unit's memory in another MIDI device (e.g., a sequencer).
- Unfortunately, it may be impossible to restore the contents of data that was stored in the unit's memory once it has been lost. Roland Corporation assumes no liability concerning such loss of data.
- Use a reasonable amount of care when using the unit's buttons, sliders, or other controls; and when using its jacks and connectors. Rough handling can lead to malfunctions.
- Never strike or apply strong pressure to the display.
- When connecting / disconnecting all cables, grasp the connector itself—never pull on the cable. This way you will avoid causing shorts, or damage to the cable's internal elements.
- To avoid disturbing your neighbors, try to keep the unit's volume at reasonable levels. You may prefer to use headphones, so you do not need to be concerned about those around you (especially when it is late at night).
- When you need to transport the unit, package it in the box (including padding) that it came in, if possible. Otherwise, you will need to use equivalent packaging materials.

# **Panel Descriptions**

# **Front Panel**

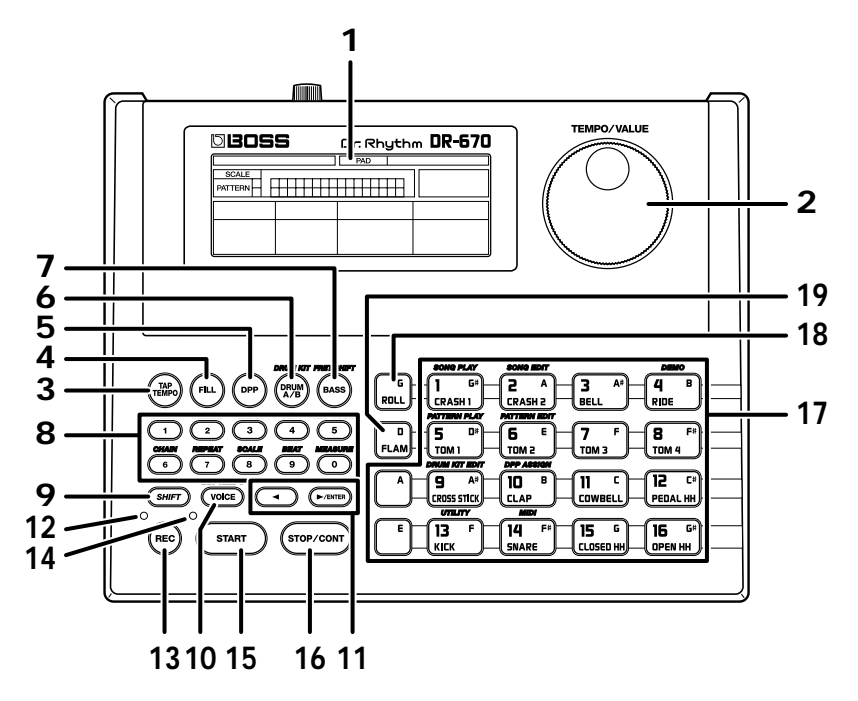

### **1** Display

### 2 TEMPO/VALUE Dial

Selects patterns and songs.

You can set tempos by rotating the dial while holding down the TAP TEMPO button. This is also used during editing to input settings values.

### **3 TAP TEMPO Button**

This is tapped in time to input the tempo.

### 4 FILL Button

You can use this to add fill-ins.

### 5 DPP (Direct Pattern Play) Button

Press when using the DPP function (p. 28).

### 6 DRUM A/B Button

Pressing this button allows you to change the drum sound to be played with the key pad. By holding down SHIFT while pressing this button you can switch the drum kit currently being played.

### 7 BASS Button

Pressing this button allows you to play bass sounds with the key pad. By holding down SHIFT while pressing this button you can change the pitch of the bass sound with the key pad.

### 8 Numeric Keys

Used for entering song numbers and pattern numbers. By holding down SHIFT while pressing the numeric keys, you can access a variety of editing functions and make changes in parameter settings.

### 9 SHIFT Button

Used in conjunction with other buttons.

### 10 VOICE Button

By holding down this button and pressing the key pads, you can confirm tone names and switch tones for performance patterns indicated with the " $\bullet$ " symbol.

### 11 ◀ / ►/ENTER Button

In Step Recording, this specifies the step number. During editing, this switches parameters.

### 12 REC (Recording) Indicator

Illuminated while Realtime Recording is in progress; blinks on and off during Step Recording.

### 13 REC (Recording) Button

Press this button when using Realtime Recording.

### 14 Tempo Indicator

Blinks in sync with the tempo of the song.

### 15 START Button

Starts playback.

### 16 STOP/CONT (Continue) Button

Stops playback. You can also press this to resume playback of the performance from the point where it was previously stopped.

### 17 Key Pad

Plays the drum and bass sounds. When the DPP function (p. 28) is in use, you can select patterns with the key pad.

### 18 ROLL Pad

When a drum sound is playing, you can perform rolls by holding down the ROLL pad and then pressing another of the pads.

When a bass sound is playing, this is used as an ordinary pad.

### 19 FLAM Pad

When a drum sound is playing, you can perform flams by holding down the FLAM pad and then pressing another of the pads.

When a bass sound is playing, this is used as an ordinary pad.

# **Rear Panel**

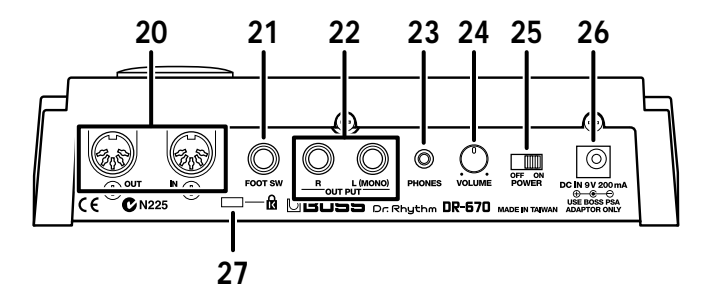

### 20 MIDI Connector IN/OUT

External MIDI devices can be connected to these connectors.

### 21 FOOT SW (Switch) Jack

By connecting a foot switch, you can obtain pedal control over the start and stop of performances, the addition of fills, or other actions.

### 22 OUTPUT Jack R/L (MONO)

Provides output of the audio signals. Connect to your amp, stereo system, or similar equipment.

For monaural output use the L (MONO) jack.

### 23 PHONES (Headphones) Jack

A set of headphones can be connected to this jack.

### 24 VOLUME Knob

Adjusts the volume from the OUTPUT jack and PHONES jack.

### 25 POWER Switch

Switches the power on and off.

### 26 AC Adaptor Jack

You can use a separately sold AC adapter (BOSS PSA series).

# 27 Security Slot (R)

http://www.kensington.com/

Memo ...

# **Quick Start**

# Install batteries

### Make sure that the power is turned off.

### Remove the battery cover on the unit's underside.

- \* When turning the unit upside-down, get a bunch of newspapers or magazines, and place them under the four corners or at both ends to prevent damage to the buttons and controls. Also, you should try to orient the unit so no buttons or controls get damaged.
- \* When turning the unit upside-down, handle with care to avoid dropping it, or allowing it to fall or tip over.

3

1

2

Insert six AA batteries in the battery case, taking care to ensure that the positive (+) and negative (-) terminals are not reversed.

- \* We recommend the use of alkaline batteries for extended battery life.
- \* Do not mix new batteries with partially used batteries, and do not mix batteries of differing types.

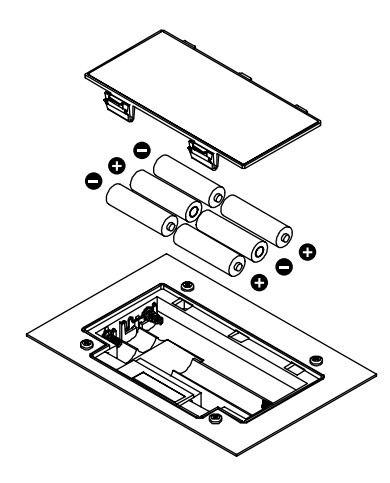

4

Close the battery cover.

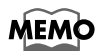

When the battery power begins to run low, "DRY BATTERY LOW" appears in the display when the power is turned on. When this occurs, replace with new (six AA) batteries.

# Making Connections

The DR-670 is not equipped with an internal amp or speakers. To hear sound, either connect an amplifier and speakers or use stereo headphones.

Audio cables, MIDI cables, Stereo headphones, and foot switches are not included. You will need to purchase these items from your dealer.

### Before you begin making connections, confirm the following.

- Is the volume level of the DR-670 or connected amp turned all the way down?
- Is the power to the DR-670 or connected amp turned off? To prevent malfunction and/or damage to speakers or other devices, always turn down the volume, and turn off the power on all devices before making any connections with the DR-670.

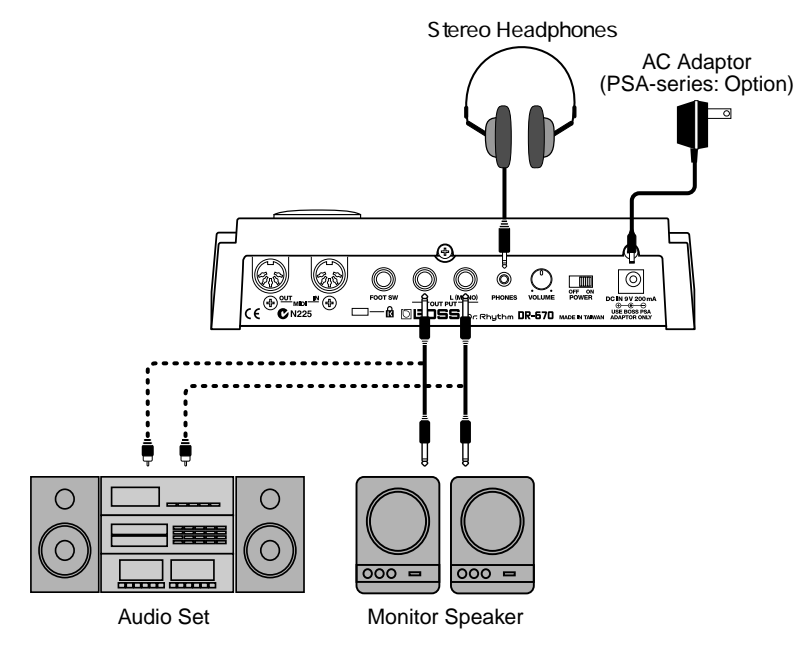

2

1

### Connect the amp and audio gear as shown in the diagram.

If necessary, connect headphones and foot switches.

In order to take full advantage of the DR-670's sound we recommend that you play it in stereo.

When using the system in mono, connect to the OUTPUT L (MONO) jack.

- \* For instructions on connecting to the MIDI connectors, refer to p. 85.
- \* For instructions on connecting to the FOOT SW jack, refer to p. 34.

# **Turning On the Power**

Once the connections have been completed (p. 17), turn on power to your various devices in the order specified. By turning on devices in the wrong order, you risk causing malfunction and/or damage to speakers and other devices.

### 1

2

3

4

### Before you turn the power on, make sure of the following points.

- Are external devices connected correctly?
- Is the volume level of the DR-670 or connected amp turned all the way down?

### Turn on the POWER switch located on the rear panel of the DR-670.

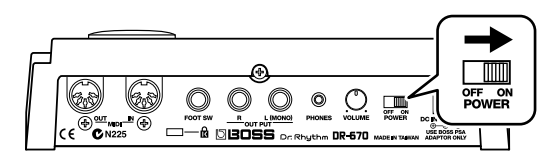

Turn on the power of the amp.

# While tapping the key pad, rotate the VOLUME knob on the rear panel to adjust the DR-670's volume level.

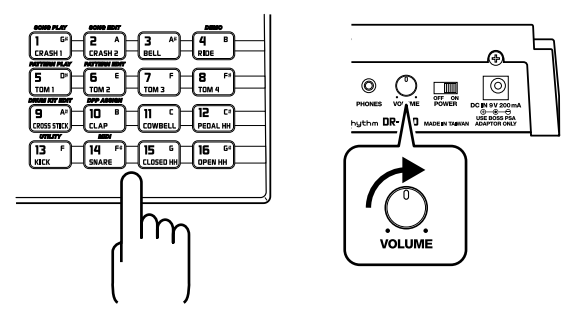

Also adjust the volume levels for amps and other connected gear.

\* This unit is equipped with a protection circuit. A brief interval (a few seconds) after power up is required before the unit will operate normally.

# Turning Off the Power

### Before turning off the DR-670's power, make sure that:

• Is the volume level of the DR-670 or connected amp turned all the way down?

Switch off any amps and other external equipment.

Turn off the power of the DR-670.

1

2

3

# **Reset to Default Factory Settings (Factory Reset)**

If changes are made to the settings after purchase of the DR-670, you may be unable to operate the unit as described in the Quick Start manual. If this occurs, then follow the instructions below to restore the unit to the original factory settings (Factory Reset), then proceed to read Quick Start.

When Factory Reset is carried out, all data stored in the DR-670 is returned to the settings in effect when the unit was shipped from the factory. If you already have important data saved in the DR-670, save the data to an external MIDI device (such as a sequencer) using the bulk dump procedure (p. 89), then carry out Factory Reset.

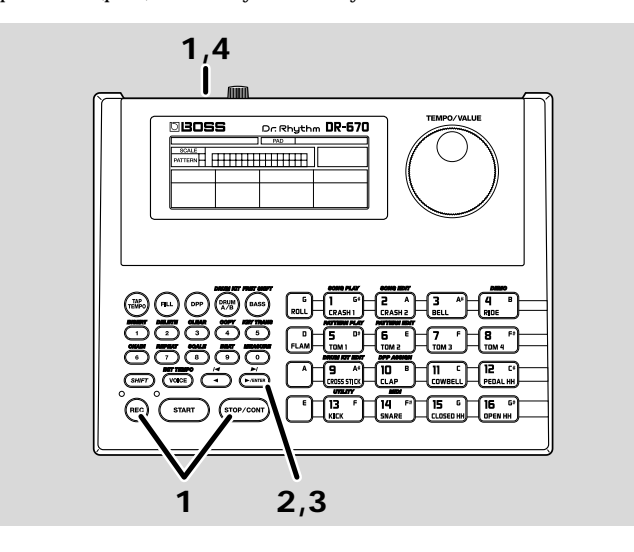

While holding down [REC] and [STOP/CONT], turn on the DR-670's power.

| FET | 831 | entr |
|-----|-----|------|

### Press [ >/ENTER ].

Along with an "OK," a message confirming that you want to proceed with Factory Reset is displayed.

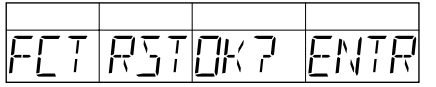

If you want to cancel Factory Reset at this point, just turn off the power.

3

Δ

1

2

### Press [ >/ENTER ] once more.

"DONE" appears in the display once the Factory Reset has been completed.

### Turn off the power.

When the power is turned on again, the settings revert to those in effect when the unit was shipped from the factory.

# Listen to the Demo Song

The DR-670 features internal demo songs that exhibit the special capabilities of the instrument. Here's how to listen to the demo song.

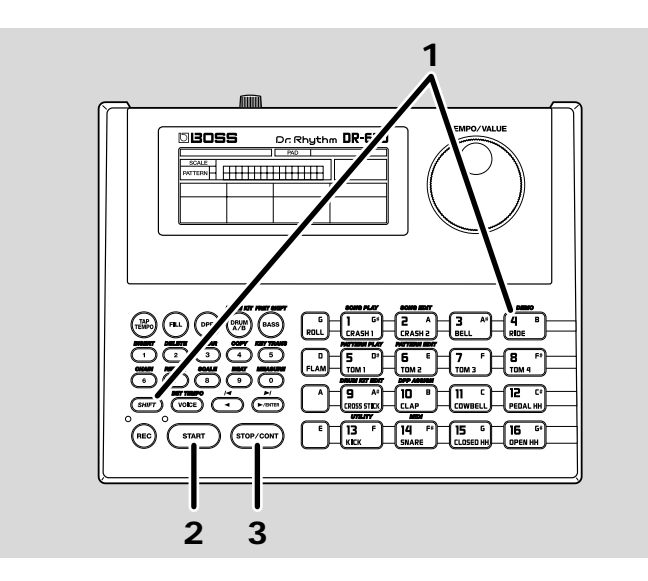

# Hold down [SHIFT] and press Key Pad 4 (DEMO).

| TIC.    | הרב    |  |
|---------|--------|--|
| <u></u> | ru ivi |  |

### Press [START] to begin playback.

### 3

2

1

### Press [STOP/CONT] to stop playback.

When [STOP/CONT] is pressed once more, playback of the performance starts from the point where it was stopped (this is referred to as continued play).

Press [START] to have playback start from the beginning of the performance.

After the demo song is played to the end, the performance then starts again from the beginning.

- \* All rights reserved. Unauthorized use of this material for purposes other than private, personal enjoyment is a violation of applicable laws.
- \* No data for the music that is played will be output from MIDI OUT.

# Using the Key Pads to Play Sounds

Let's try playing the DR-670's internal rhythm instrument sounds by tapping the key pads.

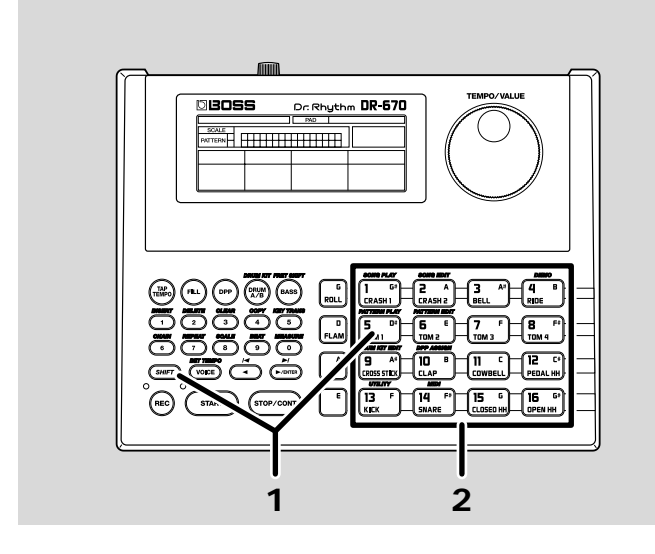

### Hold down [SHIFT] and press Key Pad 5 (PATTERN PLAY).

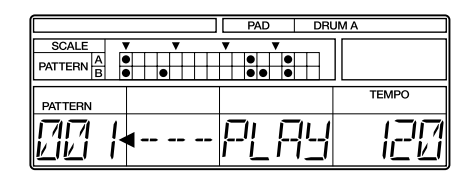

2

1

### Tapping the key pads now plays the instruments assigned to each of the pads.

The key pads feature dynamic response, so the volume and sound change according to the force used to tap them.

1

# Specialized Performance Techniques (Roll)

A roll is performed by playing the same sound consecutively at the same interval.

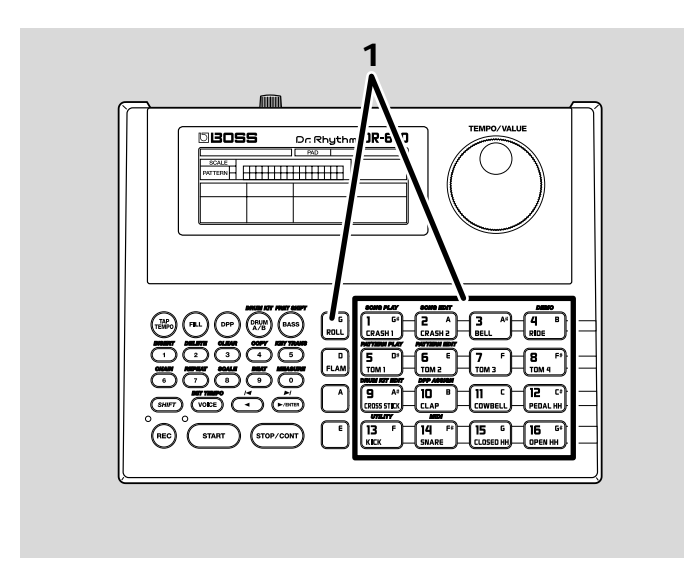

While pressing [ROLL], hold down a key pad.

You can change the roll interval.
 Refer to "Changing the Roll Settings" (p. 77).

# Adding Character to Performances (Flam)

## What is a Flam?

A flam is produced by striking the snare or other drum simultaneously with the two sticks held in the hands, but with a slight difference in force used in playing each stick.

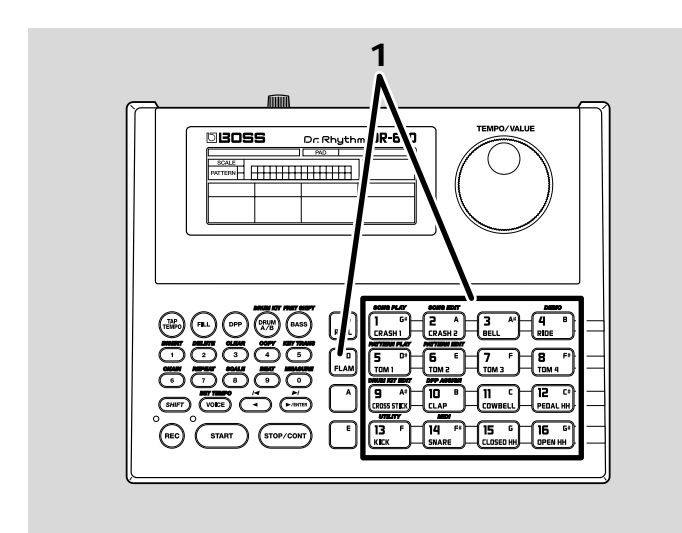

### While pressing [FLAM], press a key pad.

1

 You can change the flam interval and force. Refer to "Changing the Flam Settings" (p. 78).

### Playing Different Sounds (Switching Pad Drum Banks)

You can have different instruments sound, even when the same key pad is tapped, by switching the pad's drum bank.

Pad drum banks are collections of drum instrument sounds that are assigned as a single group to the sixteen key pads. There are two drum banks, Bank A and Bank B.

For more detailed information, refer to "Drum Kits and Pad Performances" (p. 42).

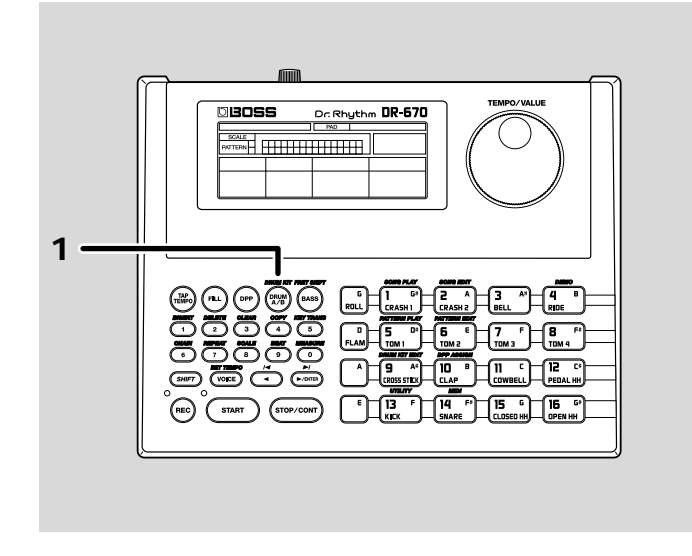

### Press [DRUM A/B].

1

Each time the button is pressed, A and B alternately switch in the display, indicating the switch between Drum Banks A and B.

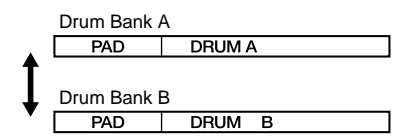

When the drum bank is switched, the sounds (the instruments) played by tapping the key pads are also switched.

# Playing Bass Sounds

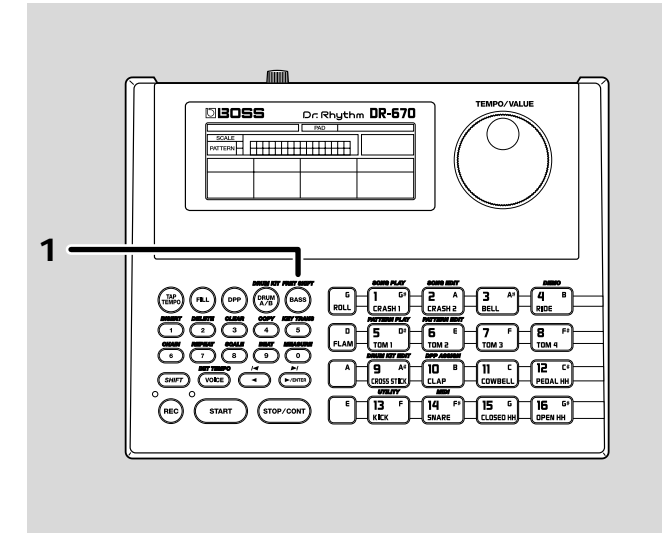

### You can play bass sounds with the key pads by pressing [BASS].

PAD BASS

1

When a key pad is pressed, a bass sound plays at the pitch predetermined for that key pad. The bass sound stops playing when the key pad is released.

Pitches are assigned to the key pads in such a way as to simulate the frets of a bass guitar.

- \* You cannot play two or more bass sounds simultaneously.
- \* Rolls and flams cannot be played when using the key pads to play bass sounds.
  - You can shift all the pitches of sounds being played overall. Refer to "Changing the Bass Pitch (Fret Shift)" (p. 48).

# **Performing Rhythm Patterns**

The DR-670 comes with 200 different Preset Patterns and 200 User Patterns for you to use. Use the following procedure to perform these patterns and listen to the sounds. Pattern refers to a one- to two-measure rhythm performance pattern.

# Selecting and Performing Patterns

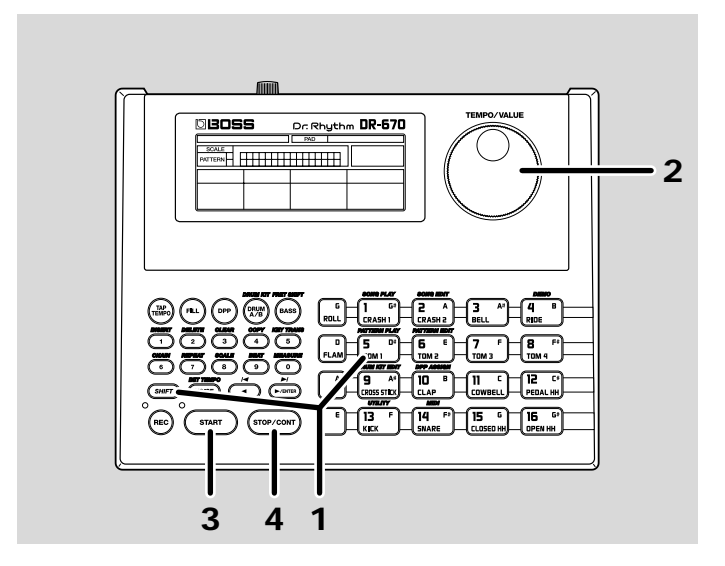

### Hold down [SHIFT] and press Key Pad 5 (PATTERN PLAY).

|                           |   | PAD | DRUM A    |       |
|---------------------------|---|-----|-----------|-------|
| SCALE V<br>PATTERN A<br>B | • | V V | $\square$ |       |
| PATTERN                   |   |     |           | TEMPO |
| 00 /•-                    |   | PLF | 14        | 120   |

### 2

3

1

Rotate the TEMPO/VALUE dial to select the pattern number.

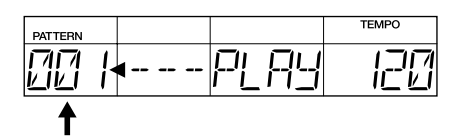

### Press [START] to begin playback.

The Tempo indicator flashes once each beat.

Turning the TEMPO/VALUE dial while a performance is in progress sets up the pattern number for the next pattern to be played. When the current pattern finishes playing, the next preselected pattern then begins to play.

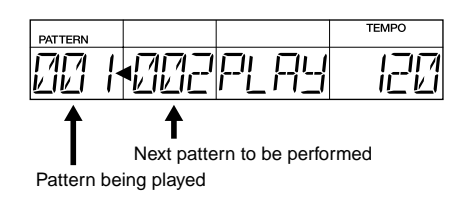

### 4

### When [STOP/CONT] is pressed, playback of the performance stops.

Press [START] to begin the performance of the most recently selected pattern.

 You can select patterns with the numeric keys. Refer to "Playing Patterns" (p. 49).

# Selecting and Performing Patterns (DPP Function)

Ordinarily, tapping the key pads plays the instruments assigned to those pads, but with DPP (Direct Pattern Play), you can instead trigger the playback of the patterns that are assigned to the key pads.

With DPP, you can instantly perform desired patterns by tapping the pads.

Here, we suggest that you try using the DPP function to play the patterns that were assigned at the factory to the key pads, and see for yourself how useful this feature is.

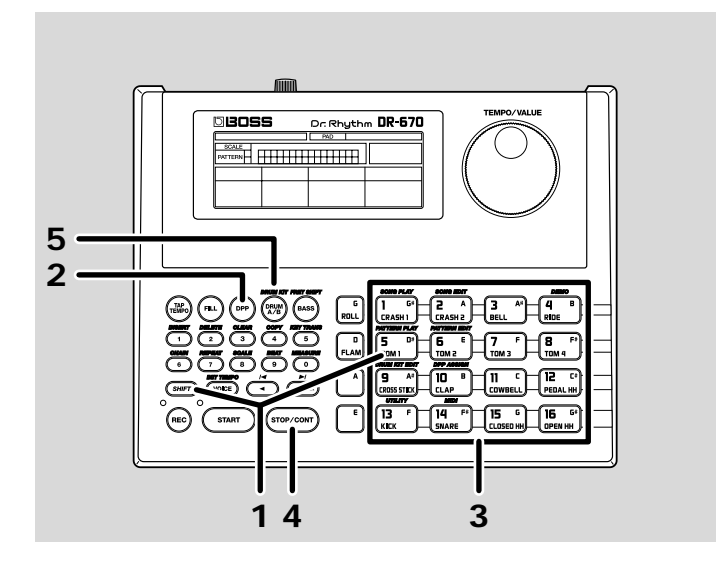

Hold down [SHIFT] and press Key Pad 5 (PATTERN PLAY).

|                  | PAD        | DRUM A      |
|------------------|------------|-------------|
| SCALE V V        | <b>v v</b> |             |
| PATTERN A O O    | • • •      |             |
|                  |            | TEMPO       |
| PATTERN          |            |             |
|                  | ГП Г       | הודו וור    |
| <i>i/ii/i</i> i¶ | 1-11 1     | i'-i ir-'i∕ |
|                  | ' '_ '     |             |

2

1

Press [DPP] to turn the DPP function on.

PAD DPP

### When you tap the key pad, performance of the assigned pattern begins.

The Tempo indicator flashes once each beat.

3

4

5

The pattern number for the pattern currently being played appears in the display.

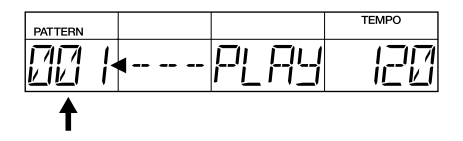

When you tap a different key pad while the pattern is still being played, the performance of the current pattern stops, and the performance of the pattern assigned to the pad that was tapped then begins.

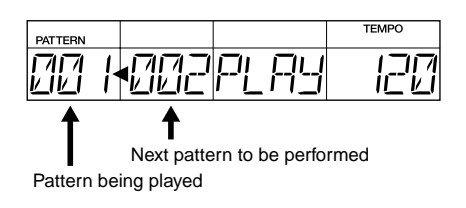

### When [STOP/CONT] is pressed, playback of the performance stops.

When the key pad is pressed once more, playback of the pattern starts again. Press [START] to begin the performance of the most recently selected pattern.

### To turn off the DPP function, press [DRUM A/B] or [BASS].

• For instructions on assigning patterns to the key pads, refer to "Assigning Patterns to the Key Pads" (p. 75).

## Adjusting the Tempo

Try changing the tempo used for performing the pattern.

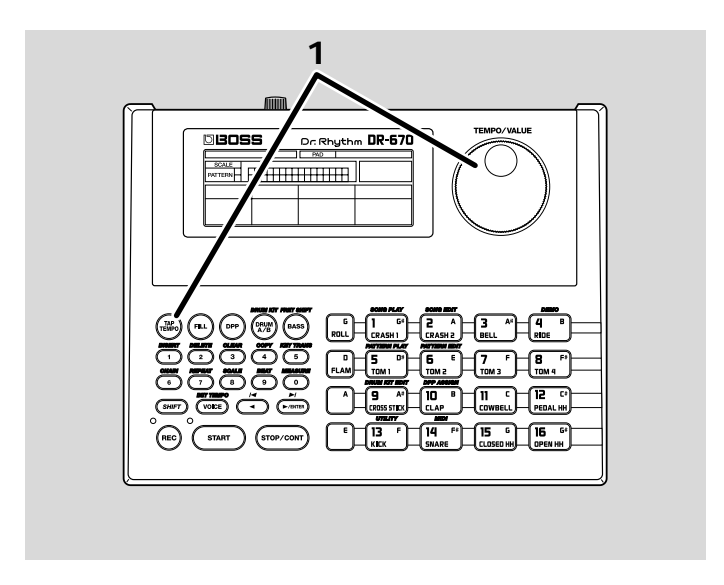

Hold down [TAP TEMPO] and rotate the TEMPO/VALUE dial to change the tempo.

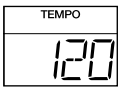

1

The tempo can be changed with in the range from 20 to 260 beats per minute.

# ■ Changing the tempo using the Tap Tempo function

You can determine the tempo by the timing with which you press [TAP TEMPO].

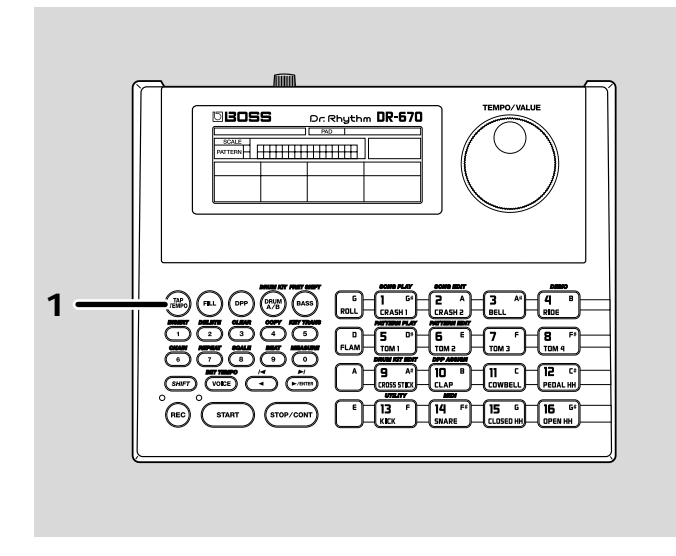

1

Press [TAP TEMPO] at least three or four times in a row at the desired timing; the tempo will be set to the same timing you've just used for your tapping.

The tempo can be changed with in the range from 20 to 260 beats per minute.

# ■ Inserting Fill-Ins

With the DR-670, you can add fill-ins to a pattern being played at whatever timing you want.

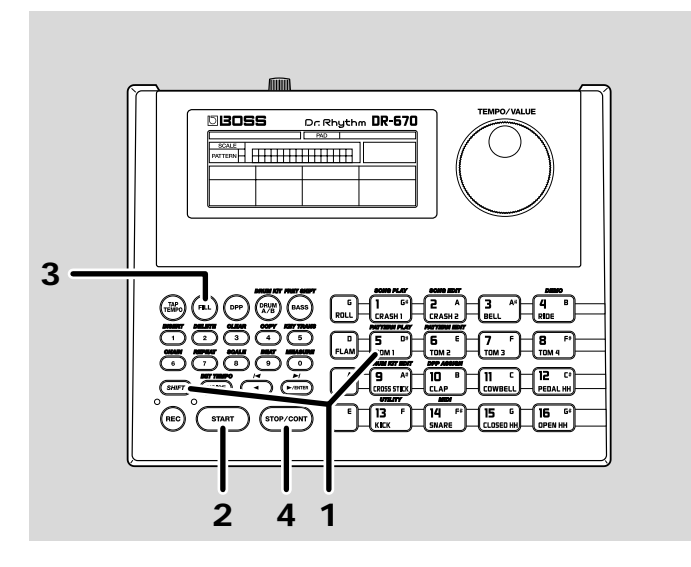

### Hold down [SHIFT] and press Key Pad 5 (PATTERN PLAY).

|                          | PAD         | DRUM A    |       |
|--------------------------|-------------|-----------|-------|
| SCALE V V<br>PATTERN A O | V V<br>0000 | $\square$ |       |
| PATTERN                  |             |           | TEMPO |
| 00  •                    | ₽∟₽         | 14        | 120   |

# 2

3

1

Press [START] to start the performance of the pattern.

### Press [FILL] at the points where you want a fill-in added.

The fill-in pattern is played instantly after [FILL] is pressed.

| PATTERN |        |    | TEMPO |
|---------|--------|----|-------|
| FIL·    | <br>ΡĽ | RY |       |

When the fill-in pattern is played to the end, the performance reverts to the original pattern.

| PATTERN |        |    | TEMPO |
|---------|--------|----|-------|
| 88 ŀ    | <br>PL | RY | 120   |

### 4

Press [STOP/CONT] to stop the performance.

 By pressing [FILL] during the final beat of a pattern, you can have the fill-in pattern play at the beginning of the next pattern.
 For more details, refer to "Inserting Fill-Ins" (p. 50).

### Using the Foot Switches

You can use up to two foot switches (such as the optional FS-5U) to start and stop performance and insert fill-ins.

- \* When only one foot switch is connected, the foot switch only starts and stops performances.
- \* A special PCS-31 cable (optional) is required when connecting two foot switches.

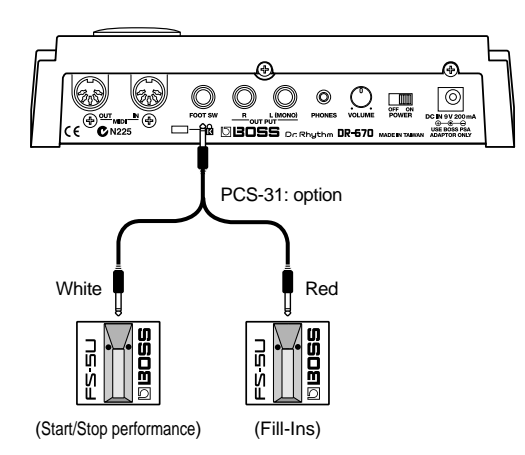

Foot switches connected with plugs that have a white stripe are used for starting and stopping performances; foot switches connected with plugs that have a red stripe are used for fill-ins.

To prevent malfunction and/or damage to speakers or other devices, always turn down the volume, and turn off the power on all devices before connecting a foot switch.

When connecting the foot switch (the optional FS-5U) to the FOOT SW jack, set the polarity switch as shown in the following figure.

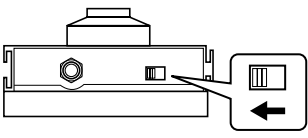

Polarity Switch

Hold down [SHIFT] and press Key Pad 5 (PATTERN PLAY).

2

1

When the foot switch connected with a plug that has a white stripe is pressed while the performance is stopped, the performance then starts.

| PATTERN |         |    |    | TEMPO |
|---------|---------|----|----|-------|
| 00 I    | <b></b> | ΡĽ | RY | 120   |

3

4

Pressing the foot switch connected with a plug that has a red stripe while the performance is in progress inserts a fill-in.

| PATTERN |          | TEMPO |
|---------|----------|-------|
| FIL·    | <br>PLAY |       |

When the fill-in pattern is played to the end, the performance reverts to the original pattern.

When the foot switch connected with a plug that has a white stripe is pressed while the performance is in progress, the performance then stops.

 You can assign functions other than starting/stopping the performance and inserting fill-ins can be assigned to the foot switches.

Refer to "Assigning Functions to the Foot Switches" (p. 77).

# Playing a Pattern Using a Different Sound (Switching Drum Kits)

Even when using the same pattern, you can change the mood (the performance and the way it is played) of the pattern by altering the instruments from which the pattern is made up.

Here, try playing the same pattern with various different instrument, changing drum kits while the performance is in progress.

A drum kit is a collection of 32 drum instruments and one bass tone that is selected as a single set.

The DR-670 features 64 Preset Drum Kits along with 64 additional User Drum Kits whose settings you can change.

For more details, refer to "Drum Kits and Pad Performances" (p. 42).

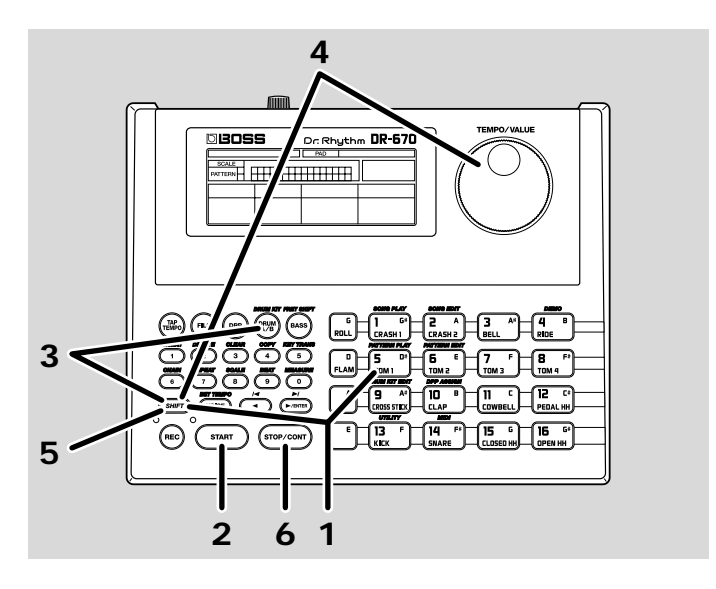

Hold down [SHIFT] and press Key Pad 5 (PATTERN PLAY).

Press [START] to start the performance of the pattern.

| PATTERN |  |    |    | TEMPO |
|---------|--|----|----|-------|
| 88      |  | PL | RY | 120   |

1

2
### 3

#### Hold down [SHIFT] and press [DRUM A/B] (DRUM KIT).

Keep [SHIFT] held down.

| PATTERN | PARAMETER | VALUE |
|---------|-----------|-------|
| 00  •   | KIT       | 9     |

#### 4

While continuing to hold down [SHIFT], rotate the TEMPO/VALUE dial to select the drum kit number.

Try switching among the drum kits and listening to the different sounds.

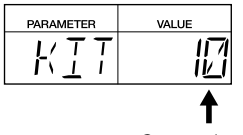

Current drum kit

## 5 Palazza

6

Release [SHIFT].

This completes the selection of the drum kit.

| PATTERN |        |    | TEMPO |
|---------|--------|----|-------|
| OO ŀ    | <br>PĽ | RY | 120   |

#### Press [STOP/CONT] to stop the performance.

- For more on the Preset Drum Kits, refer to "Preset Drum Kit List" (p. 102).
- When you want to make changes to the drum kit settings, refer to "Chapter 8 Creating Your Own Favorite Drum Kits" (p. 79).

#### You Can Create Songs

With the DR-670, you can compose and perform songs by arranging sequences of rhythm pattern performances.

For more detailed information, refer to "Chapter 1 Before Composing Rhythm Patterns and Songs" (p. 38) and "Chapter 4 Recording and Editing Songs" (p. 63).

This section provides a summary description of the DR-670.

## How the Work Progresses

The process of creating one song's worth of rhythm patterns can be divided broadly into two steps: creating the patterns, then composing the song.

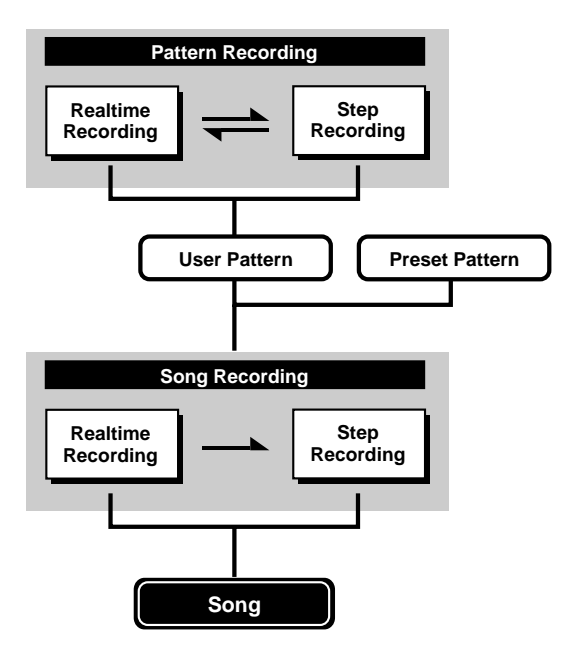

#### **Composing the Rhythm Patterns**

Compose (record) the performance patterns that constitute the sections or parts of the song. You can create up to 200 of your own User Patterns.

There two different recording methods are shown below.

#### **Realtime Recording**

With this method, the key pads are played in time with a metronome count, with the pattern being recorded just as it is performed. Even if there is a little unevenness in the timing used in tapping the key pads, the Quantize function allows you to record with the timing corrected. (Refer to "Set the Quantization" p. 55)

#### Step Recording

With this recording method, the timing for playing instrument sounds (steps), volume levels, and other aspects of the pattern are specified one by one. This allows patterns to be recorded accurately, even those that are hard to record using Realtime Recording.

You can also record patterns using both Realtime and Step Recording.

After recording the basic pattern using Step Recording, finish creating the Pattern by using Realtime Recording to add sounds in a freer ad-lib style.

#### **Composing the Song**

Compose (record) the song by stringing together a sequence of performances using your User Patterns and the 200 Preset Patterns. There are two methods used for recording songs as well.

#### **Realtime Recording**

Here, the song is recorded just by selecting and playing patterns. This allows quick and easy recording of songs.

#### **Step Recording**

With this method, the individual patterns to be played and the points where they are played in the sequence (the parts) are specified one by one. This allows accurate recording of songs, even those that are difficult to record using Realtime Recording and those involving complex combinations of patterns.

## **About Operational Modes**

The DR-670 features numerous functions for creating patterns and songs and for Editing sounds. These functions are categorized into the following nine different modes.

#### Pattern Play mode

#### (Refer to Chapter 2 Playing Patterns; p. 47)

Used for performing rhythm patterns.

To go into Pattern Play mode, hold down [SHIFT] and press Key Pad 5 (PATTERN PLAY) while the performance is stopped.

The DR-670 will initially be in the Pattern Play mode each time it is powered up.

#### Pattern Edit mode (Refer to Chapter 3 Recording and Editing Patterns; p. 52)

Used for recording and editing rhythm patterns.

To go into Pattern Edit mode, hold down [SHIFT] and press Key Pad 6 (PATTERN EDIT) while the performance is stopped.

|   | PATTERN EDIT | BEAT - | STEP |      | TEMPO |
|---|--------------|--------|------|------|-------|
| ļ | 20 1         | - 1    |      | EIIT | 120   |

#### Song Edit mode

#### (Refer to Chapter 4 Recording and Editing Songs; p. 63)

Used for recording and editing songs.

To go into Song Edit mode, hold down [SHIFT] and press Key Pad 2 (SONG EDIT) while the performance is stopped.

| SONG<br>EDIT | MEASURE | PATTERN | TEMPO |
|--------------|---------|---------|-------|
|              |         | 00 1    | 120   |

#### Song Play mode

#### (Refer to Chapter 5 Performing Songs; p. 72)

Used for performing songs.

To go into Song Play mode, hold down [SHIFT] and press Key Pad 1 (SONG PLAY) while the performance is stopped.

| SONG | MEASURE | PATTERN | TEMPO |
|------|---------|---------|-------|
|      |         |         | 120   |

#### Drum Kit Edit mode

Used for making drum kit settings, assigning sounds to the key pads, and for setting the way sounds are played.

To go into Drum Kit Edit mode, hold down [SHIFT] and press Key Pad 9 (DRUM KIT EDIT) while the performance is stopped.

| DRUM KİT<br>EDİT |   | PAD | PARAMETER | VALUE |
|------------------|---|-----|-----------|-------|
| 9                | Я | Ξ   | INET      | KE IB |

#### **DPP** Assign mode

Used for assigning rhythm patterns to the key pads when the DPP (Direct Pattern Play) function is used.

To go into DPP Assign mode, hold down [SHIFT] and press Key Pad 10 (DPP ASSIGN) while the performance is stopped.

|     | PAD | PATTERN |  |
|-----|-----|---------|--|
| JPP |     | 88 1    |  |

#### Utility mode

Used for setting the output part, metronome, foot switches, rolls, flams, pad sensitivity, and master tuning.

To go into Utility mode, hold down [SHIFT] and press Key Pad 13 (UTILITY) while the performance is stopped.

#### MIDI mode

Used for making settings to synchronize performances with the BR-8 or other external MIDI devices. Also used for transmission and reception of the DR-670's internal data with respect to an external MIDI sequencer (Bulk function).

To go into MIDI mode, hold down [SHIFT] and press Key Pad 14 (MIDI) while the performance is stopped.

|     | PARAMETER    | VALUE |
|-----|--------------|-------|
| MII | <u>341/E</u> | AUTO  |

#### Demo mode

Used for playing the demo songs.

To go into Demo mode, hold down [SHIFT] and press Key Pad 4 (DEMO) while the performance is stopped.

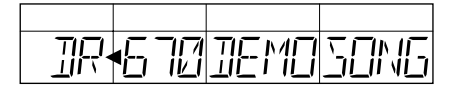

## **Drum Kits and Pad Performances**

### Drum Kits

The DR-670 includes 256 internal drum sounds (instruments) and sixteen internal bass sounds (bass tones). A "drum kit" is a single set containing 32 of these drum sounds and one of the bass sounds.

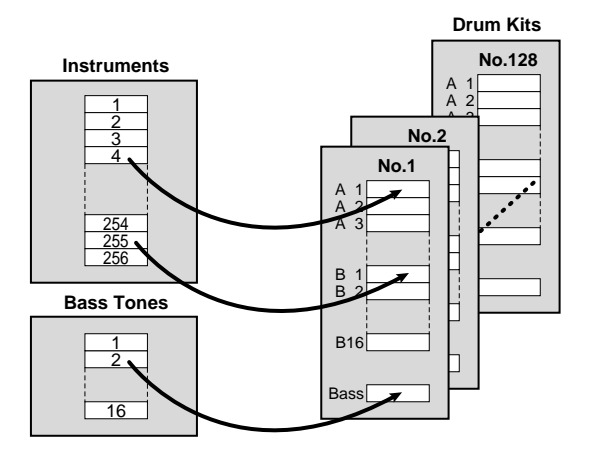

- The DR-670 comes with 64 Preset Drum Kits (Numbers 1–64), and 64 User Drum Kits (Numbers 65–128), whose settings you can change.
- You can modify the sound (change the volume, pitch, and other settings) of instruments assigned to the User Drum Kits, thus enabling you to handle such sounds as new instruments distinct from the internal instruments.
- On the DR-670 you can use only one drum kit when creating any one pattern. You cannot use multiple drum kits simultaneously to make one pattern.
- The number of the drum kit used when creating a pattern is stored within the pattern. As a result, during playback of patterns, a switch is made to the relevant drum kit whenever you switch patterns.

#### Pad Performances

Drum sounds are divided into two banks, Drum Bank A and Drum Bank B, each of which contains sixteen sounds, with one of the sixteen sounds each being assigned to a key pad.

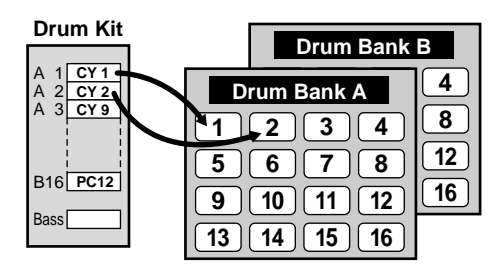

With the DR-670, you can elect to have either Drum Bank A or B, or bass sounds played when the key pads are tapped.

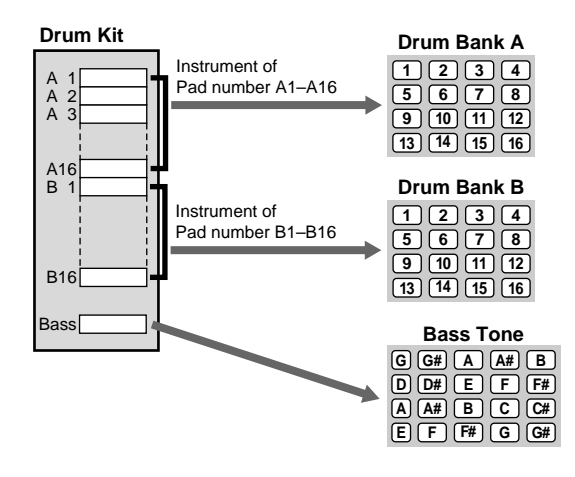

#### **About Polyphony**

The DR-670 features 20-voice polyphony; that is, a maximum of twenty sounds (voices) can be played simultaneously. However, some instruments use two voices each time they sound, so when playing such instruments, the actual number of simultaneous notes may be less than twenty.

To find the number of voices used by each instrument, refer to the "Instrument/Bass Tone List" (p. 99).

## How to View the Scale/Pattern Display

## Pattern Display

The content of any one of the instruments or the bass tone for the currently selected pattern is indicated in the pattern display.

The following shows the relationship between the pattern and what is indicated.

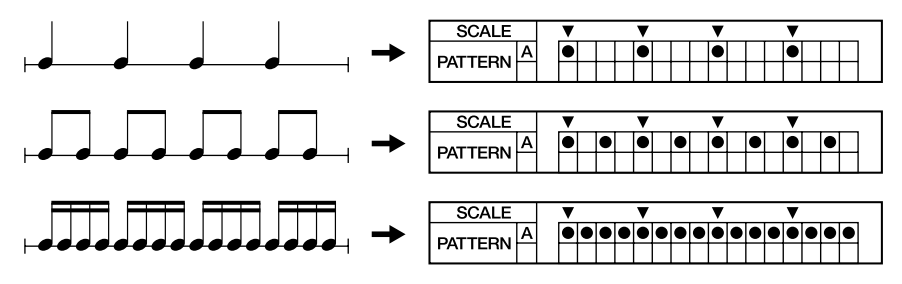

The DR-670 uses patterns that are composed of either one or two measures. When a twomeasure pattern is selected, it is indicated as shown below.

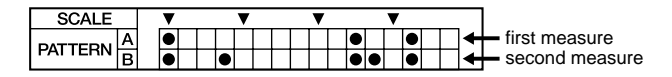

### I Switching the Instrument

When you want to display the information for a different instrument, hold down [VOICE] and press the key pad for the instrument whose information you want to display.

\* To switch drum banks, press [DRUM A/B].

The name of the selected instrument appears in the display.

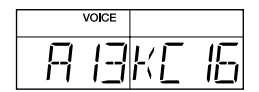

\* To display bass tone information, hold down [VOICE] and press [BASS].

### Scale Display

The " $\mathbf{\nabla}$ " mark in the scale display indicates the timing of the quarter notes.

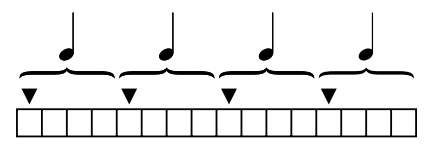

When there are too many beats to allow all of the notes from the beginning to the end of the

pattern to be displayed at one time, "  $\blacktriangleright$  " appears, indicating that there are steps that are not being displayed.

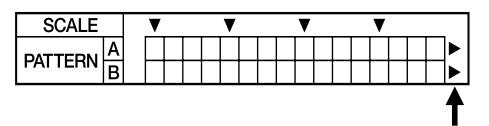

### Changing the Scale

By changing the scale (the length of individual steps = a single square), you can have patterns containing many notes be shown in their entirety, as well as display the content of more complex patterns.

(Example)

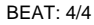

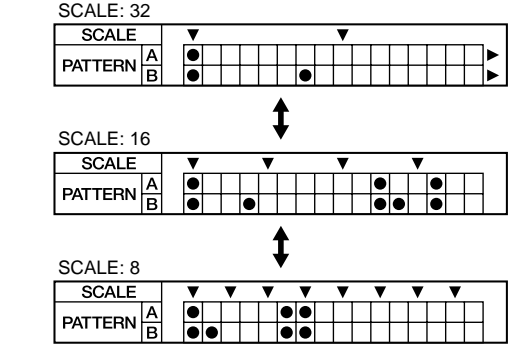

#### Operation

- 1. Hold down [SHIFT] and press [8] (SCALE).
- While continuing to hold down [SHIFT], turn the TEMPO/VALUE dial to change the scale setting. For example, when set to "16," the length of a step becomes a sixteenth note. Valid Settings: 32, 16 (triplets), 16, 8 (triplets), 8

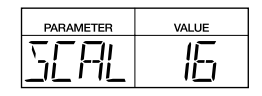

\* Changing the scale settings does not change the performance data.

## Using [SHIFT]

With the DR-670, by holding down [SHIFT] while pressing another button or key pad, you can switch modes and use a variety of convenient functions for editing songs and rhythm patterns.

The text (or symbols) printed above the buttons and key pads on the DR-670's panel indicate the functions selected when [SHIFT] is held down while they are pressed.

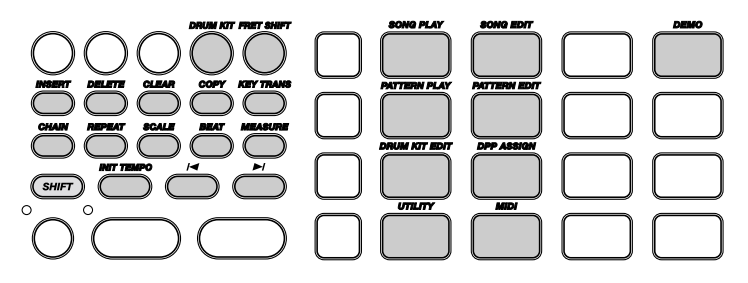

## Chapter 2 Playing Patterns (Pattern Play Mode)

Patterns are played in Pattern Play mode. You can also tap the key pads to play drum sounds and bass sounds.

 To switch to Pattern Play mode, hold down [SHIFT] while the performance is stopped and press Key Pad 5 (PATTERN PLAY).

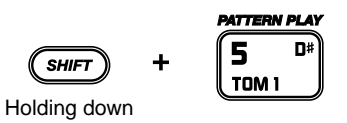

| PATTERN |            |      | TEMPO |
|---------|------------|------|-------|
| 88      | ¦ <b>⊲</b> | PLAY | 120   |

# Playing Sounds with the Key Pads

You can tap the key pads to play the sounds of the instruments assigned to them.

The volume and tone of the sound will change depending on how hard you strike a key pad.

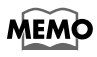

The sensitivity of the key pads is adjustable. Refer to "Adjusting the Key Pad Sensitivity" (p. 78).

## Selecting a Drum Kit

- 1. Hold down [SHIFT] and press [DRUM A/ B] (DRUM KIT).
- 2. Hold down [SHIFT] and rotate the TEMPO/ VALUE dial to select a drum kit.

Preset: 1-64

User: 65-128

| PATTERN | PARAMETER | VALUE |
|---------|-----------|-------|
| ØØ K    | <br>KIT   | 9     |

3. Once the drum kit has been selected, release your finger from [SHIFT].

You're returned to the Pattern Play Mode screen.

"Preset Drum Kit List" (p. 102)

## Selecting the Drum Bank

You can switch between Drum Banks A and B.

#### 1. Press [DRUM A/B].

This button is pressed to toggle between Banks A and B.

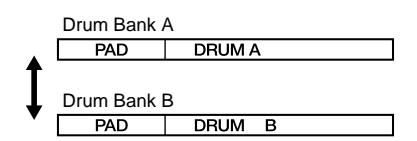

\* You cannot change instruments recorded to patterns by pressing [DRUM A/B].

## Playing the Bass Sounds

Follow the procedure below to play bass sounds.

1. Press [BASS].

PAD BASS

2. Press a key pad.

The bass sound plays at the predetermined pitches assigned to the key pads.

The bass sound stops when you release the key pad.

Pitches assigned to the key pads correspond to the fret arrangement of the bass guitar.

- \* You cannot have more than one bass sound play at a time.
- \* You cannot play rolls and flams when playing bass sounds with the key pads.

### Changing the Bass Pitch (Fret Shift)

You can shift the entire tuning of the bass sound.

- 1. Hold down [SHIFT] and press [BASS] (FRET SHIFT).
- 2. Hold down [SHIFT] and rotate the TEMPO/ VALUE dial to select the number of frets you want to shift by.

| PATTERN |   | PARAMETER | VALUE |
|---------|---|-----------|-------|
| 00 ŀ    | ┫ | FRET      | +     |

Setting a negative value (-) shifts the pitch down; setting a positive value (+) shifts the pitch up.

One fret is equivalent to a half-step change in pitch; any value from -5 to +16 can be set.

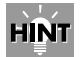

To play the pitches of the fifth string of a five-string bass (low B), set Fret Shift to -5. You can then use Key Pads E, 13– 16 to perform the fifth string's low notes (from open string to the fourth fret).

| PARAMETER | VALUE |
|-----------|-------|
| FRET      |       |

3. Once Fret Shift has been set, release [SHIFT].

You're returned to the Pattern Play Mode screen.

\* The Fret Shift function is not enabled during pattern playback.

## Playing with Special Performance Techniques

You can play **rolls** and **flams** when using the key pads to play drum sounds.

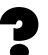

**Roll:** This is a technique where the same sound is continuously repeated with the same timing or interval between the sounds.

**Flam:** In this performance technique, a stick is held in each hand, and each stick strikes the snare (or other instrument) with a very slight difference in timing and force.

\* You cannot use roll and flam performances with bass sounds.

## Playing Rolls

1. While holding down [ROLL], press a key pad.

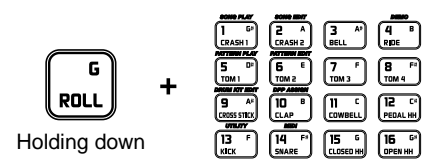

You can change the time interval used for the rolls (p. 77).

## Playing Flams

1. While holding down [FLAM], press a key pad.

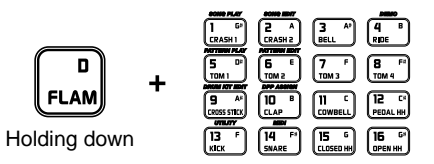

You can change the difference in the timing of the first and second sticks striking the snare and the relative striking force of each stick (p. 78).

## **Playing Patterns**

You can select from 200 Preset and 200 User patterns to play.

Patterns 001–200 are Preset patterns, and Patterns 201–400 are User patterns.

- \* When the unit left the factory, the User patterns were empty of all data.
- 1. Select the pattern to be played.

Turn the TEMPO/VALUE dial to select the pattern number.

Use the following procedure when selecting the pattern number with the numeric keys.

Press the numeric keys to input the number.

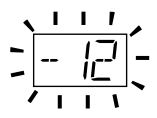

Press [ **>/ENTER** ] to set the pattern number.

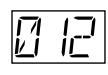

- \* If you make a mistake in pressing a numeric key, press [ ◀ ] and then reinput with the correct numeric key.
- **2. Press [START] to start the performance.** The tempo indicator flashes on each beat.
  - ◆ If a pattern number is entered while the performance of a different pattern is in progress, the pattern with the newly-input number begins after the performance of the pattern currently being played is finished.

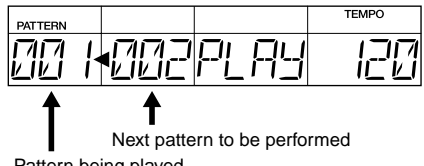

#### Pattern being played

## 3. Pressing [STOP/CONT] stops the performance.

When [START] is pressed again, the performance starts from the beginning of the pattern.

### Playing Patterns with the DPP Function

With the DPP (Direct Pattern Play) function, you can play patterns assigned to the key pads (1–16).

#### 1. Press [DPP]; "DPP" appears in the display.

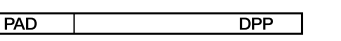

#### 2. Press any of the key pads.

The pattern assigned to the key pad starts to play, with the tempo indicator flashing on each beat.

The pattern number for the pattern being played appears in the display.

| PATTERN |    |     |    | TEMPO       |
|---------|----|-----|----|-------------|
| 88      | /◀ | P!_ | RY | <u> I</u> I |

◆ If a key pad is pressed while the performance of a different pattern is in progress, the pattern assigned to the pressed key pad will begin after the performance of the pattern currently being played has finished.

## 3. Pressing [STOP/CONT] stops the performance.

When a key pad is pressed again, the performance starts from the beginning of the pattern.

When [START] is pressed, the most recently selected pattern starts playing from the beginning.

4. To switch the DPP function off, press [DRUM A/B] or [BASS].

## Adjusting the Tempo

1. Hold down [TAP/TEMPO] and rotate the TEMPO/VALUE dial to adjust the tempo. You can adjust the tempo within the range

from 20 to 260.

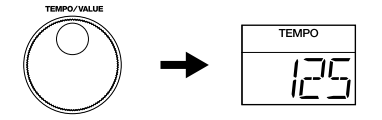

### Adjusting the Tempo with the Tap Tempo Function

You can set the tempo to the interval at which [TAP TEMPO] is pressed.

1. Press [TAP TEMPO] at least three or four times in a steady rhythm.

The tempo is set to the same timing you've just used when tapping [TAP TEMPO].

You can adjust the tempo this way within the range from 20 to 260.

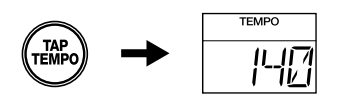

## **Inserting Fill-Ins**

With the DR-670, you can add fill-in patterns at any point in a pattern while the performance is in progress.

Each pattern features a fill-in prepared for use with that pattern. These fill-in patterns are called "fill patterns," whereas the original pattern on which these are based are called "basic patterns."

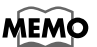

You can also create one fill-in pattern for each of the User patterns.

For more details, refer to "Record the Fill Pattern" (p. 59).

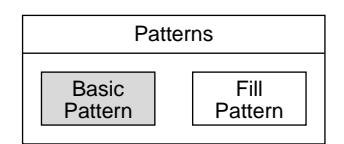

### Adding Fill-Ins While the Pattern is Playing

By pressing [FILL] while the basic pattern is in progress, you can go directly to the performance of the fill pattern and insert the fill-in.

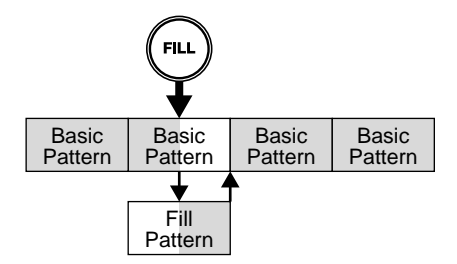

1. Press [START] to start the performance of the pattern.

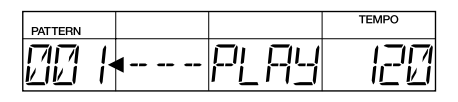

## 2. Press [FILL] at the time you want to have the fill pattern inserted.

You are moved to the fill pattern the moment [FILL] is pressed.

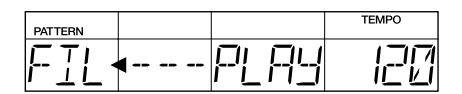

When the fill pattern plays to the end, you are returned to the basic pattern.

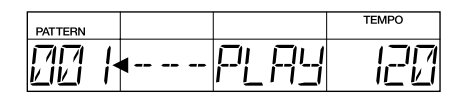

3. Press [STOP/CONT] to stop the performance.

### Playing a Fill Pattern at the Beginning of the Following Pattern

By pressing [FILL] while the final beat of the basic pattern is playing, you can have the fill pattern play at the beginning of the next pattern.

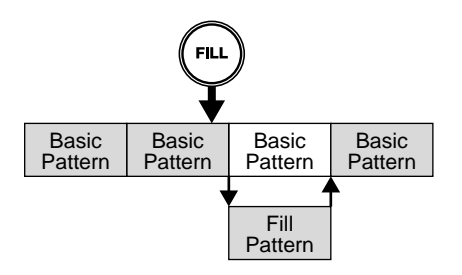

### Starting Performances from the Fill Pattern

When you press [FILL] while performance of the pattern stopped, the fill pattern plays at the moment you press [START], and the performance then goes on to the basic pattern once the fill pattern is finished playing.

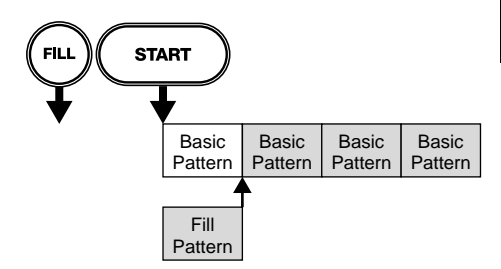

#### Using the Foot Switch for Performances

With a foot switch connected, you can then use the foot switch to carry out the [START], [STOP/CONT], and [FILL] operations.

This allows you to use pedal operations to start and stop performances and fill-ins.

 You can assign functions other than starting and stopping performances and fill-ins.

Refer to "Assigning Functions to the Foot Switches" (p. 77).

## Chapter 3 Recording and Editing Patterns (Pattern Edit Mode)

This section describes the procedures used for recording (Realtime Recording and Step) and editing User patterns.

These operations are carried out in Pattern Edit mode.

 To switch to Pattern Edit mode, hold down [SHIFT] while the performance is stopped and press Key Pad 6 (PATTERN EDIT).

## **Before You Start Recording**

When creating a new pattern, proceed through the following steps for the recording.

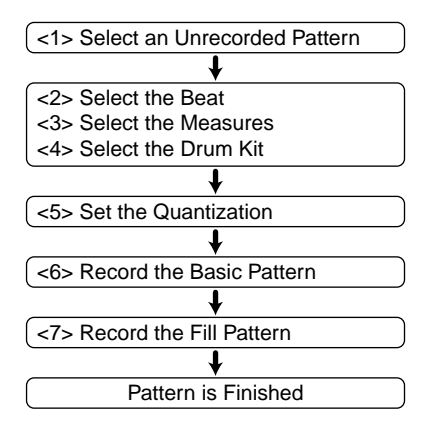

Use the procedures below to record the basic pattern and fill pattern.

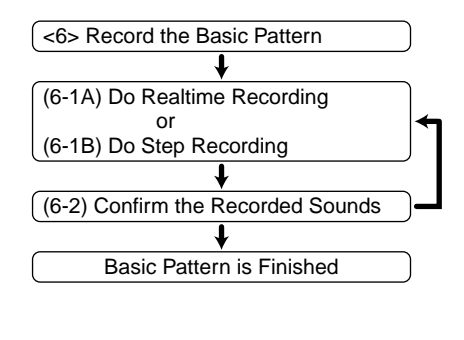

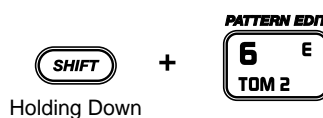

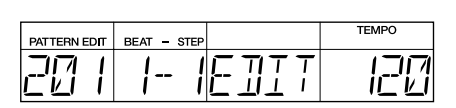

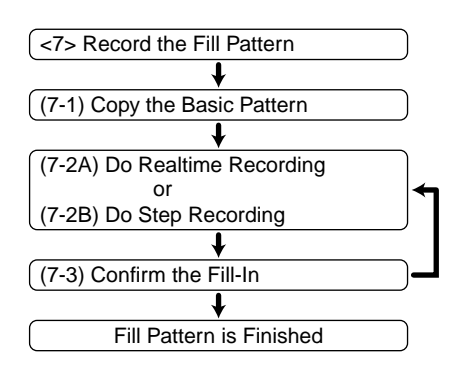

- \* The Beat, Measure, and Drum Kit settings are common to both the basic pattern and the fill pattern.
- \* When you use Realtime Recording or Step Recording to a pattern which has already been recorded, the sounds are layered without the previously recorded sounds being erased.
- \* With the drum part, you cannot record multiple notes from the same pad number at the same step (timing).
- \* Bass parts are monophonic. Even if multiple notes are layered in a recording, only one sound is played.

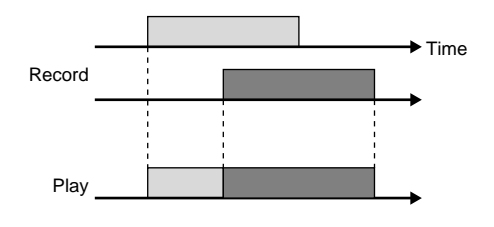

## <1> Select an Unrecorded Pattern

1. With the performance stopped, select a User pattern (201–400).

Turn the TEMPO/VALUE dial to select the pattern number.

\* You can also select the pattern by inputting the pattern number with the numeric keys and pressing [ ►/ENTER ].

The following appears in the display when an unrecorded pattern (a pattern which contains no data) is selected.

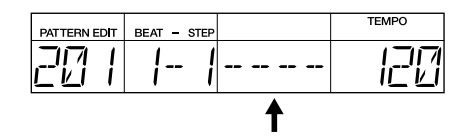

HINT

You can also use patterns after erasing them.

Refer to "Erasing Patterns (Pattern Clear)" (p. 60).

\* You cannot record or edit the Preset patterns (1– 200).

"PRESET" appears in the display if you try to record or edit a Preset pattern.

If you want to record or edit a Preset pattern, first copy the pattern to a User pattern, then proceed with recording or editing.

## <2> Select the Beat

- 1. Hold down [SHIFT] and press [9] (BEAT).
  - \* Continue to hold down [SHIFT].

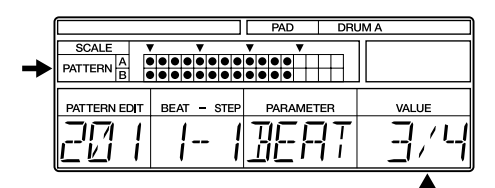

Chapter 3

"●" is displayed when the length is one measure.

" **•** " is indicated to the right of the pattern when the measure is too long to be displayed at once.

To show the entire measure, change the scale setting. For more details, refer to "How to View the Scale/Pattern Display" (p. 44).

2. While still holding down [SHIFT], rotate the TEMPO/VALUE dial to select the beat. 2/4, 3/4, .... 8/4,

4/8, 5/8, .... 16/8

3. Release [SHIFT].

## <3> Select the Measures

This setting determines whether a one-measure or two-measure pattern is recorded.

- 1. Hold down [SHIFT] and press [0] (MEASURE).
  - \* Continue to hold down [SHIFT].

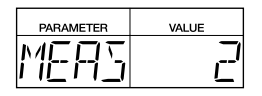

- 2. While still holding down [SHIFT], rotate the TEMPO/VALUE dial to select a one-measure or two-measure pattern.
- 3. Release [SHIFT].
  - \* When a two-measure pattern is selected, you cannot set different beats for the first and second measures.

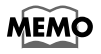

In some recorded data, reducing the number of beats or measures after recording instruments may end up changing the beat length.

Furthermore, once beats or measures have been reduced, you may not be able to restore the original data correctly, even by adding beats or measures again.

Always be sure to confirm settings after making changes.

## <4> Select the Drum Kit

- 1. Hold down [SHIFT] and press [DRUM A/ B] (DRUM KIT).
  - \* Continue to hold down [SHIFT].

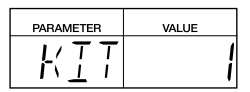

2. While still holding down [SHIFT], rotate the TEMPO/VALUE dial to select a drum kit.

1-64: Preset Drum Kits

65–128: User Drum Kits

For more on the Preset drum kits, refer to "Preset Drum Kit List" (p. 102).

3. Release [SHIFT].

You can check the beat, measure, and drum kit settings in modes such as the Pattern Play mode and Song Play mode.

Hold down [SHIFT] and press [9] (BEAT), [0] (MEASURE), or [DRUM A/B] (DRUM KIT).

The values of settings are displayed while [SHIFT] is held down.

## <5> Set the Quantization

Using Quantize in Realtime Recording corrects any timing discrepancies made while tapping the key pads during recording. Normally, this is set to the smallest note unit to be recorded.

To record without the quantization, set this to "OFF." When this is turned off, the key pads are recorded at the exact timing at which they are played.

When using Quantize in Step Recording, you can set how precisely the beat is to be divided.

- \* When Quantize is set to "OFF" during Step Recording, one step is set to a 32nd note.
- 1. Hold down [SHIFT] and press [8] (SCALE).
  - \* Continue to hold down [SHIFT].

| PARAMETER | VALUE |
|-----------|-------|
| QNTZ      | Ē     |

2. While still holding down [SHIFT], rotate the TEMPO/VALUE dial to set the quantization.

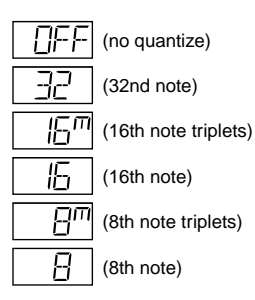

3. Release [SHIFT].

## <6> Record the Basic Pattern

## ■ (6-1A) Do Realtime Recording

#### Rehearsing

It can be helpful to rehearse your performance before carrying out Realtime Recording.

#### 1. Press [START].

The metronome sound begins, and the tempo indicator flashes in time with the count.

- 2. Press [DRUM A/B] or [BASS] to select the drum bank or bass part for the instrument to be recorded.
- **3.** Rehearse the performance, tapping the key pads in time with the metronome.
  - \* Even though you are tapping the key pads, they are not being recorded.
  - ◆ If you want to speed up (or slow down) the metronome tempo, adjust the tempo by holding down [TAP TEMPO] and rotating the TEMPO/VALUE dial.
  - \* The tempo set here is temporary, and is not recorded to the pattern.
- 4. When you have finished rehearsing, press [STOP] to stop the metronome.

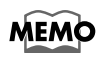

You can change the metronome volume and beat (count interval). Refer to "Changing the Metronome Settings" (p. 78).

### **Recording Using a Foot Switch**

With a foot switch connected, you can then use the foot switch to start and stop playback and to start recording.

For more information on setting the functions used with the foot switch, refer to "Assigning Functions to the Foot Switches" (p. 77).

#### **Realtime Recording of the Drum Part**

1. Hold down [REC] and press [START].

The REC indicator lights, and the metronome begins playing. The metronome sound begins, and the tempo indicator flashes in time with the count. The BEAT display follows the count.

| PATTERN EDIT | BEAT - | STEP |      | TEMPO |
|--------------|--------|------|------|-------|
| 20           | -      |      | REAL | 120   |

- 2. Press [DRUM A/B] to select the drum bank for the instrument to be recorded.
- 3. Tap the key pad for the instrument being recorded in time with the metronome.

At this time, the force used to tap the key pads is recorded as velocity data.

The recorded performance is repeated.

- You can check a sound, playing but not recording it, by holding down [VOICE] and pressing the corresponding key pad. The instrument indicated in the pattern display is specified simultaneously.
- You can record rolls and flams by holding down [ROLL] or [FLAM] while tapping the key pads.
- \* When playing rolls, even if the roll sound is extremely rapid, it is recorded at the same note division as the Quantize setting for the recording. If you want to record rolls with the precision (Roll Type; p. 77) exactly as set, turn Quantize to "OFF."
- \* Sounds may be delayed or omitted in the recording when rapid rolls are played at fast tempos. If this occurs, record at a slower tempo.
- \* When playing flams, the flam settings (Flam Interval/Ratio; p. 78) are not recorded. Changing these settings after recording also changes the way the flam sounds.
- 4. Repeat Steps 2 and 3 as needed.
- 5. Press [STOP] to stop recording. The REC indicator goes out.

#### To Erase Previously Recorded Sounds As You Record

Hold down [SHIFT] and press [2] (DELETE), then while still holding down [SHIFT], press the key pad to which the instrument you want to erase is assigned.

The sounds are erased as long as you hold down [SHIFT] and the key pad.

#### **Realtime Recording of the Bass Part**

1. Hold down [REC] and press [START].

The REC indicator lights, and the metronome begins playing. The metronome sound begins, and the tempo indicator flashes in time with the count.

- 2. Press [BASS] to select the bass part.
- 3. Tap the key pad with the name of the instrument to be recorded in time with the metronome.

At this time, the force used to tap the key pads is recorded as velocity, and the length of time starting when you press the key pad until you release it (when the sound stops) is recorded as the note length.

The recorded sounds are repeated.

- ◆ You can check a sound, playing but not recording it, by holding down [VOICE] and pressing the corresponding key pad.
- \* You cannot play rolls and flams in bass parts.
- \* Bass parts are monophonic. Even if multiple notes are layered in a recording, only one sound is played (most recently specified one given priority).
- 4. Repeat Steps 2 and 3 as needed.
- 5. Press [STOP] to stop recording. The REC indicator goes out.

#### To Erase Previously Recorded Sounds As You Record

Hold down [SHIFT] and press [2] (DELETE), then while still holding down [SHIFT], press one key pad.

All of the sounds, regardless of the pitch, are erased as long as you hold down [SHIFT] and the key pad.

\* When erasing long note sounds, press the key pad at the point the sound begins to play. Regardless of the length of the note, the entire sound recorded at that time is erased.

## ■ (6-1B) Do Step Recording

#### Step Recording of the Drum Part

1. Press [REC].

The REC indicator flashes, and the dot " $\bullet$ " in the Pattern display flashes as well. The flashing dot is for the step being recorded. Either "A" or "B" flashes according to whether the step being recorded is in the first or second measure.

| SCALE, I |         | ▼ |  | ▼ |  | ▼ |  |  |
|----------|---------|---|--|---|--|---|--|--|
| DATTERN  | 0       |   |  |   |  |   |  |  |
| B        | ן זיך ז |   |  |   |  |   |  |  |

- 2. Press [DRUM A/B] to select the drum bank for the instrument to be recorded.
- 3. Press [ ◀ ] [ ►/ENTER ] to specify the step to be recorded.

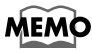

Holding down [SHIFT] and pressing [ ◀ ] lets you jump to the first step. Jump to the final step by holding down [SHIFT] and pressing [ ►/ENTER ].

4. Tap the key pad for the instrument to be recorded.

At this time, the force used to tap the key pads is recorded as velocity.

The recording automatically advances by one step.

◆ You can check a sound, playing but not recording it, by holding down [VOICE] and pressing the corresponding key pad. The instrument indicated in the pattern display is specified simultaneously.

- ◆ You can record rolls and flams by holding down [ROLL] or [FLAM] while tapping the key pads.
- \* When recording rolls in Step Recording, the roll settings (Roll Type; p. 77) are disabled, and the steps in the interval from the time you press a key pad to the moment you release it are recorded one sound at a time.
- \* When playing flams, the flam settings (Flam Interval/Ratio; p. 78) are not recorded. Changing these settings after recording also changes the way the flam sounds.
- \* You cannot record multiple notes to the same pad number at the same step.

#### 5. Repeat Steps 2 through 4 as needed.

\* If necessary, change the Quantize settings for recording (p. 55).

#### 6. Press [STOP] to stop recording.

The REC indicator goes out.

\* Note that pressing [START] during Step Recording (while the REC indicator is lit) switches the DR-670 to Realtime Recording.

#### To Erase Previously Recorded Sounds As You Record

- a. Press [ ◀ ] [ ►/ENTER ] to move to the step to be deleted.
- **b.** Hold down [SHIFT] and press [2] (DELETE), then while still holding down [SHIFT], press the key pad to which the instrument you want to erase is assigned.

### Step Recording of the Bass Part

#### 1. Press [REC].

The REC indicator flashes, and the dot " $\bullet$ " in the Pattern display flashes as well. The flashing dot is for the step being recorded. Either "A" or "B" flashes according to whether the step being recorded is in the first or second measure.

2. Press [BASS] to select the bass part.

3. Press [ ◀ ] [ ►/ENTER ] to specify the step to be recorded.

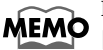

Holding down [SHIFT] and pressing [ ◀ ] lets you jump to the first step.

4. Tap the key pad with the note to be recorded.

At this time, the velocity (the force used to tap the key pad) is also recorded.

The recording automatically advances by one step.

R

• "To Record Long Notes in the Bass Part" (p. 58)

- You can record over a wide range of pitches by using the Fret Shift function (p. 48).
- ◆ You can check a sound, playing but not recording it, by holding down [VOICE] and pressing the corresponding key pad.
- \* You cannot play rolls and flams in bass parts.
- \* You cannot record multiple notes to the same pad number at the same step.
- \* Bass parts are monophonic. Even if multiple notes are layered in a recording, only one sound is played (with the last selected note played).

#### 5. Repeat Steps 3 and 4 as needed.

- \* If necessary, change the Quantize settings for recording (p. 55).
- 6. Press [STOP] to stop Step Recording. The REC indicator goes out.

## To Erase Previously Recorded Sounds As You Record

- a. Press [ ◀ ] [ ►/ENTER ] to move to the step to be deleted.
- b. Hold down [SHIFT] and press [2] (DELETE), then while still holding down [SHIFT], press one key pad.
  - \* When erasing a long bass sound, erase the sound in the step that contains the sound (the step in which the sound begins to play). Regardless of the length of the note, the entire sound is erased.

#### To Record Long Notes in the Bass Part

a. Press [ ◀ ] [ ►/ENTER ] to specify the steps to be recorded.

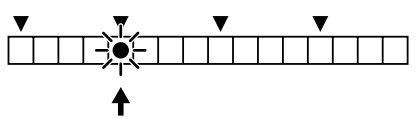

Step at which recording begins

- **b.** Hold down the key pad with the note to be recorded.
- c. Press [ ►/ENTER ], and continue pressing until the step where you want the sound to stop playing.

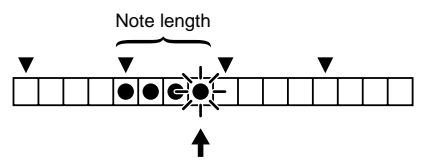

Step at which recording ends

**d**. Release the key pad. This sets the length of the note.

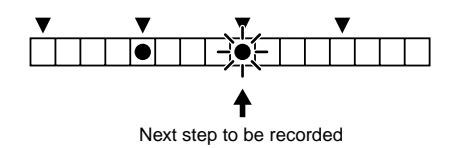

#### (Example)

When using Step Recording to record a quarter note starting at the second beat in the pattern, with Quantize set to sixteenth notes

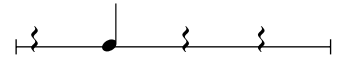

a. Press [ ◀ ] [ ►/ENTER ] to specify Step 2-1.

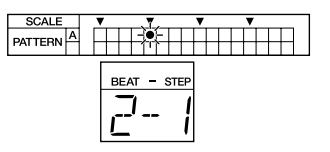

- **b**. Tap a key pad, and continue holding it down instead of releasing it.
- c. While continuing to hold down the key pad, press [ ►/ENTER ] to specify Step 2-4.

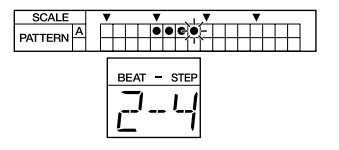

d. Release the key pad.

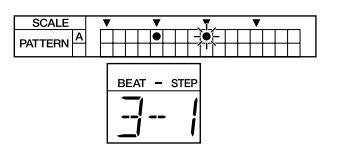

### (6-2) Confirm the Recorded Sounds

1. If recording is in progress, press [STOP] to stop the recording.

The REC indicator goes out.

- 2. When you press [START], the recorded pattern is played.
- 3. Press [STOP] to stop the performance.

## <7> Record the Fill Pattern

\* The Beat, Measure, and Drum Kit settings are common to both the basic pattern and the fill pattern.

## ■ (7-1) Select the Fill Pattern

## 1. With the performance stopped, press [FILL].

If there is no data recorded to that fill pattern, check whether or not the basic pattern has been copied.

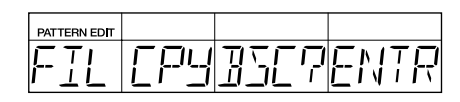

 When copying, press [ ►/ENTER ]. When recording a new pattern instead of copying, press [ ◄ ].

# (7-2A) Do Realtime Recording (7-2B) Do Step Recording

These operations are identical to the recording operations for the basic pattern. Refer to p. 55–59.

## ■ (7-3) Confirm the Fill-In

When you have finished recording the fill pattern, try using the Fill-In function (p. 50) to check that the performances of the basic pattern and the fill pattern join together smoothly.

\* To return to recording of basic patterns, either press [FILL] once more, or directly select the pattern by entering the pattern number.

## Erasing Patterns (Pattern Clear)

You can clear unneeded User patterns.

- \* The Preset patterns (1–200) cannot be cleared.
- 1. With the performance stopped, select the User pattern to be cleared.

Turn the TEMPO/VALUE dial to select the pattern number.

- \* You can also select the pattern by inputting the pattern number with the numeric keys and pressing [ ▶/ENTER ].
- \* When selecting a fill pattern, press [FILL].
- 2. Hold down [SHIFT] and press [3] (CLEAR).
  - \* Continue to hold down [SHIFT].

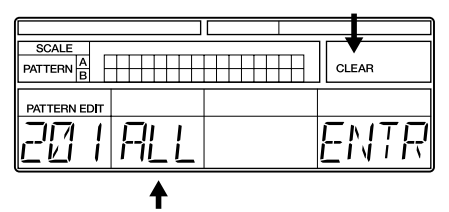

Data to be cleared

3. While continuing to hold down [SHIFT], rotate the TEMPO/VALUE dial to select the data to be cleared.

## When Selecting Basic Patterns ([FILL] Not Pressed)

- ALL: All pattern data (the beat, measures, drum kit, recorded basic pattern data, recorded fill pattern data)
- BSC: Basic pattern
- BSC DRUM: Basic pattern drum part only
- BSC BASS: Basic pattern bass part only

## When Selecting Fill Patterns ([FILL] Is Pressed)

FIL: Fill pattern

- FIL DRUM: Fill pattern drum part only
- FIL BASS: Fill pattern bass part only

## If you are sure you want to clear the data, while still holding down [SHIFT], press [►/ENTER ].

Deletion of the User pattern is executed, and when it is finished the display will indicate "DONE."

- 5. When the data is all cleared, release [SHIFT].
  - \* To cancel the operation, release [SHIFT].
  - \* If the selected pattern has not been recorded yet (has no data recorded to it), "DATA EMPT" is displayed without the deletion being executed.

## **Copying Patterns**

This copies User and Preset patterns to other User patterns.

- \* Note that when a pattern is recorded to a copy destination, the data previously occupying the copy destination is discarded.
- With the performance stopped, select the User pattern you want to copy. Turn the TEMPO/VALUE dial to select the pattern number.
  - \* You can also select the pattern by inputting the pattern number with the numeric keys and pressing [ ►/ENTER ].
  - \* When selecting a fill pattern, press [FILL].
- 2. With the performance still stopped, hold down [SHIFT] and press [4] (COPY).
  - \* Continue to hold down [SHIFT].

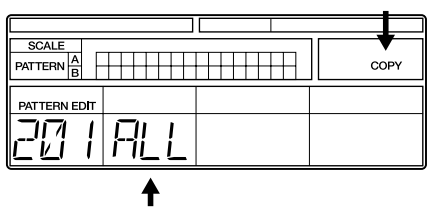

Data to be copied

3. While continuing to hold down [SHIFT], rotate the TEMPO/VALUE dial to select the data to be copied.

#### When Selecting Basic Patterns ([FILL] Not Pressed)

- ALL: All pattern data (the beat, measures, drum kit, recorded basic pattern data, recorded fill pattern data)
- BSC: Basic pattern
- BSC DRUM: Basic pattern drum part only
- BSC BASS: Basic pattern bass part only

## When Selecting Fill Patterns ([FILL] Is Pressed)

FIL: Fill pattern

FIL DRUM: Fill pattern drum part only

**FIL BASS:** Fill pattern bass part only

 When you have finished determining which data is to be copied, then while still holding down [SHIFT], press [ ►/ENTER ]. The display switches to the copy-destination User pattern selection screen.

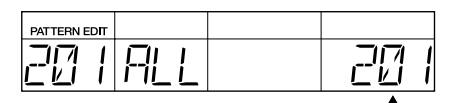

Copy destination

5. Hold down [SHIFT] and rotate the TEMPO/ VALUE dial to select the copy-destination User pattern.

You can also enter the pattern number with the numeric keys. When the number is entered, press [ **>/ENTER** ] to set it.

◆ When selecting anything other than "ALL" as the data to be copied, you then need to select whether to have the data copied to the basic pattern or the fill pattern.

You can switch between basic and fill patterns by pressing [FILL].

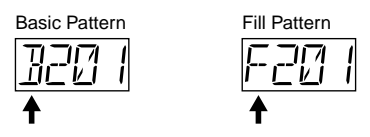

6. If you are sure you want to copy the data, hold down [SHIFT] and press
[►/ENTER ].

The copy of the User pattern is executed, and when it is finished the display will indicate "DONE."

\* To cancel the operation, release [SHIFT].

## 7. When the copy is completed, release [SHIFT].

- \* When anything other than ALL is selected for copying, the performance data may not play back correctly if the number of beats and measures in the copy source and copy destination differ. Be sure to check it after copying the data.
- \* If the selected pattern has not been recorded yet (has no data recorded to it), "DATA EMPT" is displayed without the copying being executed.

## **Replacing Drum Kits**

You can substitute a drum kit selected in recording with a different drum kit.

- \* You cannot select different drum kits for the basic pattern and the fill pattern.
- 1. Select the User pattern with the replacement drum kit.

Turn the TEMPO/VALUE dial to select the pattern number.

- \* You can also select the pattern by inputting the pattern number with the numeric keys and pressing [ ►/ENTER ].
- 2. Hold down [SHIFT] and press [DRUM A/ B] (DRUM KIT).
  - \* Continue to hold down [SHIFT].

| PARAMETER   | VALUE |
|-------------|-------|
| <u>KI</u> T |       |

3. Still holding down [SHIFT], rotate the TEMPO/VALUE dial to select the drum kit. You can select from the Preset drum kits (1–

64) and the User drum kits (65-128).

"Preset Drum Kit List" (p. 102)

4. Release [SHIFT].

## Changing the Key of the Bass Part (Key Transpose)

With the "Key Transpose" function, you can change (transpose) the key of the bass part during playback.

- \* Key Transpose settings are disregarded when recording and playing back patterns in Pattern Edit mode. Confirm that Key Transpose is enabled in Pattern Play mode.
- \* You cannot select different Key Transpose settings for the basic pattern and the fill pattern.
- 1. With the performance stopped, select the User pattern with the bass part whose key you want to change.

Turn the TEMPO/VALUE dial to select the pattern number.

- \* You can also select the pattern by inputting the pattern number with the numeric keys and pressing [ ►/ENTER ].
- 2. Hold down [SHIFT] and press [5] (KEY TRANS).
  - \* Continue to hold down [SHIFT].

| PARAMETER | VALUE     |
|-----------|-----------|
| КЕЧ       | $\square$ |

3. Still holding down [SHIFT], rotate the TEMPO/VALUE dial to select the new key. Settings range: -12- +12

You can set the transposition in semitone steps up to a  $\pm 1$  octaves up or down.

4. Release [SHIFT].

## Chapter 4 Recording and Editing Songs (Song Edit Mode)

This section describes the procedures used for recording (Realtime/Step) and editing User patterns.

These operations are carried out in Song Edit mode.

- You can record up to a maximum of 100 songs.
- You can record up to a maximum of 250 patterns in one song, with a maximum total number of 3,000 patterns for all the songs together.
- To switch to Song Edit mode, hold down [SHIFT] while the performance is stopped and press Key Pad 2 (SONG EDIT).

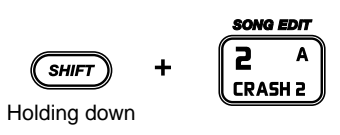

| SONG<br>EDIT | MEASURE | PATTERN | TEMPO |
|--------------|---------|---------|-------|
|              |         | 88 1    | 120   |

- Select a song to create or edit when in Song Edit mode.
- 1. With the performance stopped, hold down [SHIFT] and then press Key Pad 2 (SONG EDIT) to switch to Song Edit mode.
  - \* Continue to hold down [SHIFT].
- 2. Hold down [SHIFT] and rotate the TEMPO/ VALUE dial to select the song.
  - You can also select the song by inputting the number with the numerical keys and pressing
     I ►/ENTER ].

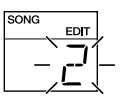

3. Release [SHIFT].

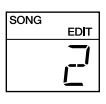

## **Before You Start Recording**

When creating a new song, proceed through the following steps for the recording.

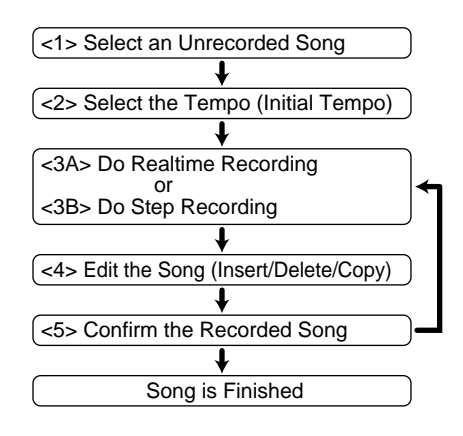

## <1> Select an Unrecorded Song

- Switch to Song Edit mode. With the performance stopped, press Key Pad 2 (SONG EDIT).
  - \* Continue to hold down [SHIFT].

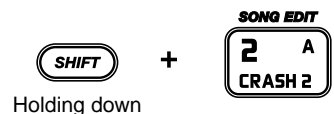

#### 2. Select the song.

Hold down [SHIFT] and rotate the TEMPO/ VALUE dial to select the song.

\* You can also select the song by inputting the number with the numerical keys and pressing [ D /ENTED ]

#### [ ►/ENTER ].

The following appears in the display when an unrecorded song (a song which contains no data) is selected.

| SONG | EDIT     | MEASURE | PATTERN | TEMPO |  |  |  |
|------|----------|---------|---------|-------|--|--|--|
|      |          | ļ       |         | 120   |  |  |  |
|      | <b>↑</b> |         |         |       |  |  |  |

#### 3. Release [SHIFT].

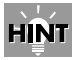

You can also remove previously recorded songs and use them for recording new songs.

Refer to "Removing Unneeded Songs (Song Clear)" (p. 70).

## <2> Select the Tempo (Initial Tempo)

This sets the initial tempo, the basic tempo used to play the song.

- 1. Hold down [SHIFT] and press [VOICE] (INIT TEMPO).
  - \* Continue to hold down [SHIFT].

| PARAMETER | TEMPO |
|-----------|-------|
| INIT      | 120   |

2. While still holding down [SHIFT], rotate the TEMPO/VALUE dial to select the initial tempo.

When set to "OFF," the song is played at the tempo selected at the time.

- 3. Release [SHIFT].
  - \* You can check the initial tempo settings in Song Play mode. Hold down [SHIFT] and press [VOICE] (INIT TEMPO).

The initial tempo settings are displayed while [SHIFT] is held down.

## <3A> Do Realtime Recording

Here, select the pattern and then record it as it is being performed.

- \* When recording over a song that has already been recorded, the newly recorded data overwrites the previously recorded data, which is discarded.
- With the performance stopped, select the first pattern to be recorded. Turn the TEMPO/VALUE dial to select the

Turn the TEMPO/VALUE dial to select the pattern number.

\* You can also select the pattern by inputting the pattern number with the numeric keys and pressing [ ►/ENTER ].

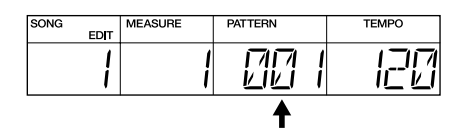

When you want to begin the recording with the performance of a fill pattern, press [FILL] after selecting the pattern.

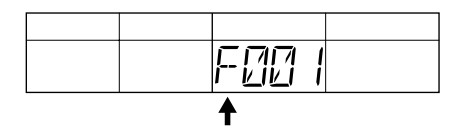

2. Hold down [REC] and press [START] to start recording.

The first selected pattern simultaneously starts to play.

The tempo indicator flashes on each beat.

- \* When a fill pattern is selected, the fill pattern is played until the end, and then the performance returns to the basic pattern.
- \* The same pattern continues to be recorded until the next pattern is selected.

- **3. Select the next pattern to be recorded.** Turn the TEMPO/VALUE dial to select the pattern number.
  - \* You can also select the pattern by inputting the pattern number with the numeric keys and pressing [ ►/ENTER ].
  - You can record fill patterns by pressing [FILL] during recording.

The fill pattern is played until the end, and then the performance returns to the basic pattern.

In addition, by pressing [FILL] while the final beat of a pattern is being played, you can have the fill pattern recorded from the beginning of the next pattern.

\* Although the fill pattern is played when [FILL] is pressed at the time of recording, the fill pattern is played at the beginning of the pattern during playback.

## 4. Repeat Step 3 as needed to record one song's worth of patterns.

- \* When Pattern 250 is reached, the message "PTN FULL" appears, and recording is ended automatically.
- 5. Press [STOP/CONT] to stop the recording.
  - \* If recording is stopped in a pattern's second measure, the measure number is reduced by one after such stoppage, and that number then becomes the number of the starting measure for the pattern.

#### **Recording Using a Foot Switch**

With a foot switch connected, you can then use the foot switch to carry out the [START], [STOP/CONT], and [FILL] operations.

For more information on setting the functions used with the foot switch, refer to "Assigning Functions to the Foot Switches" (p. 77).

### Using the DPP Function in Realtime Recording

1. Press [DPP]; "DPP" appears in the display.

PAD DPP

- 2. With the song stopped, press the key pad to which the first pattern to be recorded is assigned.
- 3. Hold down [REC] and press [START] to start recording.

The first selected pattern simultaneously starts to play.

The tempo indicator flashes on each beat.

- 4. Press a key pad to select the next pattern to be recorded.
  - \* You can also select patterns by rotating the TEMPO/VALUE dial or pressing the numeric keys and [ ►/ENTER ].
- 5. Repeat Step 4 as needed.
- 6. Press [STOP/CONT] to stop the recording.

## Switching Recorded Patterns

- \* To switch the pattern in the first measure, select the substitute pattern before carrying out Step 1.
- 1. Hold down [REC] and press [START] to start Realtime Recording.

The prerecorded pattern starts to play. The tempo indicator flashes on each beat.

2. When you reach the measure before the one you want to substitute, select the next pattern to be recorded.

Turn the TEMPO/VALUE dial to select the pattern number.

- \* You can also select the pattern by inputting the pattern number with the numeric keys and pressing [ ►/ENTER ].
- ◆ You cannot select with the key pads when [DPP] is pressed and the DPP function is turned on.
- 3. When you have finished recording the replacement pattern, press [STOP/CONT] to finish the recording.
  - \* If no pattern number is entered as the replacement pattern, then the pattern already recorded is played.

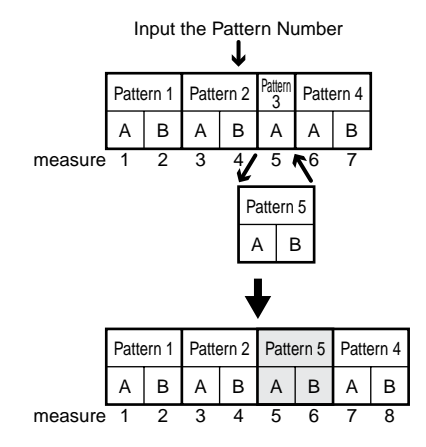

- You can replace the pattern being recorded by pressing [FILL] during recording.
   After the fill pattern is played to the end, the recording returns to the basic pattern.
- \* Although the fill pattern is played when [FILL] is pressed at the time of recording, the fill pattern is played at the beginning of the pattern during playback.

## Starting Realtime Recording Within a Song

You can start Realtime Recording from a point other than the beginning of the song.

This is convenient when you want to insert patterns in lengthy songs.

- With the performance stopped, press [ ] [ ►/ENTER ] to specify the measure where recording is to begin.
  - \* When recording two-measure patterns, you cannot specify the second measure of each pattern.

|         | Pattern 1 |   | Patte | ern 2 | Pattern<br>3 | ern 4 |   |
|---------|-----------|---|-------|-------|--------------|-------|---|
|         | А         | В | А     | В     | А            | А     | В |
| measure | 1         | 2 | 3     | 4     | 5            | 6     | 7 |
|         |           |   |       |       |              |       |   |

Measures You Can Specify

2. Hold down [REC] and press [START].

Recording begins from the currently selected measure.

The tempo indicator flashes on each beat.

3. When you reach the measure before the one you want to substitute, select the next pattern to be recorded.

Turn the TEMPO/VALUE dial to select the pattern number.

- \* You can also select the pattern by inputting the pattern number with the numeric keys and pressing [ ►/ENTER ].
- 4. When the replacement pattern is recorded, press [STOP/CONT] to end recording.
  - \* If no pattern number is entered as the replacement pattern, then the pattern already recorded is played.

## Adding Patterns at the End of a Song

You can start Realtime Recording at the end of a recorded song to add more patterns to the song.

1. With the performance stopped, hold down [SHIFT] and press [ ►/ENTER ].

This lets you jump to the measure following the last measure of the song.

#### 2. Select a pattern to add.

Turn the TEMPO/VALUE dial to select the pattern number.

\* You can also select the pattern by inputting the pattern number with the numeric keys and pressing [ ►/ENTER ].

#### 3. Hold down [REC] and press [START].

Recording begins from the measure number following the last measure of the song, while the additional pattern you selected starts to play.

The tempo indicator flashes on each beat.

- \* The same pattern continues to be recorded until the next pattern is selected.
- 4. Select the next pattern to be recorded.
- 5. Repeat Step 4 as needed to record additional patterns.
  - \* When Pattern 250 is reached, the message "PTN FULL" appears, and recording is ended automatically.

#### 6. Press [STOP/CONT] to stop the recording.

## <3B> Do Step Recording

This lets you record the song by specifying patterns one at a time in the order they are to be played.

1. With the performance stopped, press [REC]. The DR-670 is put in Step Recording mode, and the REC indicator flashes.

#### 2. Select a pattern to record.

Rotate the TEMPO/VALUE dial to select the pattern.

When you press [ **>/ENTER**], the pattern is recorded, and the measure number advances automatically.

\* When using the numeric keys for input, the pattern is recorded and the measure number advances automatically when you press

[ >/ENTER ] after inputting the number.

◆ You cannot select with the key pads when [DPP] is pressed and the DPP function is turned on.

After pressing a key pad to select a pattern, press [ ►/ENTER ] to set the pattern.

- ◆ After selecting the pattern, you can then select the fill pattern by pressing [FILL] and then [ ►/ENTER ].
- \* During Step Recording, you cannot switch to a fill pattern while a recording of another pattern is in progress.
- 3. Repeat Step 2 as needed to record one song's worth of patterns.
- 4. Press [STOP/CONT] to stop the recording.

When you hold down [SHIFT] and press [START] during Step Recording, the selected pattern is played. This allows you to check the content of patterns to be recorded.

The pattern stops playing when you release [SHIFT].

\* Pressing [START] without holding down [SHIFT] starts Realtime Recording.

## Switching Recorded Patterns

- With the performance stopped, press [REC] to start Step Recording. The REC indicator flashes.
- 2. Press [ ] [ ►/ENTER ] to select the measure with the pattern to be switched.
- **3.** Select the pattern to be switched. Rotate the TEMPO/VALUE dial to select the pattern.

When you press [ **>/ENTER**], the pattern is recorded, and the measure number advances automatically.

\* When using the numeric keys for input, the pattern is recorded and the measure number advances automatically when you press

[ ►/ENTER ] after inputting the number.

- 4. Repeat Step 3 as needed.
- 5. When you have finished recording the substitute pattern, press [STOP/CONT] to stop the recording.

### Adding Patterns at the End of a Song

- With the performance stopped, hold down [SHIFT] and press [ ►/ENTER ]. This lets you jump to the measure following the last measure of the song.
- 2. Press [REC] to start Step Recording. The REC indicator flashes.
- 3. Select a pattern to add.

Rotate the TEMPO/VALUE dial to select the pattern.

When you press [ **>/ENTER** ], the pattern is recorded, and the measure number advances automatically.

- \* When using the numeric keys for input, the pattern is recorded and the measure number advances automatically when you press
   [ ►/ENTER ] after inputting the number.
- 4. Repeat Step 3 as needed.
- 5. When you have finished recording additional patterns, press [STOP/CONT] to end the recording.

# Adding Patterns In the Song (Insert)

This operation inserts a pattern at a point within the song.

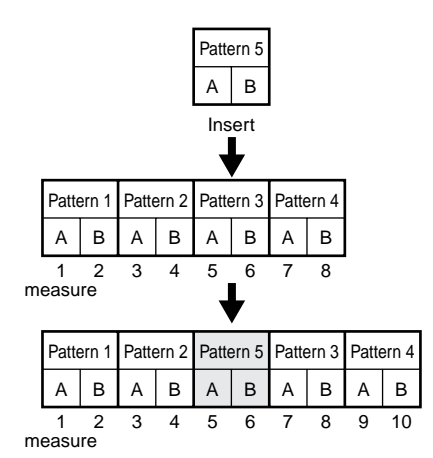

- \* When the pattern to be inserted is two measures, you cannot insert only one measure. Furthermore, you cannot insert material between the measures of a two-measure pattern being recorded.
- With the performance stopped, press [ ] [ ►/ENTER ] to specify the measure where the pattern is to be inserted.
- 2. Hold down [SHIFT] and press [1] (INSERT).
  - \* Continue to hold down [SHIFT].

#### 3. Select the pattern to insert.

Continue holding down [SHIFT] and rotate the TEMPO/VALUE dial to select the pattern number. Press [ ►/ENTER ] to set the number.

\* You can also input the pattern number by holding down [SHIFT] and pressing the numeric keys. When you have decided on the pattern,

press [ >/ENTER ] to set the pattern.

The pattern is inserted, and when it is finished the display will indicate "DONE."

- 4. When the insertion is finished, release [SHIFT].
  - \* To cancel the operation, release [SHIFT].

## Deleting Patterns (Delete)

This deletes unneeded patterns from songs.

|   | Delete    |         |           |       |        |            |             |          |           |             |  |
|---|-----------|---------|-----------|-------|--------|------------|-------------|----------|-----------|-------------|--|
|   | Patte     | ern 1   | Pattern 2 |       | Patte  | ern 3      | Patte       | ern 4    | Pattern 5 |             |  |
|   | А         | В       | А         | В     | А      | В          | А           | В        | А         | В           |  |
| m | 1<br>easu | 2<br>re | 3         | 4     | 5<br>M | 6<br>leasu | 7<br>ure to | 8<br>bes | 9<br>spec | 10<br>ified |  |
|   | Patte     | ern 1   | Patte     | ern 2 | Patte  | ern 4      | Patte       | ern 5    |           |             |  |
|   | А         | В       | А         | В     | А      | В          | А           | В        |           |             |  |
| m | 1<br>easu | 2<br>re | 3         | 4     | 5      | 6          | 7           | 8        |           |             |  |

- With the performance stopped, press [ ◀ ] [ ►/ENTER ] to specify the measure to be deleted.
- 2. Hold down [SHIFT] and press [2] (DELETE).
  - \* Continue to hold down [SHIFT].
- While continuing to hold down [SHIFT], press [ ►/ENTER ].

The pattern is deleted, and when it is finished the display will indicate "DONE."

- 4. When the deletion is finished, release [SHIFT].
  - \* To cancel the deletion, release [SHIFT].

## Removing Unneeded Song (Song Clear)

This erases content of the cullently selected Song.

- 1. Hold down [SHIFT] and press [3] (CLEAR).
  - \* Continue to hold down [SHIFT].

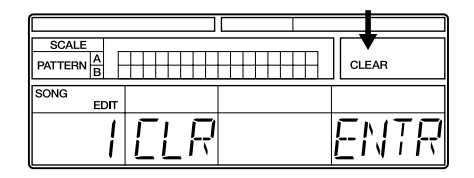

 If you are sure you want to clear the song, while still holding down [SHIFT], press
 ►/ENTER ].

The song is erased, and when it is finished the display will indicate "DONE."

- 3. When the song is cleared, release [SHIFT].
  - \* If the selected pattern has not been recorded yet (has no data recorded to it), "DATA EMPT" is displayed without the clear being executed. If this occurs, first release [SHIFT] and carry out the procedure again from the beginning.
  - \* To cancel the operation, release [SHIFT].

## **Copying Song**

This copies content of the cullently selected Song to other Song.

- \* Note that when a song is recorded to a copy destination, the data that was in the copy destination is discarded.
- 1. Hold down [SHIFT] and press [4] (COPY).
  - \* Continue to hold down [SHIFT].

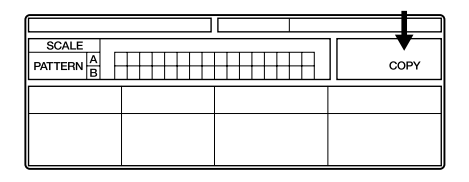

 Select the copy-destination song number. Hold down [SHIFT] and rotate the TEMPO/ VALUE dial to select the song, then press
 ►/ENTER ] to confirm the selection

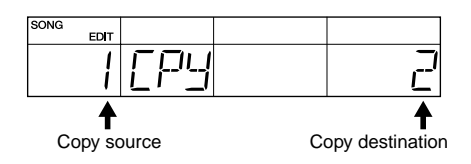

### If you are sure you want to copy the song, hold down [SHIFT] and press ►/ENTER ].

The song is copied, and when it is finished the display will indicate "DONE."

## 4. When the copy is completed, release [SHIFT].

- \* If the copied song has not been recorded yet (has no data recorded to it), "DATA EMPT" is displayed without the copy being executed. If this occurs, first release [SHIFT] and carry out the procedure again from the beginning.
- \* To cancel the operation, release [SHIFT].

## Connecting Multiple Songs Into One Song (Song Chain)

You can have a number of songs performed in one connected sequence. This function is called "Song Chain."

Each song is assigned the song number of the song that is to follow it—you can chain up to 100 songs this way.

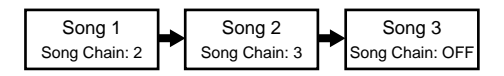

The procedure for making the Song Chain setting for the currently selected song is as follows.

- 1. Hold down [SHIFT], and press [6] (CHAIN).
  - \* Continue to hold down [SHIFT].

| PARAMETER | VALUE |
|-----------|-------|
| [+  \]    | OFF   |

#### 2. Select the next song to be played.

Hold down [SHIFT] and rotate the TEMPO/ VALUE dial to select the song number.

- \* You can also input the song number by holding down [SHIFT] and pressing the numeric keys, and select the song by pressing [ ▶/ENTER ]. Set to "OFF" at the last song to be played in the sequence.
- 3. When you have finished making the settings, release [SHIFT].
- 4. Switch the currently selected song to continue adding to the song chain as needed.

Set the final song to be played in the chain to "OFF."

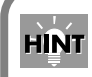

#### Creating Songs Featuring Tempo Changes

You can use the Song Chain function to create songs that have changes in tempo.

Create songs to be positioned both before and after the tempo change, making the necessary initial tempo settings for each song.

When you use the Song Chain function to connect the performances of the two songs, it allows you to create a performance in which the tempo changes in the middle of the song.

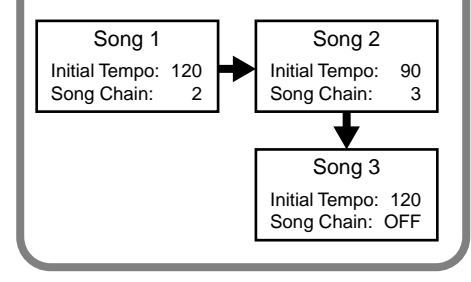

## Chapter 5 Performing Songs (Song Play Mode)

In Song Play mode, you can play the songs that have been created.

 To switch to Song Play mode, hold down [SHIFT] while the performance is stopped and press Key Pad 1 (SONG PLAY).

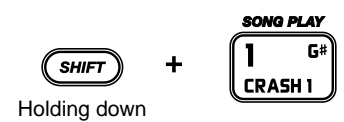

## **Performing Songs**

- Select a song to play. Turn the TEMPO/VALUE dial to select the song.
  - You can also input the number by pressing the numeric keys, and select the song by pressing
     [ ►/ENTER ].

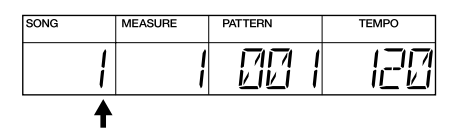

\* The following appears in the display if the selected song contains no data.

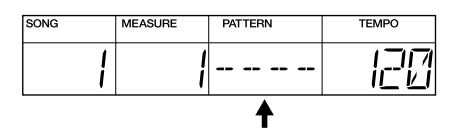

#### 2. Press [START].

The song is played from the beginning. The tempo indicator flashes with each beat, and the measure currently being played is displayed.

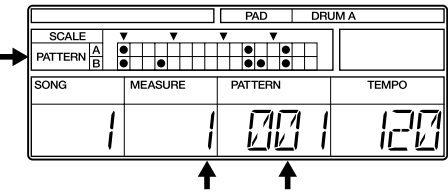

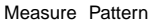

#### 3. Press [STOP/CONT] to stop the song.

When you press [STOP/CONT] once again, the song starts playing again from the point where it was stopped.

\* You can change the tempo settings, even while a song is being played, by holding down [TAP TEMPO] and rotating the TEMPO/VALUE dial or by tapping [TAP TEMPO] in rhythm.
### Starting a Song From a Point Other Than the Beginning

You can start playing a song from a specified measure. This is convenient when you want to start playing a song containing many measures from some point within the song.

With the performance stopped, press [ ]
 [ ►/ENTER ] to specify the starting
 measure.

| SONG | MEASURE  | PATTERN | TEMPO |  |
|------|----------|---------|-------|--|
|      | 10       | 00 1    | 120   |  |
|      | <b>↑</b> |         |       |  |

 ◆ Hold down [SHIFT] and press [ ◀ ] to jump to the first measure of the song.
 When a song is set as part of a chain, you can hold down [SHIFT] and press [ ►/ENTER ] to jump to the next song.

#### 2. Press [STOP/CONT].

The song is played from the specified measure.

### Repeating Performances of Songs (Song Repeat)

You can have songs be played repeatedly. This function is called "Song Repeat."

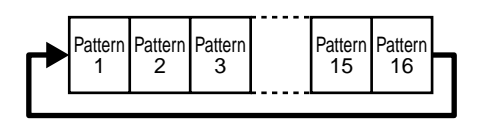

- 1. With the performance stopped, hold down [SHIFT] and press [7] (REPEAT).
  - \* Continue to hold down [SHIFT].

| PARAMETER | VALUE |
|-----------|-------|
| RPT       | FF    |

2. Hold down [SHIFT] and rotate the TEMPO/ VALUE dial to set the Song Repeat function to on or off.

"SONG REPEAT" appears in the display when the Song Repeat function is on.

SONG REPEAT

#### 3. Release [SHIFT].

\* Song Repeat settings are not saved when the power is turned off. The function is always turned off when the DR-670's power is turned off.

### Performing Multiple Songs In One Sequence (Song Chain)

"SONG CHAIN" appears in the display when the currently selected song is specified in "Song Chain" (p. 71).

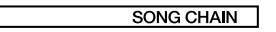

### Checking the Song Chain Settings

You can confirm the Song Chain settings in Song Play mode.

#### 1. Hold down [SHIFT] and press [6] (CHAIN).

As you continue to hold down [SHIFT], the following appears in the display.

| PARAMETER | VALUE |
|-----------|-------|
|           | 2     |

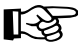

For instructions on making settings for the Song Chain function, refer to "Connecting Multiple Songs Into One Song (Song Chain)" (p. 71).

### Creating Performances Combining the Repeat and Chain Functions

You can repeatedly play performances of multiple songs by setting Song Repeat to "ON" for songs set using the Song Chain function.

Song Repeat: ON

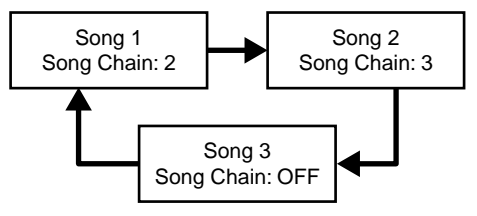

### Checking a Song's Initial Tempo

You can check the Initial Tempo (p. 64) setting for a song in Song Play mode.

1. Hold down [SHIFT] and press [VOICE] (INIT TEMPO).

As you continue to hold down [SHIFT], the following appears in the display.

| PARAMETER | TEMPO |
|-----------|-------|
| INIT      | 120   |

r s

For instructions on making the Initial
 Tempo settings, refer to "Select the
 Tempo (Initial Tempo)" (p. 64).

\* If you change the tempo settings after selecting a song, the performance is played at the changed tempo when the song is started. If you want to restore the initial tempo, reselect the song.

### Using a Foot Switch to Play Songs

With a foot switch connected, you can then use the foot switch to carry out the [START] and [STOP/CONT] operations.

For more information on setting the functions used with the foot switch, refer to "Assigning Functions to the Foot Switches" (p. 77).

Here, patterns are assigned to the key pads (1–16) for DPP (Direct Pattern Play).

1. With the performance stopped, hold down [SHIFT] and press Key Pad 10 (DPP ASSIGN).

The DR-670 switches to DPP Assign mode.

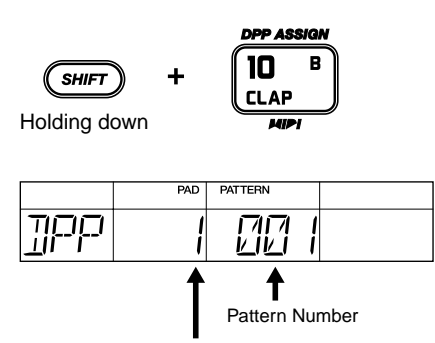

Key Pad assigned to pattern

- 2. Press a key pad to which you wish to assign a pattern.
- **3.** Rotate the TEMPO/VALUE dial to select the pattern.
  - You can also enter the pattern number with the numeric keys. When the number is entered, press
    [►/ENTER ] to set the number.
  - \* You cannot assign the fill pattern.
- 4. Repeat Steps 2 and 3 as needed.
- 5. Hold down [SHIFT] and press Key Pad 5 (PATTERN PLAY).

The DR-670 switches to Pattern Play mode. The DPP function turns on automatically, allowing you to use Direct Pattern Play. You can also check the DPP Assign settings in Pattern Play mode.

- 1. While in Pattern Play mode, press [DPP] to turn on the DPP function.
- 2. Press [VOICE]; the DPP assignment is displayed while [VOICE] is held down.

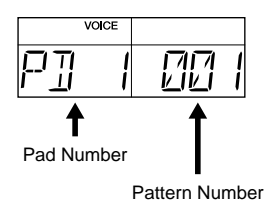

3. To check another pad, continue to hold down [VOICE] and press the pad you want to check.

### Chapter 7 Customizing Your Setup (Utility Mode)

#### You can make the following settings in Utility mode.

- Switch the sounding/muting of drum parts and bass parts (Output Part)
- Assign functions to the foot switches
- Change the roll interval (Roll Type)
- Change the flam settings (Flam Interval, Flam Ratio)

- Adjust the key pad sensitivity (Pad Sens)
- Change the metronome settings (Click Level, Click Beat)
- Tune the bass part (Master Tune)

### Procedure

 With the performance stopped, hold down [SHIFT] and press Key Pad 13 (UTILITY). The DR-670 switches to Utility mode.

|     |     | PARAMETER | VALUE |
|-----|-----|-----------|-------|
| UTL | ΠUŢ | PART      | RLL   |

2. Press [ ◀ ] [ ►/ENTER ] to select the parameter with the settings you want to change.

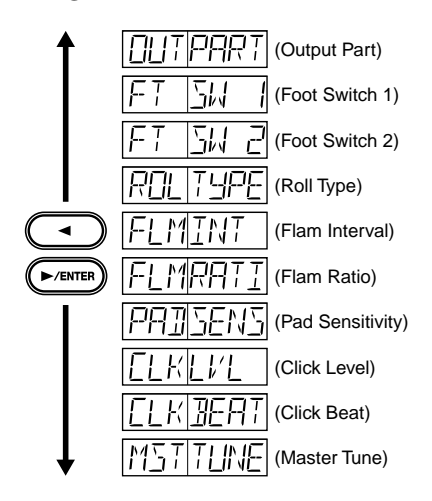

- **3.** Rotate the TEMPO/VALUE dial to change the value of the setting.
- 4. Repeat Steps 2 and 3 as needed.

### Switching the Sounding/ Muting of Drum Parts and Bass Parts (Output Part)

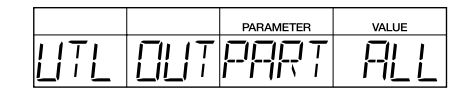

- ALL: Both the drum part and the bass part are played
- **DRUM:** The drum part is played, and the bass part is muted
- **BASS:** The bass part is played, and the drum part is muted
  - \* Output Part settings are not saved. The function always reverts to "ALL" when the DR-670's power is turned off.
  - \* The Output Part settings are effective only with respect to the playback of patterns. The Output Part settings have no effect on the output when you perform by playing the pads.

# Assigning Functions to the Foot Switches

Settings for the functions controlled with the foot switches 1 and 2.

Foot Switch 1

|     |    | PARAMETER       | VALUE |
|-----|----|-----------------|-------|
| UTL | FŢ | <u>3</u> 11 112 | 5787  |

Foot Switch 2

|     |    | PARAMETER    | VALUE |
|-----|----|--------------|-------|
| UTL | FŦ | <u>211 5</u> | FILL  |

#### STRT:

Used for starting the pattern or song from the beginning and stopping the pattern or song.

Same operations achieved by pressing [START] and [STOP/CONT].

#### FILL:

Switches to the fill pattern.

Same operation achieved by pressing [FILL].

#### CONT:

Controls Continue Start/Stop.

Same operation achieved by pressing [STOP/CONT].

#### RSET:

Resets the song or pattern (jumps to the beginning).

Same operation achieved by holding down [SHIFT] and pressing [  $\blacktriangleleft$  ].

#### REC:

Starts Realtime Recording.

Same operation achieved by holding down [REC] and pressing [START].

\* This is enabled in Pattern Edit mode and Song Edit mode.

#### CHAS:

When the DPP function is off, this function selects the pattern with the number one greater than the currently selected pattern number. If Pattern Number 400 is currently selected, then Pattern Number 1 is the next pattern selected.

When the DPP function is on, this function selects the pad with the number one higher than the currently selected pad. If Pad Number 16 is currently selected, then Pad Number 1 is selected next.

\* This is enabled in Pattern Play mode and Song Edit mode.

#### PD 1-PD16, PD G, PD D, PD A, PD E:

Performs the same operations achieved by pressing the pads with the specified numbers (1–16, G, D, A, E).

Functions according to the currently selected pad function (DRUM A, DRUM B, BASS, DPP).

# Changing the Roll Settings (Roll Type)

Sets the note length for rolls.

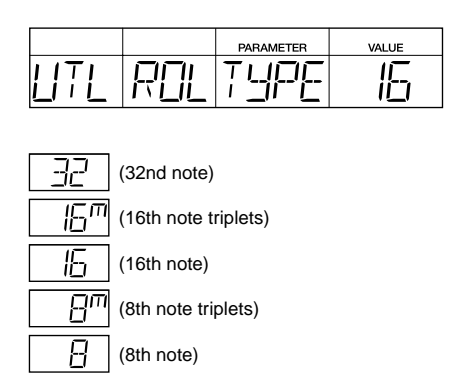

### **Changing the Flam Settings**

By changing the flam interval and flam ratio settings, you can change the way the flam sounds.

Changing the flam settings only changes the way flams are played in patterns that have already been recorded.

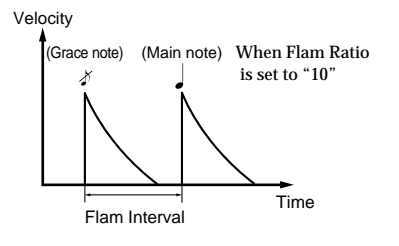

### Flam Interval (0-31)

Sets the difference in time of the two sounds making up the flam. When set to 0, no flam is produced.

|     |     | PARAMETER | VALUE |
|-----|-----|-----------|-------|
| UTL | FLM |           |       |

### Flam Ratio (0-10)

Sets the relative force (velocity) of the first and second strikes. No grace note is played when this is set to 0.

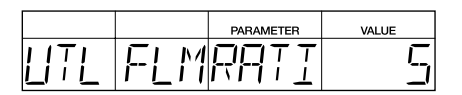

### Adjusting the Key Pad Sensitivity (Pad Sens)

The lower the value you select, the lower the sensitivity becomes. While this means that strong accents are unobtainable unless the pads are hit with a considerable amount of force, it does make it easier to produce subtle changes.

Sensitivity increases as the settings value is raised. Although this lets you add strong accents even if the pads are tapped lightly, it becomes more difficult to get subtle changes.

#### Valid Settings: 0–10

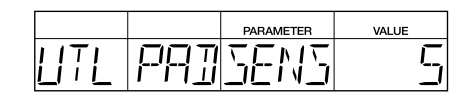

### Changing the Metronome Settings

### Click Level (0-15)

Adjusts the volume of the metronome during Realtime Recording of patterns.

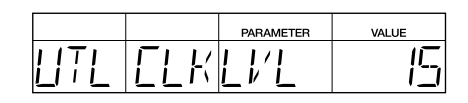

### **Click Beat**

Sets the beat of the metronome during Realtime Recording of patterns.

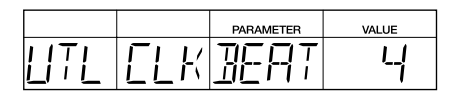

8: 8th note

4: 4th note

### **Tuning the Bass Part**

Sets the basic pitch for the bass part.

\* The drum parts (Includes Instruments BS1– BS5) cannot be changed.

#### Valid Settings: 438-445

|      |     | PARAMETER | VALUE |
|------|-----|-----------|-------|
| LITL | M37 | TLINE     |       |

\* The pitch of the sound being played does not change. This goes into effect from the sound played after the settings are made.

### Chapter 8 Creating Your Own Favorite Drum Kits (Drum Kit Edit Mode)

In Drum Kit Edit mode, you can select drum and bass instruments, change the way they sound, and make other changes to drum kit settings to create up to 64 original User drum kits.

 To switch to Drum Kit Edit mode, hold down [SHIFT] while the performance is stopped and press Key Pad 9 (DRUM KIT EDIT).

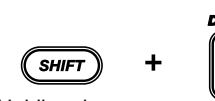

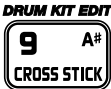

Holding down

| DRUM KIT<br>EDIT |   | PAD | PARAMETER | VALUE |
|------------------|---|-----|-----------|-------|
|                  | Я | B   |           | KE 36 |

### Before Changing the Settings (Editing)

Use the procedure below to change (edit) the drum kit settings.

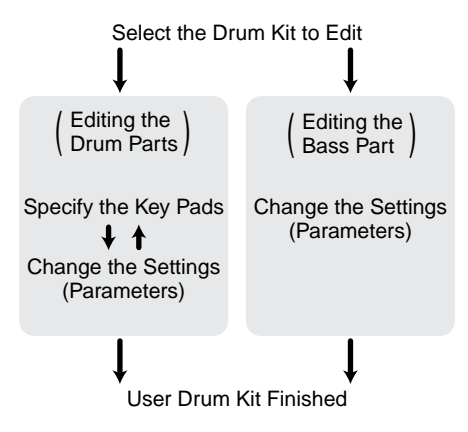

\* When the unit left the factory, the User drum kits (65–128) contained the same settings as the Preset drum kits (1–64). Select the Drum Kit to Edit

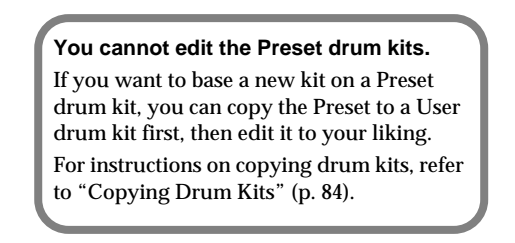

- 1. Hold down [SHIFT] and press [DRUM A/ B] (DRUM KIT).
  - \* Continue to hold down [SHIFT].
- 2. While holding down [SHIFT], rotate the TEMPO/VALUE dial to select the drum kit to be edited.
- 3. Release [SHIFT].

### Editing Procedure

- 1. If editing a drum part, press [DRUM A/B] then specify Drum Bank A or B. If editing a bass part, press [BASS] to specify the bass part.
- 2. If editing a drum part, specify the key pad to be edited by pressing that key pad.

This step is not required if you are editing a bass part.

- \* You cannot edit individual key pads for the bass part.
- 3. Press [ ◀ ] [ ►/ENTER ] to specify the setting (parameter) you want to change.

| DRUM KIT<br>EDIT |   | PAD | PARAMETER | VALUE |
|------------------|---|-----|-----------|-------|
| 72               | Я | Ξ   | INGT      | KE 36 |

- 4. Rotate the TEMPO/VALUE dial to change the value of the setting.
- 5. Repeat Steps 3 and 4 as needed.

When editing drum parts, start from Step 2 if you are editing other key pads.

### **Editing the Drum Parts**

### Selecting the Sounds Assigned to the Key Pads (Instrument)

This selects the instruments to be assigned to the key pads.

For more on the instruments that can be selected, refer to the "Instrument/Bass Tone List" (p. 99).

| DRUM KIT<br>EDIT |   | PAD | PARAMETER | VALUE |
|------------------|---|-----|-----------|-------|
| 72               | П |     |           | []    |

\* You cannot select bass tones for the drum parts.

### Setting the Volume (Level)

This sets the volume (the level) for each instrument. The velocity when you actually tap the key pads is changed within the level range set here.

#### Valid Settings: 0–15

| DRUM KIT<br>EDIT | PAD | PARAMETER | VALUE |
|------------------|-----|-----------|-------|
| 72               | 80  | LI'L      | 5     |

### Setting the Pitch (Pitch)

This sets the pitch of each instrument in units of 10 cents.

#### Valid Settings: -1200-+1200

| DRUM KIT<br>EDIT |   | PAD | PARAMETER | VALUE |
|------------------|---|-----|-----------|-------|
| 72               | Я | 0   | PT[H      |       |

#### Positive (+) Values:

The pitch is raised as the value increases; an increase of 100 cents raises the pitch a half step (semitone).

**0:** The original pitch is used.

#### Negative (-) Values:

The pitch is lowered as the value increases; an increase of 100 cents lowers the pitch a half step (semitone).

\* With some instruments, the pitch may not change properly when the value is positive (set to "+").

### Lengthening and Shortening the Reverberation (Decay)

This lengthens and shortens the reverberation of the sound (the decay) for each instrument.

#### Valid Settings: -32-+31

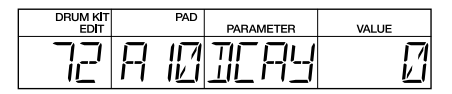

Positive (+) Values: As the value increases, the decay is lengthened relative to the original decay.

- 0: The original decay time is used.
- Negative (-) Values: As the value increases, the decay is shortened relative to the original decay.

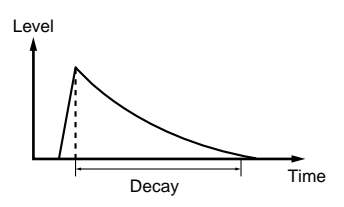

\* With some instruments, it may seem that the amount of change when using a positive setting is slight.

### Obtaining Tonal Changes Relative to Strike Position (Nuance)

When playing percussion, the tone changes depending on where you hit the instrument. For example, when playing a cymbal, the tone around the center differs from the tone at the edge.

With the instruments in the "Instrument/Bass Tone List" (p. 99) that have \* or \*\* added to the name, you can change the Nuance settings, which allow you to obtain tonal changes relative to the position the instrument is struck.

#### Settings Values: -7-+7

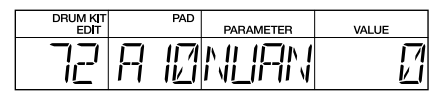

Instruments Appended with an Asterisk (\*)

- **Positive (+) Values:** As the value increases, the low frequency components of the sound increase (sound from striking closer to the center).
- 0: Original nuance

**Negative (-) Values:** As the value increases, the low frequency components of the sound decrease (sound from striking the outside part).

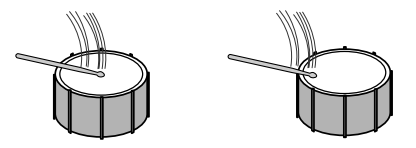

Instruments Appended with a Double Asterisk (\*\*) (Hi-Hat, Ride Cymbal, Etc.)

- **Positive (+) Values:** As the value increases, the sound appears to come more from the interior (sound from striking the interior part).
- 0: Original nuance
- **Negative (-) Values:** As the value increases, the sound appears to come more from the outside (sound from striking the outside part).

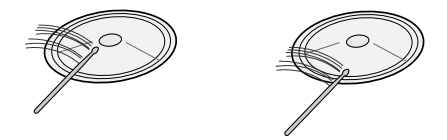

The Nuance settings are disabled on instruments that are not marked with a single or double asterisk (\*, \*\*).

# Setting the Position of the Sound (Pan)

This sets the placement (Pan) of each instrument, with seven degrees of adjustment.

#### Settings Values: L3–CNTR–R3

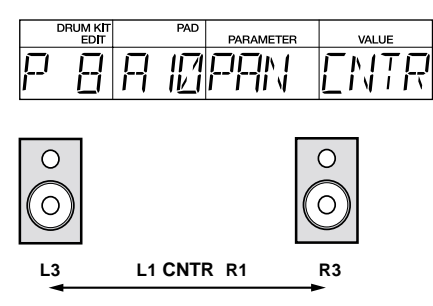

\* The Pan settings of instruments in the "Instrument/Bass Tone List" (p. 99) that are marked with three asterisks (\*\*\*) are disabled.

### Determining Whether Or Not Sounds Overlap (Assign Type)

This sets the way each instrument sounds (the assign type) when one or more instruments continue to be played.

Settings Values: POLY, EX1P–EX7P, MONO, EX1M–EX7M

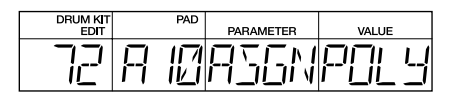

### POLY

When one instrument continues playing, the new sound overlaps the previously sounded instrument without that earlier instrument's sound being stopped. This is effective with cymbals and other instruments with long decay times.

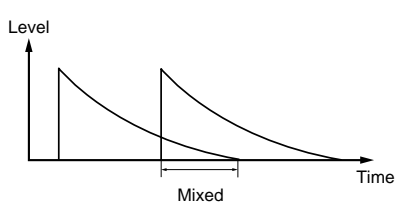

### EX1P (POLY EXC1)-EX7P (POLY EXC7)

The sounds of the same instrument are allowed to overlap, but the sound of another instrument sharing the same number (EX\*M, EX\*P) is not allowed to overlap. This is effective with sounds that normally are not heard at the same time (such as the open and closed hi-hat sounds), but which do produce overlapping sounds when one of them is being sounded consecutively.

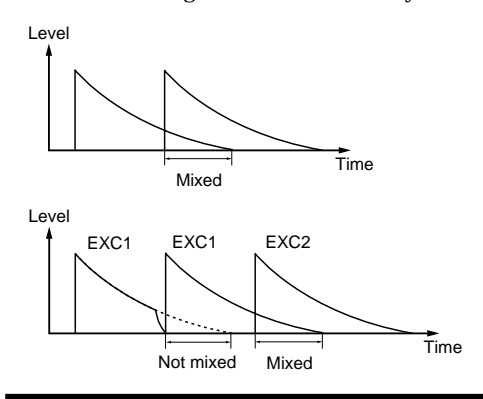

### MONO

When one instrument sound is played consecutively, the previous sound is stopped when a new sound is played.

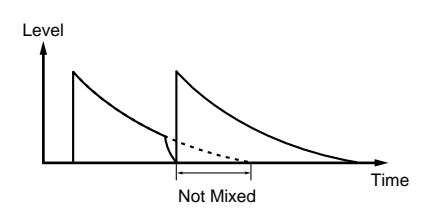

### EX1M (MONO EXC1)-EX7M (MONO EXC7)

The sounds of instruments with the same number (EX\*M, EX\*P) are not layered. Furthermore, instrument sounds with the same number are not layered even when played continuously. This is effective with sounds that normally are not played simultaneously, such as Guiro short and Guiro long sounds.

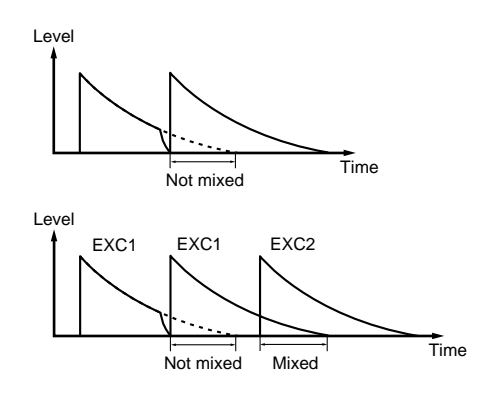

### **Editing the Bass Part**

### ■ Selecting the Tone (Bass Tone)

This selects the tone for the bass part (the bass tone). For more on the bass tones you can select, refer to the "Instrument/Bass Tone List" (p. 99).

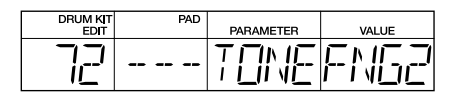

\* You cannot select drum instruments for use in bass parts.

### Setting the Volume (Level)

This sets the volume (level). The velocity when you actually tap the key pads is changed within the level range set here.

#### Valid Settings: 0–15

| DRUM KIT<br>EDIT | PAD | PARAMETER | VALUE |
|------------------|-----|-----------|-------|
| 72               |     | LI'L      | 15    |

### Adjusting the Envelope (Attack, Decay, Release)

This adjusts the envelope of the bass sound.

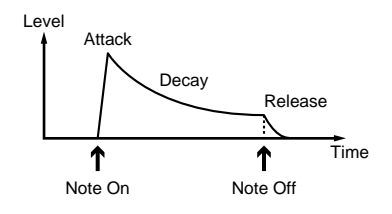

### Sharpness in the Rise of the Sound (Attack) Valid Settings: 0–15

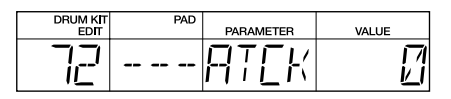

#### 0: Original nuance

**1–15:** The attack gets duller as the value increases.

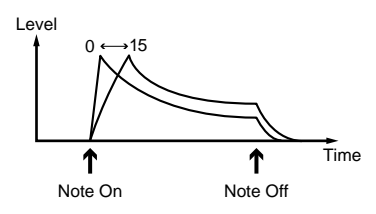

## Decay Time for the Sound (Decay)

Valid Settings: -31- +31

| DRUM KIT<br>EDIT | PAD | PARAMETER | VALUE |
|------------------|-----|-----------|-------|
| 72               |     | 1084      |       |

#### Positive (+) Values:

The more the value is increased, the more the decay slows relative to the original decay.

0: Original nuance

#### Negative (-) Values:

The more the value is decreased, the more the decay quickens relative to the original decay.

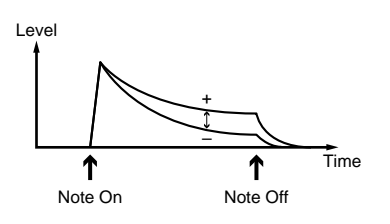

#### Decay Time After Note Off (Release) Valid Settings: -7-+7

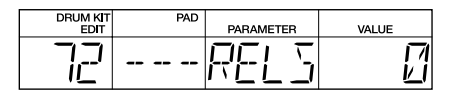

#### Positive (+) Values:

The release gets longer than the original as the value increases.

**0**: Original nuance

#### Negative (-) Values:

The release gets shorter than the original as the value increases.

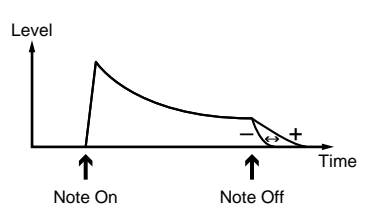

### Positioning the Sound (Pan)

This sets the placement of the sound, with seven degrees of adjustment.

#### Valid Settings: L3–CNTR–R3

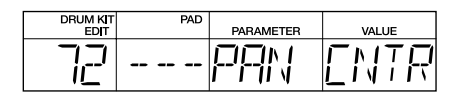

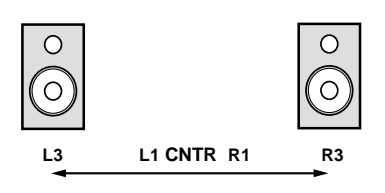

### **Copying Drum Kits**

This copies the currently selected drum kit to one of the User drum kits (65–128).

\* If the drum kit you want to copy is not the one that is currently selected, first select the drum kit that you do want to copy before continuing.

#### 1. Hold down [SHIFT] and press [4] (COPY).

\* Continue to hold down [SHIFT].

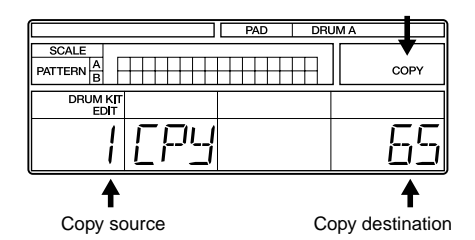

- 2. While holding down [SHIFT], rotate the TEMPO/VALUE dial to select the copydestination drum kit.
  - \* You cannot select 1-64 (the Preset drum kits).
- If you are sure you want to copy the drum kit, hold down [SHIFT] and press
   [►/ENTER ].

The drum kit copying process starts.

- \* To cancel the operation, release [SHIFT].
- 4. Once the copy has been completed, release your finger from [SHIFT].

### What is MIDI?

MIDI (Musical Instrument Digital Interface) is a universal standard that allows for the exchange of performance data and other information among electronic musical instruments and computers. Once MIDI cables are used to connect together devices equipped with MIDI connectors, each device can send data to, or receive data from any of the others.

### **MIDI Connectors**

The DR-670 is equipped with a MIDI IN connector and MIDI OUT connector.

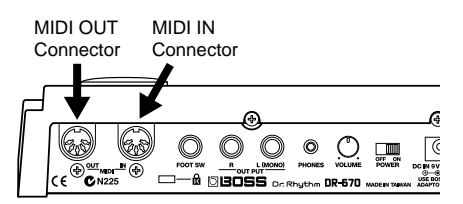

### MIDI IN

Receives data from an external MIDI device. Connect to the MIDI OUT connector on the external MIDI device.

### MIDI OUT

Transmits the DR-670's data. Connect to the MIDI IN connector on the external MIDI device.

- \* Do not connect the MIDI IN connector directly to the own MIDI OUT connector.
- \* When making a looped connection with other MIDI devices, do not set the connected devices to THRU (SOFT THRU). Otherwise, malfunction could result.

### **MIDI Implementation Chart**

In order to exchange MIDI data, the data transmitted by the MIDI devices must be common to both. The owner's manuals for a MIDI device always includes a MIDI Implementation Chart, which allows you to quickly check the compatibility of that device with other devices. By comparing the MIDI Implementation Charts of each device you are using, you can confirm which kinds of data can be exchanged.

\* A separate publication titled "MIDI Implementation" is also available. It provides complete details concerning the way MIDI has been implemented on this unit. If you should require this publication (such as when you intend to carry out bytelevel programming), please contact the nearest Roland Service Center or authorized Roland distributor.

### About MIDI Mode

With the DR-670, you can use MIDI data to do the following.

- Synchronize performances with a digital recorder or MIDI sequencer
- Use an external MIDI device to play the DR-670, and use the DR-670 to play an external MIDI device
- Transmit data from the DR-670 to an external MIDI device and return the transmitted data to the DR-670

In MIDI mode, you can make the necessary parameter settings for handling MIDI data.

You can also transmit data in MIDI mode.

 To switch to MIDI mode, hold down [SHIFT] while the performance is stopped and press Key Pad 14 (MIDI).

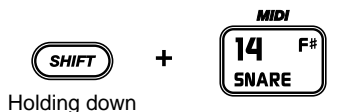

|     | PARAMETER | VALUE  |
|-----|-----------|--------|
| MII |           | AUT () |

### Procedure

- 1. Switch to MIDI mode.
- 2. Press [ ◀ ] [ ►/ENTER ] to select the parameter to be set.

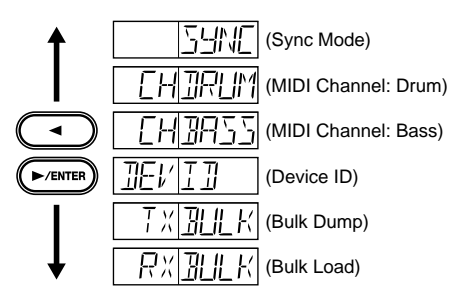

3. Change values in the Sync Mode, MIDI Channel (Drum), and Device ID settings screens by rotating the TEMPO/VALUE dial.

### Synchronizing Performances with a Digital Recorder or MIDI Sequencer (Sync Mode)

You can synchronize the DR-670's performances with digital recorders, MIDI sequencers, rhythm machines, and other such devices.

### Master and Slave

When synchronizing two or more devices, one is made the "master" device and all others "slaves."

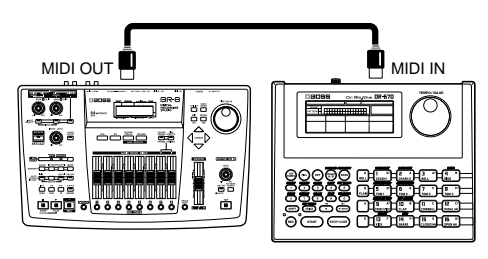

Master

Slave (DR-670)

When the master device is started or stopped, a MIDI message for that operation is transmitted. The slave or slaves then start or stop in accordance with the transmitted MIDI message.

Furthermore, timing clock data corresponding to the tempo is transmitted by the master device. Slave devices synchronize their performances to this timing clock.

Other data transmitted from the master device to slave devices includes song numbers (Song Select) and the position of song performances (Song Position Pointer).

#### Data Synchronized with the DR-670

The following MIDI messages are handled during synchronization with the DR-670.

- Start
- Timing Clock
- Continue
- Song Select
- Stop
- Song Position Pointer
- \* Song Select and Song Position Pointer data are not output in Song Edit mode.
- \* For more information on the MIDI messages handled by the devices you are connecting, refer to the owner's manual for each device.

### Setting Sync Mode

Select whether the DR-670 is to be the master or slave in Sync mode.

|     | PARAMETER | VALUE  |
|-----|-----------|--------|
| MII |           | AUT () |

#### AUTO:

Master and slave are switched automatically.

While the DR-670 normally functions as the master, when the performance is stopped and a Start message is input from an external MIDI device, the DR-670 automatically switches to slave.

#### INT:

The DR-670 functions as the master.

Operating the DR-670 starts and stops performances, and performances play at the tempo set in the DR-670.

#### MIDI:

The DR-670 functions as a slave device.

The DR-670 starts and stops according to the messages input from an external MIDI device, and performances are synchronized to the timing clock transmitted by the external MIDI device.

\* Sync mode settings are not saved. The function is always set to "AUTO" when the DR-670's power is turned off.

### Tempo Display with the DR-670 as Slave

When the DR-670 is functioning as a slave device, the tempo appears in the display as shown below, and the tempo cannot be controlled from the DR-670.

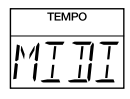

If no timing clock is being transmitted by the external source when [START] is pressed, then the tempo indicator lights and remains lit, and the start of the performance is put on hold until the timing clock arrives.

\* You cannot switch modes while the DR-670 is in this state. To switch modes, press [STOP/ CONT], then proceed to switch the mode after the tempo indicator has gone out.

### Using An External MIDI Device to Play the DR-670/ Using the DR-670 to Play An External MIDI Device

You can use performance data transmitted from an external MIDI device to play the DR-670, or operate the DR-670 to control performances of external MIDI devices.

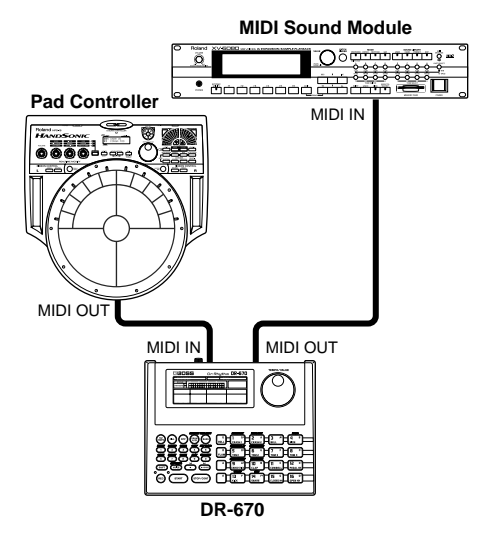

### **MIDI Channels**

In order to exchange performance data between an external MIDI device and the DR-670, the MIDI channel settings must be the same for both devices. Performance data can be exchanged successfully only when the MIDI channels match.

# Performance Data Handled by the DR-670

#### **Note Messages**

These are messages that convey the performance status of drum parts and bass parts. These are equivalent to the performance data for keys on a keyboard. The different kinds of Note messages are shown below.

- Note Number: Key pad number to which an instrument or bass tone is assigned
- Note On: Key pad is tapped
- **Note Off:** Key pad is released
- **Velocity:** Force used to tap the key pad

 This correspondence of the DR-670's key pads to Note Number as shown below.

| Bank A      | Bank B      |
|-------------|-------------|
| 49 57 53 51 | 69 75 70 58 |
| 50 48 45 41 | 67 68 73 74 |
| 37 39 56 44 | 60 61 66 65 |
| 36 38 42 46 | 54 62 63 64 |

When you tap one of the DR-670's key pads, the Note Number for that key pad is transmitted.

When a Note Number is received from an external MIDI device, the instrument or bass tone assigned to the key pad corresponding to that Note Number is played.

\* Note Numbers that do not correspond to any of the key pads are disregarded if received.

### **Program Change**

This message switches the drum kit.

- \* Program Change messages are not output in Song Edit mode.
- \* For more information on the messages that can be handled by the devices you are connecting, refer to the owner's manual for each device.

### Setting the MIDI Channel

In order to have the performance data be transmitted and received correctly, the transmitting and receiving devices must be set to the same channel.

#### Settings Values: 1–16, OFF

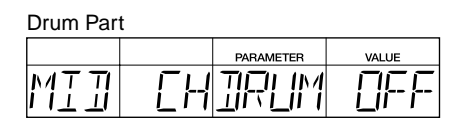

Bass Part

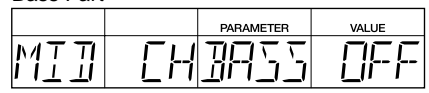

When set to "OFF," Note and Program Change messages are not transmitted or received.

\* Program Change messages are transmitted and received on the drum part MIDI channel.

### Transmitting the DR-670's Data to an External MIDI Device/ Returning Transmitted Data to the DR-670

Transmitting the DR-670's data to a MIDI sequencer or another DR-670 is known as "**Bulk Dump**."

Conversely, returning data saved to a MIDI sequencer back to the DR-670, or receiving data transmitted from another DR-670 is referred to as "**Bulk Load**."

### Setting the Device ID

Although patterns, drum kits, and other devicespecific data are transmitted and received in "Bulk Dump" and "Bulk Load" as "Exclusive messages," the number used by the devices to recognize each other (the Device ID number) must match.

|     |      | PARAMETER | VALUE |
|-----|------|-----------|-------|
| MII | JEI/ |           | ]     |

Settings Values: 17-32

### Transmitting the DR-670's Data (Bulk Dump)

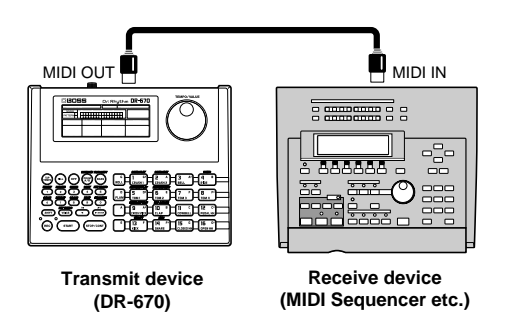

Use the following procedure in MIDI mode when carrying out Bulk Dump.

1. Press [ ◀ ] [ ►/ENTER ] to select "TX BULK."

|     |    | PARAMETER      | VALUE |
|-----|----|----------------|-------|
| MII | TX | <u> IIII K</u> | ALL   |

- 2. Rotate the TEMPO/VALUE dial to select the data to be transmitted.
  - ALL: All of the DR-670's data
  - **SEQ:** Data recorded in the User patterns and songs
  - **UTIL:** Utility mode, MIDI mode and DPP assign settings data
  - KIT: All of the User drum kits

#### 3. Press [START].

Bulk Dump starts, and the tempo indicator lights up.

After a few moments, the tempo indicator goes out, and the Bulk Dump is completed.

- \* If you do inadvertently start Bulk Dump, you can cancel transmission by pressing [STOP/ CONT]. Do not use the data from the cancelled operation.
- \* When executing Bulk Dump with "ALL" selected, the memory of the receiving device may become filled, and any data following that will not be received.

If this occurs, change the setting for the transmitted data to "SEQ," "UTIL," or "KIT," then execute Bulk Dump.

# Returning Transmitted Data to the DR-670 (Bulk Load)

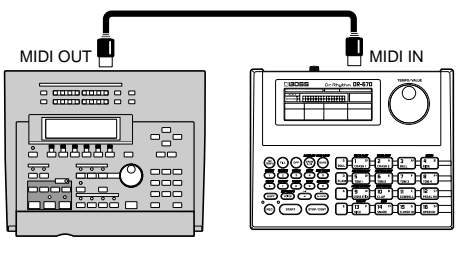

Transmit device (MIDI Sequencer etc.)

Receive device (DR-670)

To carry out Bulk Load, perform the following procedure from MIDI mode.

1. Press [ ◀ ] [ ►/ENTER ] to select "RX BULK."

|     |            | PARAME | TER | VALUE |  |
|-----|------------|--------|-----|-------|--|
| MII | $R \times$ | BLI    | _K  |       |  |

2. Transmit the data from the connected MIDI device.

Bulk Load starts, and the REC indicator lights up.

After a few moments, the REC indicator goes out, and the Bulk Load is completed.

# Using in Combination with the BR-8

The following is an introduction to using the DR-670 in combination with the BR-8.

### Connecting

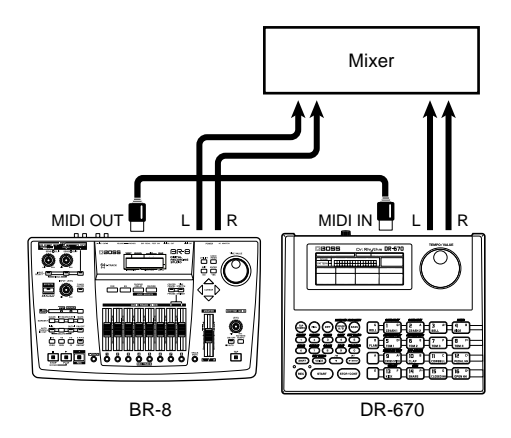

### Synching the DR-670's Patterns and Songs with the BR-8

This synchronizes the performances of the DR-670's songs and patterns to songs recorded on the BR-8.

In this case, the BR-8 is the master, and the DR-670 is the slave.

### Making the BR-8 Settings

Use the following procedure to make the settings for the BR-8.

- 1. Press [UTILITY].
- 2. Press CURSOR [ <☐ ] [ ▷ ] to select the Sync icon, then press [ENTER].
- 3. Use [CURSOR] and the TIME/VALUE dial to set "Gen." to "MIDI CLOCK."
- 4. Press [EXIT] enough times to return to the Level Meter screen.

#### Making the DR-670 Settings

On the DR-670, select the song (Song Play mode) or pattern (Pattern Play mode) to use.

\* You can use the DR-670's MIDI settings with the power left on. If you mistakenly make changes to the Sync mode settings (p. 87), set the DR-670 to "AUTO" or "MIDI."

### Performing

When you have finished making the settings, start the performance of the song on the BR-8 from the beginning of the song.

The performance of the DR-670 is synchronized to the song.

### Playing the BR-8's Rhythm Guide Sound as a DR-670 Drum Sound

When playing the BR-8's internal Rhythm Guide sound, you can have the guide sound converted to a DR-670 drum sound.

### Making the BR-8 Settings

Use the following procedure to make the settings for the BR-8.

- 1. Press [UTILITY].
- 2. Press CURSOR [ <\] ] [ ▷] to select the MIDI icon, then press [ENTER].

UTIL:MIDI

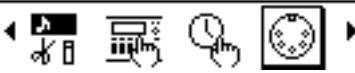

- 4. Press [EXIT] enough times to return to the Level Meter screen.

### Making the DR-670 Settings

Use the following procedure to make the settings for the BR-8.

1. Hold down [SHIFT] and press key pad 14 (MIDI).

The DR-670 switches to MIDI mode.

2. Confirm that you have switched to the Sync mode settings screen, then rotate the TEMPO/VALUE dial to set the Sync mode to "INT."

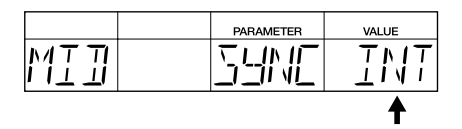

3. Press [ ►/ENTER ] to select "CH DRUM." The drum part's MIDI channel selection screen appears in the display.

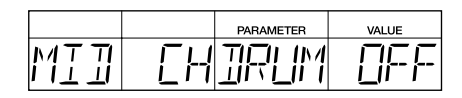

- 4. Rotate the TEMPO/VALUE dial to set the MIDI channel. Set this to 10 here.
- Hold down [SHIFT] and press key pad 5 (PATTERN PLAY). The DR-670 switches to Pattern Play mode.
- 6. Hold down [SHIFT] and press [DRUM A/ B] (DRUM KIT). Then, while continuing to hold down [SHIFT], rotate the TEMPO/ VALUE dial to select the drum kit you want to use.
- 7. Release [SHIFT].

### Performing

When you have finished making the settings, start the performance of the song on the BR-8 from the beginning.

The BR-8's Rhythm Guide pattern is played using a DR-670 sound.

## Error Message List

Error messages are displayed when there is an error in an operation or when an operation cannot be executed properly. Take the actions suggested in the error messages that are displayed.

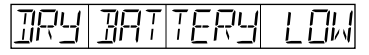

- The DR-670's batteries are running low.
- O Use the AC adapter, or change the batteries promptly.

Press [STOP/CONT] to clear the message. Sounds may become distorted, or the DR-670 may not operate correctly if you continue to use it in this condition.

787 TERL

- The DR-670's memory backup battery is nearly depleted (this message appears when the power is turned on).
- O Have the battery replaced as soon as possible.

For information on replacing the battery, consult Roland Service.

Although you can press [STOP/CONT] to clear the message and continue using the DR-670, the recorded pattern and song data may be lost if the power is turned off.

MEMIRSTICK 7ENTR

- Data stored in the DR-670 is corrupted; resetting the data is necessary (this message appears when the power is turned on).
- Press [ ►/ENTER ] to restore the factory settings.

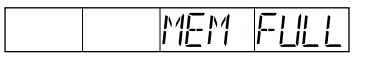

- Memory is full. No more patterns or songs can be recorded.
- O Press [STOP/CONT].

To continue recording, first delete unneeded patterns or songs (p. 60, 70).

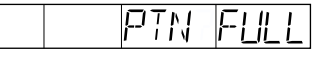

- The number of patterns recorded in the song exceeded 250.
- O Press [STOP/CONT].

You cannot record any further to the song currently being edited. To continue, create a new song, then use Song Chain (p. 71).

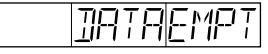

- Copy source and cleared patterns and song data are not being recorded during copying and clearing of the pattern or song.
- Confirm the pattern numbers and song numbers of the copy source, or the data to be cleared.

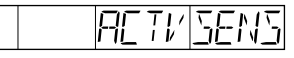

- A MIDI Active Sensing error has occurred. A abnormality has been detected in the device or cable connected to MIDI IN.
- O Check the device or cable connected to MIDI IN.

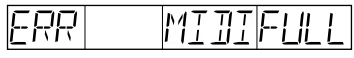

• Too many MIDI messages were received all at once, and the DR-670 was unable to process all of them.

O Press [STOP/CONT].

Reduce the volume of the MIDI messages being sent by the transmitting device.

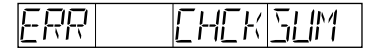

- MIDI Exclusive messages could not be received correctly.
- O Press [STOP/CONT], then try the operation again.

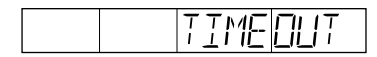

- Reception of data during Bulk Load was cancelled before the operation was completed.
- O Press [STOP/CONT], then try carrying out Bulk Load again.

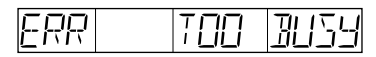

- The system attempted to concurrently process abnormally large amounts of data, but was unable to succeed.
- Press [STOP/CONT]. Make sure that the unit is not being forced to handle an overly large amount of data (in patterns, or received MIDI messages) all at once, and try to reduce the amount of data.

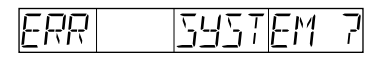

- An unknown error has occurred in the system.
- O Immediately stop using the unit, and consult your dealer or nearest Roland Service Center.

## Troubleshooting

If you find the DR-670 is not operating correctly, check the items listed below. If the DR-670 still does not work properly after you check these points, consult your local Roland Service or your dealer.

### No Sound

- □ Is the volume turned down (p. 18)?
- □ Is the output part set to "DRUM" or "BASS" (p. 76)?
- □ Is the instrument's level set to "0" (p. 80)?
- Have you selected a pattern or song containing no performance data?

### Sounds Drop Out

Are you playing too many sounds simultaneously?

The DR-670 has a maximum polyphony of 20 sounds (voices). Some instruments use two voices each time they are played, so using such instruments results in reducing polyphony to fewer than 20 voices.

With some kinds of patterns, you can reduce the number of voices that sound simultaneously by setting the Assign Type to MONO. This would be effective, for example, in a pattern where a lengthy cymbal sound is triggered on every beat.

□ Could there be a mistake in the Assign Type settings (p. 82)?

### Can't Play Rolls/Flams

- □ Could there be a mistake in the Flam Interval or Flam Ratio settings (p. 78)?
- □ Are you trying to play a roll or flam with a bass part?

### Performance Does Not Start When [START] Is Pressed

- □ Is "MIDI" selected in Sync mode (p. 87)?
- Have you selected a pattern or song containing no performance data?

### REC Indicator Does Not Flash When [REC] Is Pressed

### Recording Does Not Start When [REC] Is Held Down and [START] Is Pressed

- □ Have you selected a Preset pattern?
- □ Have you selected except Song Edit mode (p. 63) or Pattern Edit mode (p. 52)?

### No Metronome Sound

□ Is the metronome level (Click Level) set to "0" (p. 78)?

# Cannot Change the Drum Kit Settings

Have you selected a Preset drum kit?

# Cannot Play the DR-670 Using an External MIDI Device

### Cannot Play External MIDI Device From the DR-670

- □ Could there be a mistake in the MIDI channel settings (p. 88)?
- □ Could there be a mistake in the note numbers (p. 88)?

### **Operations Common to All Modes**

| Operation                       | Purpose                              |
|---------------------------------|--------------------------------------|
| [START]                         | Start/Stop Performances              |
| [STOP/CONT]                     | Stop Performance/Continue Play       |
| [TAP TEMPO] + [TEMPO/VALUE]     | Adjust Tempo                         |
| [REC]                           | Step Recording                       |
| [REC] + [START]                 | Realtime Recording                   |
| [TAP TEMPO]                     | Tap Tempo                            |
| [FILL]                          | Fill-In                              |
| [DPP]                           | Direct Pattern Play On               |
| [DRUM A/B]                      | Switch Drum Banks A/B                |
| [BASS]                          | Play Bass Tone with the key pads     |
| [SHIFT] + [DRUM A/B] (DRUM KIT) | Switch Drum Kit                      |
| [SHIFT] + [BASS] (FRET SHIFT)   | Fret Shift Settings                  |
| [VOICE]                         | Confirm Instrument/Bass Tone         |
| [SHIFT] + [8] (SCALE)           | Scale/Quantize Settings              |
| [ ]                             | Move/Select Parameter                |
| [ ►/ENTER ]                     | Move/Select Parameter/Set Value      |
| [SHIFT] + [ ◀ ]                 | Jump to Beginning                    |
| Key Pad                         | Pad Performances/Direct Pattern Play |
| [ROLL] + Key Pad                | Play Roll                            |
| [FLAM] + Key Pad                | Play Flam                            |

### Song Play Mode

| Operation                      | Purpose                     |
|--------------------------------|-----------------------------|
| [TEMPO/VALUE]                  | Select Song                 |
| Numeric Keys → [ ►/ENTER ]     | Select Song                 |
| [SHIFT] + [6] (CHAIN)          | Confirm Song Chain Settings |
| [SHIFT] + [7] (REPEAT)         | Song Repeat                 |
| [SHIFT] + [VOICE] (INIT TEMPO) | Confirm Initial Tempo       |

### Song Edit Mode

| Operation                                          | Purpose           |
|----------------------------------------------------|-------------------|
| [SHIFT] + (Key Pad 2 (SONG EDIT)                   |                   |
| → [TEMPŎ/VALUE])                                   | Select Song       |
| [SHIFT] + (Key Pad 2 (SONG EDIT)                   |                   |
| → Numeric Keys → [ $\blacktriangleright$ /ENTER ]) | Select Song       |
| [SHIFT] + [6] (CHAIN)                              | Song Chain        |
| [SHIFT] + [7] (REPEAT)                             | Song Repeat       |
| [SHIFT] + [VOICE] (INIT TEMPO)                     | Initial Tempo     |
| [SHIFT] + [1] (INSERT)                             | Insert Pattern    |
| [SHIFT] + [2] (DELETE)                             | Delete Pattern    |
| [SHIFT] + [3] (CLEAR)                              | Clear Song        |
| [SHIFT] + [4] (COPY)                               | Copy Song         |
| [SHIFT] + [START]                                  | Start Performance |

### Pattern Play Mode

| Operation                  | Purpose                        |
|----------------------------|--------------------------------|
| [TEMPO/VALUE]              | Select Pattern                 |
| Numeric Keys → [ ►/ENTER ] | Select Pattern                 |
| [SHIFT] + [5] (KEY TRANS)  | Confirm Key Transpose Settings |
| [SHIFT] + [9] (BEAT)       | Confirm Beat                   |
| [SHIFT] + [0] (MEASURE)    | Confirm Measures               |

### Pattern Edit Mode

| Operation                  | Purpose                      |  |
|----------------------------|------------------------------|--|
| [TEMPO/VALUE]              | Select Pattern/Change Values |  |
| Numeric Keys → [ ►/ENTER ] | Select Pattern               |  |
| [SHIFT] + [5] (KEY TRANS)  | Key Transpose Settings       |  |
| [SHIFT] + [9] (BEAT)       | Beat Settings                |  |
| [SHIFT] + [0] (MEASURE)    | Measure Settings             |  |
| [SHIFT] + [2] (DELETE)     | Delete Instrument            |  |
| [SHIFT] + [3] (CLEAR)      | Clear Pattern                |  |
| [SHIFT] + [4] (COPY)       | Copy Pattern                 |  |

### **DPP Assign Mode**

| Operation     | Purpose        |
|---------------|----------------|
| [TEMPO/VALUE] | Select Pattern |

## **Parameter List**

Parameters marked with an asterisk (\*) are not saved. These are reset each time the DR-670's power is turned on.

| Parameter            | Display | Value                                                                                                  | Reset Value     |
|----------------------|---------|----------------------------------------------------------------------------------------------------|-----------------|
| System               |         |                                                                                                    |                 |
| Mode*                |         | SONG PLAY, SONG EDIT, PATTERN PLAY,<br>PATTERN EDIT, DRUM KIT EDIT,<br>DPP ASSIGN, UTILITY, MIDI, DEMO | PATTERN<br>PLAY |
| Pattern Number*      |         | 1–400                                                                                                  | 1               |
| Song Beat*           | RPT     | OFF, ON                                                                                                | OFF             |
| Drum Kit             | KIT     | 1–128                                                                                                  | 9               |
| Pad*                 |         | DRUM A, DRUM B, BASSS, DPP                                                                             | DRUM A          |
| Scale*               | SCAL    | 32, 16 (triplets), 16, 8 (triplets), 8                                                                 | 16              |
| Quantize*            | QNTZ    | OFF, 32, 16 (triplets), 16, 8 (triplets), 8                                                            | 16              |
| Fred Shift*          | FRET    | -5– +16                                                                                                | 0               |
| Song                 |         |                                                                                                    |                 |
| Song Chain           | CHN     | OFF, 1–100                                                                                             | OFF             |
| Initial Tempo        | INIT    | OFF, 20–260                                                                                            | OFF             |
| Pattern              |         |                                                                                                    |                 |
| Beat                 | BEAT    | 2/4-8/4, 4/8-16/8                                                                                      | 4/4             |
| Measure              | MEAS    | 1, 2                                                                                                   | 2               |
| Drum Kit             | KIT     | 1–128                                                                                                  |                 |
| Key Transpose        | KEY     | -12- +12                                                                                               | 0               |
| Drum Kit (Drum Part) |         |                                                                                                    |                 |
| Instrument           | INST    | Refer to Instrument List (p. 99)                                                                       |                 |
| Level                | LVL     | 0–15                                                                                                   |                 |
| Pitch                | PTCH    | -1200- +1200 (step:10)                                                                                 |                 |
| Decay                | DCAY    | -31– + 31                                                                                              |                 |
| Nuance               | NUAN    | -7-+7                                                                                                  |                 |
| Pan                  | PAN     | L3–CNTR–R3                                                                                             |                 |
| Assign               | ASGN    | POLY, EX1P-EX7P, MONO,<br>EX1M-EX7M                                                                    |                 |
| Drum Kit (Bass Part) |         |                                                                                                    |                 |
| Tone                 | TONE    | Refer to Bass Tone List (p. 101)                                                                       |                 |
| Level                | LVL     | 0–15                                                                                                   |                 |
| Attack               | ATCK    | 0–15                                                                                                   |                 |
| Decay                | DCAY    | -31– +31                                                                                               |                 |
| Release              | RELS    | -7-+7                                                                                                  |                 |
| Pan                  | PAN     | L3-CNTR-R3                                                                                             |                 |

| DPP Assign (Pads 1–16) |          |                                                                     |      |
|------------------------|----------|---------------------------------------------------------------------|------|
| Pattern Number         |          | 1–400                                                               |      |
| Utility                |          |                                                                     |      |
| Output Part*           | OUT PART | ALL, DRUM, BASS                                                     | ALL  |
| Foot Switch 1          | FT SW 1  | STRT, FILL, CONT, RSET, REC, CHAS,<br>PD 1–PD16, PDG, PDD, PDA, PDE | STRT |
| Foot Switch 2          | FT SW 2  | STRT, FILL, CONT, REC, RSET, CHAS,<br>PD 1–PD16, PDG, PDD, PDA, PDE | FILL |
| Roll Type              | ROL TYPE | 32, 16 (triplets), 16, 8 (triplets), 8                              | 32   |
| Flam Interval          | FLM INT  | 0–31                                                                | 16   |
| Flam Ratio             | FLM RATI | 0–10                                                                | 5    |
| Pad Sensitivity        | PAD SENS | 0–10                                                                | 5    |
| Clock Level            | CLK LVL  | 0–15                                                                | 15   |
| Click Beat*            | CLK BEAT | 8, 4                                                                | 4    |
| Master Tune            | MST TUNE | 438–445                                                             | 440  |
| MIDI                   |          |                                                                     |      |
| Sync Mode*             | SYNC     | AUTO, INT, MIDI                                                     | AUTO |
| Drum Part MIDI Channel | CH DRUM  | 1–16, OFF                                                           | OFF  |
| Bass Part MIDI Channel | CH BASS  | 1–16, OFF                                                           | OFF  |
| Device ID              | DEV ID   | 17–32                                                               | 17   |
| Bulk Damp              | TX BLK   | ALL, SEQ, UTIL, KIT                                                 |      |
| Bulk Road              | RX BLK   |                                                                     |      |

## Instrument/Bass Tone List

#### Instrument

| Display | Instrument         | Voice |
|---------|--------------------|-------|
| * KC1   | attack kick        | 2     |
| KC2     | real dry kick      | 1     |
| * KC3   | dry kick           | 2     |
| * KC4   | dry medium kick    | 2     |
| * KC5   | dry hard kick      | 2     |
| * KC6   | heavy kick         | 2     |
| * KC7   | pillow kick        | 2     |
| * KC8   | vintage kick 1     | 2     |
| * KC9   | vintage kick 2     | 2     |
| * KC10  | jazz kick 1        | 2     |
| * KC11  | jazz kick 2        | 2     |
| * KC12  | maple kick         | 2     |
| * KC13  | maple pillow kick  | 2     |
| * KC14  | maple reverb kick  | 2     |
| * KC15  | real kick          | 2     |
| * KC16  | 26" deep kick      | 2     |
| KC17    | medium kick 1      | 1     |
| * KC18  | medium kick 2      | 2     |
| * KC19  | big low kick       | 2     |
| * KC20  | wood beater kick   | 2     |
| * KC21  | hybrid kick 1      | 2     |
| KC22    | hybrid kick 2      | 1     |
| * KC23  | ambient kick       | 2     |
| KC24    | boomer kick        | 1     |
| KC25    | comp kick 1        | 1     |
| KC26    | comp kick 2        | 1     |
| * KC27  | deep kick          | 2     |
| KC28    | reverb kick 1      | 1     |
| * KC29  | reverb kick 2      | 2     |
| * KC30  | room kick          | 2     |
| * KC31  | deep room kick     | 2     |
| * KC32  | mondo reverb kick  | 2     |
| * KC33  | mondo deep kick    | 2     |
| * KC34  | easy kick          | 2     |
| * KC35  | soft acoustic kick | 2     |
| * KC36  | solid kick         | 2     |
| * KC37  | electronic kick 1  | 2     |
| * KC38  | electronic kick 2  | 2     |
| * KC39  | house kick         | 2     |
| * KC40  | dance kick         | 2     |
| * KC41  | rap kick 1         | 2     |
| * KC42  | rap kick 2         | 2     |
| KC43    | plastic kick       | 1     |
| * KC44  | gubba kick         | 2     |
| KC45    | jungle kick        | 1     |
| ^ KC46  | I K-808 KICK 1     | 2     |

| Display  | Instrument              | Voice |
|----------|-------------------------|-------|
| * KC47   | TR-808 kick 2           | 2     |
| * KC48   | 808 electronic kick     | 2     |
| * KC49   | 808 boom kick           | 2     |
| * KC50   | TR-909 kick 1           | 2     |
| KC51     | TR-909 kick 2           | 1     |
| * KC52   | 909 hard kick           | 2     |
| * SN1    | medium snare soft       | 2     |
| * SN2    | medium snare rim shot   | 2     |
| * SN3    | steel snare hard        | 2     |
| * SN4    | steel snare rim shot    | 2     |
| * SN5    | beech snare soft        | 2     |
| * SN6    | beech snare rim shot    | 2     |
| * SN7    | piccolo snare soft      | 2     |
| * SN8    | piccolo snare Hard      | 2     |
| * SN9    | high piccolo snare      | 2     |
| * SN10   | open rim shot snare     | 2     |
| * SN11   | slam dry snare soft     | 2     |
| *** SN12 | slam dry snare hard     | 2     |
| *** SN13 | slam room snare soft    | 2     |
| *** SN14 | slam room snare hard    | 2     |
| *** SN15 | dry hard snare          | 2     |
| *** SN16 | ring hard snare         | 2     |
| *** SN17 | rock-on snare           | 2     |
| *** SN18 | funk snare              | 2     |
| SN19     | sharp snare             | 1     |
| *** SN20 | warm hard snare         | 2     |
| SN21     | dry fat snare           | 1     |
| SN22     | snappy snare            | 1     |
| SN23     | dry snare soft          | 1     |
| SN24     | dry snare hard          | 1     |
| *** SN25 | wet snare               | 2     |
| * SN26   | L.A.fat snare           | 2     |
| * SN27   | acoustic rim shot snare | 2     |
| * SN28   | ambient snare           | 2     |
| * SN29   | attack snare            | 2     |
| * SN30   | big shot snare          | 2     |
| * SN31   | hall snare              | 2     |
| * SN32   | hard snare              | 2     |
| * SN33   | light maple snare       | 2     |
| * SN34   | loose snare             | 2     |
| SN35     | natural snare           | 1     |
| SN36     | power snare             | 1     |
| * SN37   | rockin' snare           | 2     |
| * SN38   | rock rim shot snare     | 2     |
| * SN39   | real snare              | 2     |
| *** SN40 | rock snare 1            | 2     |
|          |                         |       |

| • SN41      nock snare 2      2        • TM22      real tom 2      2        SN43      brush roll snare 1      1        • SN44      brush roll snare 2      2        • SN44      brush slap snare 1      2        • SN45      brush slap snare 2      2        • SN45      brush slap snare 2      2        • SN44      brush slap snare 2      2        • SN44      brush slap snare 2      2        • SN44      brush slap snare 2      2        • SN44      brush slap snare 2      2        • SN44      brush slap snare 2      2        • SN44      brush slap snare 2      1        • SN45      opps snare      2        • SN54      dopin' snare      2        • SN55      house snare      2        • SN56      house snare      2        • SN57      house snare      2        • SN58      electronic snare 1      2        • HH4      16' forgen hi-hat      1        • SN57      hall cross stick      1        • HH4      <                                                                                                    | Display  | Instrument          | Voice | Display | Instrument              | Voice |
|----------------------------------------------------------------------------------------------------|----------|---------------------|-------|---------|-------------------------|-------|
| * SN42      ring maple snare      2        SN43      brush roll snare 1      1        * SN44      brush roll snare 1      1        * SN44      brush slap snare 2      2        * SN44      brush slap snare 3      2        * SN44      brush slap snare 3      2        * SN45      brush slap snare 3      2        * SN44      brush slap snare 3      2        * SN45      brush slap snare 3      2        * SN45      brush slap snare 3      2        * SN45      brush slap snare 3      2        * SN45      dance snare      2        * SN50      swing snare      2        * SN53      dopin' snare      2        * SN54      house dopin' snare      2        * SN55      house dopin' snare      2        * SN55      house dopin' snare      2        * SN56      pungle tiny snare      1        * SN56      house dopin' snare      2        * SN56      house dopin' snare      2        * SN56      house dopin hi-hat      2                                                                                                    | * SN41   | rock snare 2        | 2     | * TM22  | real tom 2              | 2     |
| SN43      brush roll snare 1      1        * SN44      brush slag snare 2      2        * SN44      brush slag snare 1      2        * SN44      brush slag snare 1      2        * SN44      brush slag snare 2      2        * SN44      brush slag snare 3      2        * SN44      brush slag snare 3      2        * SN45      brush slag snare 3      2        * SN45      brush slag snare 3      2        * SN45      brush slag snare 3      2        * SN45      brush slag snare 3      2        * SN45      brush svish snare 2      *        * SN55      bruse snare 2      *        * SN54      dopin' snare 2      *        * SN55      house snare 1      2        * SN56      lectronic snare 1      2        * SN56      lectronic snare 1      2        * SN56      house snare 2      1        * SN56      lectronic snare 1      2        * SN57      relectronic snare 1      2        * SN58      relectronic snare 1      2 <tr< td=""><td>* SN42</td><td>ring maple snare</td><td>2</td><td>* TM23</td><td>ring tom1</td><td>2</td></tr<> | * SN42   | ring maple snare    | 2     | * TM23  | ring tom1               | 2     |
| • SN44      brush toll snare 2      2        • SN45      brush slap snare 2      2        • SN45      brush slap snare 2      2        • SN46      brush slap snare 2      2        • SN46      brush slap snare 3      2        • SN46      brush slap snare 3      2        • SN44      brush slap snare 3      2        • SN45      brush slap snare 3      2        • SN44      brush slap snare 3      2        • SN45      brush slap snare 2      * TM28< rook tom 1                                                                                                    | SN43     | brush roll snare 1  | 1     | * TM24  | ring tom2               | 2     |
| * SN45      brush slap snare 1      2      * TM26      room tom 2      2        * SN44      brush slap snare 3      2      * TM27      rock tom 1      2        * SN44      brush slap snare 3      2      * TM28      rock tom 1      2        * SN44      brush slap snare 3      2      * TM28      rock tom 1      2        * SN44      brush slap snare 2      * TM31      TR-808 tom 2      2        * SN53      doins snare 2      * TM31      TR-909 tom 2      2        * SN54      douse dopin' snare 2      * TH43      Pedal closed hi-hat 2      2        * SN55      house snare 1      2      * TH43      16" closed hi-hat 2      2        * SN54      house snare 1      2      * TH43      16" closed hi-hat 2      2        * SN54      electronic snare 1      2      HH7      16" closed hi-hat 2      2        * SN54      flows snare 2      1      * HH3      pedal closed hi-hat 2      2        * SN54      natural cross stick      1      * HH4      16" closed hi-hat 2      2        SN54                                             | * SN44   | brush roll snare 2  | 2     | * TM25  | room tom 1              | 2     |
| * SN46      brush slap snare 2      2        * SN47      brush slap snare 3      2        * SN48      brush subs nare      2        * SN48      brush subs nare      2        * SN48      brush subs nare      2        * SN49      reggae snare      2        * SN50      swing snare      2        * SN54      dopin snare      2        * SN55      dopin snare      2        * SN56      house anare      2        * SN56      house dopin snare      2        * SN56      house dopin snare      2        * SN56      house dopin snare      2        * SN56      house dopin snare      2        * SN56      house snare 1      2        * SN57      Re308 snare 1      2        * SN58      electronic snare 2      1        * TH14      mbl cross stick      1        * TH15      pop open hi-hat      2        * SN57      Re308 snare 2      1        * TH14      metal cross stick      1        * TH13      pop open h                                                                                                    | * SN45   | brush slap snare 1  | 2     | * TM26  | room tom 2              | 2     |
| * SN47      brush slap snare 3      2        * SN48      brush swish snare      2        * SN49      brush swish snare      2        * SN49      brush swish snare      2        * SN50      swing snare      2        * SN50      swing snare      2        * SN51      90's snare      2        * SN53      donce snare      2        * SN54      house dopin' snare      2        * SN55      jungle tiny snare      1        * SN56      jungle tiny snare      1        * SN56      peck of hi-hat      2        * SN56      peck of hi-hat      2        * SN56      jungle tiny snare      1        * SN57      electronic snare 1      2        * SN58      electronic snare 1      2        * SN50      TR-808 snare 2      1        * TH4      16' closed hi-hat      2        * SN50      TR-808 snare 1      2        * SN51      PR-808 snare 2      1        * TH4      16' closed hi-hat      2        * STK1                                                                                                    | * SN46   | brush slap snare 2  | 2     | * TM27  | rock tom 1              | 2     |
| * SN48      brush swish snare      2        * SN49      reggas snare      2        * SN50      swing snare      2        * SN51      90's snare      2        * SN52      dance snare      2        * SN53      dopin's nare      2        * SN54      house snare      2        * SN55      house snare      2        * SN55      house dopin' snare      2        * SN56      house dopin' snare      2        * SN56      house dopin' snare      2        * SN56      lectronic snare 1      2        * SN57      electronic snare 1      2        * SN58      electronic snare 1      2        * SN59      TR-808 snare 1      2        * SN51      mabient cross stick      1        ** STK2      hall cross stick      2        * SN51      natural cross stick      1        *** STK2      hall cross stick      1        *** TH13      brush closed hi-hat      2        *** STK3      natural cross stick      1      *** HH15 <tr< td=""><td>* SN47</td><td>brush slap snare 3</td><td>2</td><td>* TM28</td><td>rock tom 2</td><td>2</td></tr<>          | * SN47   | brush slap snare 3  | 2     | * TM28  | rock tom 2              | 2     |
| * SN49      reggae snare      2        * SN50      swing snare      2        * SN51      by's snare      2        * SN52      dance snare      2        * SN53      dopin' snare      2        * SN54      house snare      2        * SN55      house opin' snare      2        * SN56      jungle tiny snare      2        * SN56      jungle tiny snare      1        * SN55      house opin' snare      2        * SN56      jungle tiny snare      1        * SN56      jungle tiny snare      1        * SN59      TR-808 snare 1      2        * SN50      TR-808 snare 2      1        * SN51      TR-808 snare 2      1        * SN51      TR-808 snare 2      1        * SN51      TR-808 snare 2      1        * SN51      TR-808 snare 2      1        * TH13      antural cross stick      1        * TH13      matural cross stick      1        * TM13      brush open hi-hat      2        * TM2      studio tom 1                                                                                                    | * SN48   | brush swish snare   | 2     | * TM29  | electronic tom 1        | 2     |
| * SN50      swing snare      2        * SN51      90's snare      2        * SN52      dance snare      2        * SN53      dopin' snare      2        * SN53      dopin' snare      2        * SN54      house dopin' snare      2        * SN55      house dopin' snare      2        * SN55      house dopin' snare      2        * SN57      electronic snare 1      2        * SN58      electronic snare 2      2        * SN57      electronic snare 1      2        * SN58      electronic snare 2      1        * SN59      TR-808 snare 2      1        * SN51      TR-908 snare 2      1        * SN51      TR-908 snare 2      1        * SN51      TR-908 snare 2      1        * TH14      pop open hi-hat      2        STK1      ambient cross stick      1        * TH13      brush closed hi-hat      2        * TH14      trail cross stick      1        * TH13      brush closed hi-hat      2        * STK2                                                                                                    | * SN49   | reggae snare        | 2     | * TM30  | electronic tom 2        | 2     |
| * SN51      90's snare      2        * SN52      dance snare      2        * SN53      dopin' snare      2        * SN54      house snare      2        * SN55      house snare      2        * SN55      house dopin' snare      2        * SN57      house dopin' snare      2        * SN57      electronic snare      2        * SN57      electronic snare 1      2        * SN57      electronic snare 2      2        * HH3      pop closed hi-hat      2        * SN57      electronic snare 2      1        * SN58      electronic snare 2      1        * SN51      TR-808 snare 2      1        * SN51      natural cross stick      1        * TH3      mbient cross stick      1        * TH4      natural cross stick      1        * TM1      studio tom 1 soft      2        * TM4      studio tom 2 soft      2        * TM3      studio tom 2 hard      2        * TM4      studio tom 2 coft      2        * TM4                                                                                                    | * SN50   | swing snare         | 2     | * TM31  | TR-808 tom              | 2     |
| * SN52    dance snare    2      * SN53    dopin' snare    2      * SN54    house snare    2      * SN55    house dopin' snare    2      * SN56    jungle tiny snare    1      * SN55    helctonic snare 1    2      * SN56    jungle tiny snare    1      * SN56    electronic snare 2    2      * SN57    electronic snare 2    2      * SN56    pope hi-hat    2      * SN57    electronic snare 2    2      * HH3    pop open hi-hat    2      * SN56    molent cross stick    1      * SN57    ambient cross stick    1      * STK1    ambient cross stick    1      * STK3    natural cross stick    1      * STK4    hell cross stick    1      * STK4    netal cross stick    1      * STK4    natural cross stick    1      * TM1    studio tom 1 soft    2      * TM4    studio tom 2 soft    2      * TM4    studio tom 1    2      * TM4    studio tom 1 </td <td>* SN51</td> <td>90's snare</td> <td>2</td> <td>* TM32</td> <td>TR-909 tom</td> <td>2</td>                                                                                              | * SN51   | 90's snare          | 2     | * TM32  | TR-909 tom              | 2     |
| * SN53    dopin' snare    2      * SN54    house snare    2      * SN55    house dopin' snare    2      * SN55    house dopin' snare    2      * SN55    jungle tiny snare    1      * SN57    electronic snare 1    2      * SN57    electronic snare 2    2      * HH3    pedal closed hi-hat    1      * SN59    TR-808 snare 2    1      * SN51    TR-808 snare 2    1      * SN51    TR-909 snare    2      * SN51    TR-909 snare    2      * SN51    natural cross stick    1      * SN52    natural cross stick    1      * STK3    natural cross stick    1      * STK5    TR-909 cross stick    1      * TM1    studio tom 1 soft    2      * TM1    studio tom 2 soft    2      * TM4    studio tom 2 soft    2      * TM6    vintage tom 2    2      * TM6    vintage tom 1    2      * TM6    vintage tom 2    2      * TM4    studio tom 1 ad                                                                                                    | * SN52   | dance snare         | 2     | ** HH1  | pure closed hi-hat      | 2     |
| * SN54    house snare    2      * SN55    house dopin' snare    2      * SN55    house dopin' snare    2      SN56    jungle tiny snare    1      * SN57    dectronic snare 1    2      * SN57    dectronic snare 1    2      * SN58    electronic snare 2    2      * SN59    TR-808 snare 1    2      * SN60    TR-808 snare 2    1      * SN61    TR-909 snare    2      * SN11    ambient cross stick    1      * STK1    ambient cross stick    1      * STK2    hall cross stick    1      * STK3    natural cross stick    1      * TM1    studio tom 1 soft    2      * TM1    studio tom 1 hard    2      * TM3    studio tom 2 soft    2      * TM4    studio tom 2 soft    2      * TM4    studio tom 1    2      * TM4    studio tom 1    2      * TM4    studio tom 1    2      * TM4    studio tom 2    2      * TM4    vintage tom 2    2<                                                                                                    | * SN53   | dopin' snare        | 2     | ** HH2  | pure open hi-hat        | 2     |
| * SN55    house dopin'snare    2      SN56    jungle tiny snare    1      * SN57    electronic snare 1    2      * SN58    electronic snare 2    2      * SN59    TR-808 snare 1    2      * SN59    TR-808 snare 1    2      * SN50    TR-808 snare 2    1      * SN51    mbient cross stick    1      * SN54    mabient cross stick    2      * SN54    mabient cross stick    1      ** STK2    hall cross stick    1      ** STK3    natural cross stick    1      ** TM1    studio tom 1 soft    2      *TM1    studio tom 1 soft    2      *TM2    studio tom 2 soft    2      *TM4    studio tom 2 soft    2      *TM4    studio tom 2 soft    2      *TM4    studio tom 1    2      *TM4    studio tom 2    2      *TM4    studio tom 1    2      *TM4    studio tom 1    2      *TM4    studio tom 2    2      *TM4    studio tom 2    2                                                                                                    | * SN54   | house snare         | 2     | ** HH3  | pedal closed hi-hat     | 2     |
| SN56      jungle tiny snare      1        * SN57      electronic snare 1      2        * SN58      electronic snare 2      2        * SN59      TR-808 snare 1      2        SN60      TR-808 snare 2      1        * SN59      TR-909 snare      2        * SN61      TR-909 snare      2        * SN61      TR-909 snare      2        * SN57      hH10      real closed hi-hat      2        * SN54      hH10      real closed hi-hat      2        * SN54      natural cross stick      1      ***      HH10      real open hi-hat      1        * STK3      natural cross stick      1      ***      HH11      real open hi-hat      1        * STK4      natural cross stick      1      ***      HH13      trush open hi-hat      1        * TM1      studio tom 1 soft      2      ***      HH14      TR-808 closed hi-hat      1        * TM2      studio tom 1 hard      2      ***      HH17      TR-909 open hi-hat      1        * TM2      studio tom 2 hard                                                                                          | * SN55   | house dopin' snare  | 2     | ** HH4  | 16" closed hi-hat       | 2     |
| * SN57    electronic snare 1    2      * SN58    electronic snare 2    2      * SN59    TR-808 snare 1    2      * SN50    TR-808 snare 1    2      * SN50    TR-909 snare 2    1      * SN61    TR-909 snare 2    1      * SN61    TR-909 snare 2    2      STK1    ambient cross stick    1      *** STK2    hall cross stick    2      STK3    natural cross stick    1      *TK4    metal cross stick    1      *TK4    metal cross stick    1      *TK4    metal cross stick    1      *TM1    studio tom 1 soft    2      *TM2    studio tom 2 soft    2      *TM4    studio tom 2 soft    2      *TM5    vintage tom 2    2      *TM9    fusion tom 1    2      *TM1    bowl tom 2    2      *TM1    bowl tom 1    2      *TM4    studio tom 1    2      *TM4    studio tom 1    2      *TM1    bowl tom 1    2                                                                                                    | SN56     | jungle tiny snare   | 1     | ** HH5  | 16" half open hi-hat    | 2     |
| * SN58    electronic snare 2    2      * SN59    TR-808 snare 1    2      * SN60    TR-808 snare 1    2      * SN60    TR-808 snare 2    1      * SN61    TR-908 snare 2    1      * SN61    TR-908 snare 2    1      * SN61    TR-908 snare 2    1      * SN61    TR-908 snare 2    1      * SN61    TR-909 snare 2    1      * SN61    TR-909 snare 2    1      * STK1    ambient cross stick 1    1      ***    HH10    real closed hi-hat 2      ***    STK3    natural cross stick 1    1      *TK4    metal cross stick 1    1    1      *TK5    TR-808 cross stick 1    1    1      *TM1    studio tom 1 soft 2    1    1      *TM3    studio tom 2 soft 2    1    1      *TM4    studio tom 2    2    1      *TM4    studio tom 1    2    1      *TM4    studio tom 1    2    1      *TM1    bowl tom 1    2    2                                                                                                    | * SN57   | electronic snare 1  | 2     | HH6     | 16" open hi-hat         | 1     |
| * SN59    TR-808 snare 1    2      SN60    TR-808 snare 2    1      * SN61    TR-909 snare    2      * SN61    TR-909 snare    2      * STK1    ambient cross stick    1      ** TH10    real open hi-hat    2      ** STK2    hall cross stick    1      ** STK3    natural cross stick    1      ** TK1    metal cross stick    1      STK4    metal cross stick    1      STK5    TR-808 cross stick    1      ** TM11    studio tom 1 soft    2      ** TM13    studio tom 1 soft    2      * TM3    studio tom 2 soft    2      * TM4    studio tom 2 soft    2      * TM4    studio tom 2 hard    2      * TM4    studio tom 2    2      * TM4    size tom 2    2      * TM5    fulso tom 1    2      * TM4    size tom 2    2      * TM4    size tom 2    2      * TM4    size tom 2    2      * TM14    ambient tom 1    2 <tr< td=""><td>* SN58</td><td>electronic snare 2</td><td>2</td><td>HH7</td><td>16" pedal closed hi-hat</td><td>1</td></tr<>                                                                                                    | * SN58   | electronic snare 2  | 2     | HH7     | 16" pedal closed hi-hat | 1     |
| SN60    TR-808 snare 2    1      * SN61    TR-909 snare    2      STK1    ambient cross stick    1      *** STK2    hall cross stick    2      *** STK4    natural cross stick    1      STK3    natural cross stick    1      STK4    metal cross stick    1      STK4    metal cross stick    1      STK4    metal cross stick    1      STK5    TR-808 cross stick    1      *TM1    studio tom 1 soft    2      *TM2    studio tom 2 soft    2      *TM4    studio tom 2 soft    2      *TM5    vintage tom 1    2      *TM5    vintage tom 2    2      *TM6    vintage tom 1    2      *TM4    studio tom 1    2      *TM3    jazz tom 1    2      *TM1    bowl tom 2    2      *TM1    bowl tom 2    2      *TM1    bowl tom 1    2      *TM4    ambient tom 1    2      *TM11    bowl tom 2    2      *TM14                                                                                                    | * SN59   | TR-808 snare 1      | 2     | ** HH8  | pop closed hi-hat       | 2     |
| * SN61    TR-909 snare    2      STK1    ambient cross stick    1      *** STK2    hall cross stick    2      STK3    natural cross stick    1      *** STK2    hall cross stick    1      STK4    metal cross stick    1      STK5    TR-808 cross stick    1      STK5    TR-909 cross stick    1      ** TM1    studio tom 1 soft    2      *TM3    studio tom 2 soft    2      *TM4    studio tom 2 soft    2      *TM4    studio tom 2 soft    2      *TM4    studio tom 2 soft    2      *TM4    studio tom 2 soft    2      *TM5    vintage tom 1    2      *TM5    pitsion tom 1    2      *TM9    fusion tom 1    2      *TM10    fusion tom 1    2      *TM11    bowl tom 1    2      *TM11    bowl tom 1    2      *TM11    bowl tom 1    2      *TM11    bowl tom 1    2      *TM11    bowl tom 1    2      *TM1                                                                                                    | SN60     | TR-808 snare 2      | 1     | ** HH9  | pop open hi-hat         | 2     |
| STK1    ambient cross stick    1      *** STK2    hall cross stick    2      STK3    natural cross stick    1      STK4    metal cross stick    1      STK5    TR-808 cross stick    1      STK6    TR-909 cross stick    1      *TM1    studio tom 1 soft    2      *TM3    studio tom 2 soft    2      *TM4    studio tom 2 soft    2      *TM4    studio tom 2 and    2      *TM5    vintage tom 1    2      *TM6    vintage tom 2    2      *TM7    jazz tom 1    2      *TM1    bowl tom 1    2      *TM1    bowl tom 1    2      *TM11    bowl tom 1    2      *TM11    bowl tom 1    2      *TM11    bowl tom 1    2      *TM11    bowl tom 1    2      *TM11    bowl tom 1    2      *TM11    bowl tom 1    2      *TM11    bowl tom 1    2      *TM11    bowl tom 1    2      *TM14    ambient tom 1 <td>* SN61</td> <td>TR-909 snare</td> <td>2</td> <td>** HH10</td> <td>real closed hi-hat</td> <td>2</td>                                                                                                    | * SN61   | TR-909 snare        | 2     | ** HH10 | real closed hi-hat      | 2     |
| **** STK2    hall cross stick    2      STK3    natural cross stick    1      STK4    metal cross stick    1      STK5    TR-808 cross stick    1      *TM1    studio tom 1 soft    2      *TM2    studio tom 2 soft    2      *TM4    studio tom 2 soft    2      *TM5    vintage tom 1    2      *TM4    studio tom 2 soft    2      *TM6    vintage tom 1    2      *TM6    vintage tom 1    2      *TM6    vintage tom 2    2      *TM8    jazz tom 1    2      *TM1    bowl tom 1    2      *TM1    bowl tom 1    2      *TM7    jazz tom 2    2      *TM8    jazz tom 2    2      *TM1    bowl tom 1    2      *TM10    fusion tom 1    2      *TM11    bowl tom 1    2      *TM12    bowl tom 1    2      *TM14    ambient tom 1    2      *TM15    brush slap tom 1    2      *TM16    brush slap tom 1<                                                                                                    | STK1     | ambient cross stick | 1     | ** HH11 | real open hi-hat        | 2     |
| STK3    natural cross stick    1      STK4    metal cross stick    1      STK5    TR-808 cross stick    1      STK6    TR-909 cross stick    1      * TM1    studio tom 1 soft    2      * TM2    studio tom 2 soft    2      * TM4    studio tom 2 soft    2      * TM5    vintage tom 2    2      * TM6    vintage tom 2    2      * TM7    jazz tom 1    2      * TM1    bowl tom 1    2      * TM6    vintage tom 2    2      * TM8    jazz tom 1    2      * TM1    bowl tom 1    2      * TM1    fusion tom 1    2      * TM1    bowl tom 1    2      * TM1    bowl tom 1    2      * TM1    bowl tom 1    2      * TM11    bowl tom 1    2      * TM12    bowl tom 1    2      * TM13    ambient tom 2    2      * TM14    ambient tom 2    2      * TM15    brush slap tom 1    2      * TM16    brush s                                                                                                    | *** STK2 | hall cross stick    | 2     | HH12    | brush closed hi-hat     | 1     |
| STK4    metal cross stick    1      STK5    TR-808 cross stick    1      STK6    TR-909 cross stick    1      * TM1    studio tom 1 soft    2      * TM2    studio tom 1 soft    2      * TM3    studio tom 2 soft    2      * TM4    studio tom 2 soft    2      * TM4    studio tom 2 soft    2      * TM4    studio tom 2 soft    2      * TM4    studio tom 2 soft    2      * TM5    vintage tom 1    2      * TM6    vintage tom 2    2      * TM6    studio tom 1    2      * TM6    vintage tom 2    2      * TM6    jazz tom 1    2      * TM9    fusion tom 1    2      * TM1    bowl tom 2    2      * TM12    bowl tom 1    2      * TM12    bowl tom 1    2      * TM12    bowl tom 1    2      * TM12    bowl tom 1    2      * TM14    ambient tom 1    2      * TM15    brush slap tom 1    2      * TM16 <td>STK3</td> <td>natural cross stick</td> <td>1</td> <td>HH13</td> <td>brush open hi-hat</td> <td>1</td>                                                                                                    | STK3     | natural cross stick | 1     | HH13    | brush open hi-hat       | 1     |
| STK5    TR-808 cross stick    1      STK6    TR-909 cross stick    1      * TM1    studio tom 1 soft    2      * TM2    studio tom 1 hard    2      * TM3    studio tom 2 soft    2      * TM4    studio tom 2 soft    2      * TM4    studio tom 2 hard    2      * TM6    vintage tom 1    2      * TM6    vintage tom 1    2      * TM6    vintage tom 1    2      * TM6    vintage tom 2    2      * TM6    vintage tom 2    2      * TM6    vintage tom 2    2      * TM6    sizz tom 1    2      * TM7    jazz tom 1    2      * TM9    fusion tom 1    2      * TM10    fusion tom 2    2      * TM11    bowl tom 2    2      * TM12    bowl tom 1    2      * TM13    ambient tom 1    2      * TM14    ambient tom 1    2      * TM15    brush slap tom 2    2      * TM16    brush slap tom 2    2      * TM16 <td>STK4</td> <td>metal cross stick</td> <td>1</td> <td>** HH14</td> <td>TR-808 closed hi-hat</td> <td>2</td>                                                                                                    | STK4     | metal cross stick   | 1     | ** HH14 | TR-808 closed hi-hat    | 2     |
| STK6    TR-909 cross stick    1      * TM1    studio tom 1 soft    2      * TM2    studio tom 1 hard    2      * TM3    studio tom 2 soft    2      * TM4    studio tom 2 soft    2      * TM4    studio tom 2 soft    2      * TM4    studio tom 2 hard    2      * TM5    vintage tom 1    2      * TM6    vintage tom 2    2      * TM7    jazz tom 1    2      * TM9    fusion tom 1    2      * TM1    bowl tom 1    2      * TM1    bowl tom 1    2      * TM1    bowl tom 1    2      * TM1    bowl tom 1    2      * TM1    bowl tom 1    2      * TM12    bowl tom 1    2      * TM13    ambient tom 1    2      * TM14    ambient tom 1    2      * TM13    ambient tom 2    2      * TM14    ambient tom 2    2      * TM14    bowl tom 2    2      * TM15    brush slap tom 2    2      * TM16    br                                                                                                    | STK5     | TR-808 cross stick  | 1     | ** HH15 | TR-808 open hi-hat      | 2     |
| * TM1    studio tom 1 soft    2      * TM2    studio tom 1 hard    2      * TM3    studio tom 2 soft    2      * TM4    studio tom 2 soft    2      * TM4    studio tom 2 hard    2      * TM5    vintage tom 1    2      * TM6    vintage tom 2    2      * TM6    vintage tom 2    2      * TM7    jazz tom 1    2      * TM8    jazz tom 2    2      * TM9    fusion tom 1    2      * TM1    bowl tom 1    2      * TM7    jazz tom 2    2      * TM8    jazz tom 2    2      * TM9    fusion tom 1    2      * TM10    fusion tom 2    2      * TM11    bowl tom 1    2      * TM12    bowl tom 2    2      * TM13    ambient tom 1    2      * TM14    ambient tom 2    2      * TM15    brush slap tom 1    2      * TM16    brush slap tom 2    2      * TM16    brush slap tom 2    2      * TM16    br                                                                                                    | STK6     | TR-909 cross stick  | 1     | HH16    | TR-909 closed hi-hat    | 1     |
| * TM2    studio tom 1 hard    2      * TM3    studio tom 2 soft    2      * TM4    studio tom 2 hard    2      * TM5    vintage tom 1    2      * TM6    vintage tom 2    2      * TM7    jazz tom 1    2      * TM8    jazz tom 2    2      * TM9    fusion tom 1    2      * TM10    fusion tom 1    2      * TM11    bowl tom 2    2      * TM12    bowl tom 2    2      * TM13    ambient tom 1    2      * TM14    ambient tom 2    2      * TM15    brush slap tom 1    2      * TM14    ambient tom 2    2      * TM15    brush slap tom 1    2      * TM16    brush slap tom 1    2      * TM15    brush slap tom 2    2      * TM16    brush slap tom 2    2      * TM18    double head tom 2    2      * TM18    double head tom 2    2      * TM19    light tom 1    2      * TM19    light tom 1    2      * TM1                                                                                                    | * TM1    | studio tom 1 soft   | 2     | HH17    | TR-909 open hi-hat      | 1     |
| * TM3    studio tom 2 soft    2      * TM4    studio tom 2 hard    2      * TM5    vintage tom 1    2      * TM6    vintage tom 2    2      * TM6    vintage tom 2    2      * TM7    jazz tom 1    2      * TM8    jazz tom 2    2      * TM9    fusion tom 1    2      * TM10    fusion tom 2    2      * TM11    bowl tom 1    2      * TM12    bowl tom 2    2      * TM13    ambient tom 1    2      * TM14    ambient tom 2    2      * TM15    brush slap tom 1    2      * TM16    brush slap tom 2    2      * TM16    brush slap tom 1    2      * TM15    brush slap tom 2    2      * TM16    brush slap tom 2    2      * TM17    double head tom 2    2      * TM18    double head tom 2    2      * TM19    light tom 1    2      * TM19    light tom 1    2      * TM19    light tom 1    2      * TM20                                                                                                    | * TM2    | studio tom 1 hard   | 2     | HH18    | CR-78 closed hi-hat     | 1     |
| * TM4    studio tom 2 hard    2      * TM5    vintage tom 1    2      * TM6    vintage tom 2    2      * TM7    jazz tom 1    2      * TM8    jazz tom 2    2      * TM9    fusion tom 1    2      * TM10    fusion tom 1    2      * TM11    bowl tom 2    2      * TM12    bowl tom 2    2      * TM13    ambient tom 1    2      * TM14    ambient tom 2    2      * TM15    brush slap tom 1    2      * TM16    brush slap tom 2    2      * TM16    brush slap tom 2    2      * TM15    brush slap tom 2    2      * TM16    brush slap tom 2    2      * TM16    brush slap tom 2    2      * TM17    double head tom 2    2      * TM18    double head tom 2    2      * TM19    light tom 1    2      * TM19    light tom 1    2      * TM120    light tom 2    2      * TM121    real tom 1    2      * TM17                                                                                                    | * TM3    | studio tom 2 soft   | 2     | HH19    | CR-78 open hi-hat       | 1     |
| * TM5    vintage tom 1    2      * TM6    vintage tom 2    2      * TM7    jazz tom 1    2      * TM8    jazz tom 2    2      * TM9    fusion tom 1    2      * TM10    fusion tom 2    2      * TM11    bowl tom 2    2      * TM12    bowl tom 1    2      * TM13    ambient tom 1    2      * TM14    ambient tom 2    2      * TM15    brush slap tom 1    2      * TM16    brush slap tom 1    2      * TM16    brush slap tom 2    2      * TM16    brush slap tom 2    2      * TM16    brush slap tom 2    2      * TM17    double head tom 2    2      * TM18    double head tom 2    2      * TM19    light tom 1    2      * TM20    light tom 1    2      * TM20    light tom 2    2      * TM21    real tom 1    2      * TM17    couble head tom 2    2      CY14    brush ride cymbal    1      CY15                                                                                                    | * TM4    | studio tom 2 hard   | 2     | CY1     | crash cymbal 1          | 1     |
| * TM6    vintage tom 2    2      * TM7    jazz tom 1    2      * TM8    jazz tom 2    2      * TM9    fusion tom 1    2      * TM10    fusion tom 2    2      * TM11    bowl tom 1    2      * TM12    bowl tom 2    2      * TM13    ambient tom 1    2      * TM14    ambient tom 2    2      * TM15    brush slap tom 1    2      * TM16    brush slap tom 2    2      * TM16    brush slap tom 2    2      * TM17    double head tom 2    2      * TM18    double head tom 2    2      * TM19    light tom 1    2      * TM12    brush ride cymbal    1      2    2    *** CY10    sizzle ride cymbal    2      * TM14    ambient tom 2    2    *** CY10    sizzle ride cymbal    2      * TM15    brush slap tom 2    2    CY11    ride bell cymbal 2    2      * TM17    double head tom 2    2    CY13    brush ride cymbal    1      * TM19 <td>* TM5</td> <td>vintage tom 1</td> <td>2</td> <td>CY2</td> <td>crash cymbal 2</td> <td>1</td>                                                                                                    | * TM5    | vintage tom 1       | 2     | CY2     | crash cymbal 2          | 1     |
| * TM7    jazz tom 1    2      * TM8    jazz tom 2    2      * TM9    fusion tom 1    2      * TM10    fusion tom 2    2      * TM10    fusion tom 2    2      * TM11    bowl tom 1    2      * TM12    bowl tom 2    2      * TM13    ambient tom 1    2      * TM14    ambient tom 2    2      * TM15    brush slap tom 1    2      * TM16    brush slap tom 2    2      * TM17    double head tom 2    2      * TM18    double head tom 2    2      * TM19    light tom 1    2      * TM18    light tom 1    2      * TM18    double head tom 2    2      * TM19    light tom 1    2      * TM20    light tom 2    2      * TM21    real tom 1    2      * TM20    light tom 1    2      * TM21    real tom 1    2      * TM19    light tom 2    2      * TM21    real tom 1    2      * TM21    real tom 1 <td>* TM6</td> <td>vintage tom 2</td> <td>2</td> <td>CY3</td> <td>crash cymbal 3</td> <td>1</td>                                                                                                    | * TM6    | vintage tom 2       | 2     | CY3     | crash cymbal 3          | 1     |
| * TM8    jazz tom 2    2      * TM9    fusion tom 1    2      * TM10    fusion tom 2    2      * TM10    fusion tom 2    2      * TM11    bowl tom 1    2      * TM12    bowl tom 2    2      * TM13    ambient tom 1    2      * TM14    ambient tom 2    2      * TM15    brush slap tom 1    2      * TM16    brush slap tom 2    2      * TM17    double head tom 2    2      * TM18    double head tom 2    2      * TM19    light tom 1    2      * TM18    light tom 1    2      * TM18    couble head tom 2    2      * TM19    light tom 1    2      * TM20    light tom 2    2      * TM21    real tom 1    2      * TM21    real tom 1    2      * TM20    light tom 2    2      * TM21    real tom 1    2      * TM21    real tom 1    2                                                                                                    | * TM7    | jazz tom 1          | 2     | CY4     | soft crash cymbal       | 1     |
| * TM9    fusion tom 1    2      * TM10    fusion tom 2    2      * TM11    bowl tom 1    2      * TM12    bowl tom 2    2      * TM13    ambient tom 1    2      * TM14    ambient tom 2    2      * TM15    brush slap tom 1    2      * TM16    brush slap tom 2    2      * TM17    double head tom 1    2      * TM18    double head tom 2    2      * TM19    light tom 1    2      * TM16    brush slap tom 1    2      * TM17    double head tom 1    2      * TM18    double head tom 2    2      * TM19    light tom 1    2      * TM20    light tom 2    2      * TM21    real tom 1    2                                                                                                    | * TM8    | jazz tom 2          | 2     | ** CY5  | pgy crash cymbal        | 2     |
| * TM10    fusion tom 2    2      * TM11    bowl tom 1    2      * TM12    bowl tom 2    2      * TM13    ambient tom 1    2      * TM14    ambient tom 2    2      * TM15    brush slap tom 1    2      * TM16    brush slap tom 2    2      * TM17    double head tom 1    2      * TM18    double head tom 2    2      * TM19    light tom 1    2      * TM20    light tom 2    2      * TM20    light tom 1    2      * TM20    light tom 1    2      * TM21    real tom 1    2                                                                                                    | * TM9    | fusion tom 1        | 2     | CY6     | splash cymbal           | 1     |
| * TM11    bowl tom 1    2      * TM12    bowl tom 2    2      * TM13    ambient tom 1    2      * TM14    ambient tom 2    2      * TM15    brush slap tom 1    2      * TM16    brush slap tom 2    2      * TM17    double head tom 1    2      * TM18    double head tom 2    2      * TM19    light tom 1    2      * TM20    light tom 1    2      * TM21    real tom 1    2                                                                                                    | * TM10   | fusion tom 2        | 2     | CY7     | chinese cymbal          | 1     |
| * TM12    bowl tom 2    2      * TM13    ambient tom 1    2      * TM14    ambient tom 2    2      * TM15    brush slap tom 1    2      * TM16    brush slap tom 2    2      * TM17    double head tom 1    2      * TM18    double head tom 2    2      * TM19    light tom 1    2      * TM20    light tom 2    2      * TM21    real tom 1    2                                                                                                    | * TM11   | bowl tom 1          | 2     | ** CY8  | ride cymbal 1           | 2     |
| * TM13    ambient tom 1    2      * TM13    ambient tom 2    2      * TM14    ambient tom 2    2      * TM15    brush slap tom 1    2      * TM16    brush slap tom 2    2      * TM17    double head tom 1    2      * TM18    double head tom 2    2      * TM19    light tom 1    2      * TM20    light tom 2    2      * TM21    real tom 1    2                                                                                                    | * TM12   | bowl tom 2          | 2     | ** CY9  | ride cymbal 2           | 2     |
| * TM14    ambient tom 2    2      * TM15    brush slap tom 1    2      * TM16    brush slap tom 2    2      * TM16    brush slap tom 2    2      * TM17    double head tom 1    2      * TM18    double head tom 2    2      * TM19    light tom 1    2      * TM20    light tom 2    2      * TM21    real tom 1    2                                                                                                    | * TM13   | ambient tom 1       | 2     | ** CY10 | sizzle ride cymbal      | 2     |
| * TM15    brush slap tom 1    2      * TM16    brush slap tom 2    2      * TM16    brush slap tom 2    2      * TM17    double head tom 1    2      * TM18    double head tom 2    2      * TM19    light tom 1    2      * TM20    light tom 2    2      * TM21    real tom 1    2                                                                                                    | * TM14   | ambient tom 2       | 2     | ** CY11 | ride bell cymbal 1      | 2     |
| * TM16    brush slap tom 2    2      * TM17    double head tom 1    2      * TM18    double head tom 2    2      * TM19    light tom 1    2      * TM20    light tom 2    2      * TM21    real tom 1    2                                                                                                    | * TM15   | brush slap tom 1    | 2     | ** CY12 | ride bell cymbal 2      | 2     |
| * TM17    double head tom 1    2    CY14    brush ride cymbal    1      * TM18    double head tom 2    2    CY15    large gong    1      * TM19    light tom 1    2    CY16    TR-808 cymbal    1      * TM20    light tom 2    2    CY17    TR-606 cymbal    1      * TM21    real tom 1    2    ** PC1    cowbell    2                                                                                                    | * TM16   | brush slap tom 2    | 2     | CY13    | brush crash cymbal      | 1     |
| * TM18      double head tom 2      2      CY15      large gong      1        * TM19      light tom 1      2      CY16      TR-808 cymbal      1        * TM20      light tom 2      2      CY17      TR-606 cymbal      1        * TM21      real tom 1      2      ** PC1      cowbell      2                                                                                                    | * TM17   | double head tom 1   | 2     | CY14    | brush ride cymbal       | 1     |
| * TM19      light tom 1      2      CY16      TR-808 cymbal      1        * TM20      light tom 2      2      CY17      TR-606 cymbal      1        * TM21      real tom 1      2      ** PC1      cowbell      2                                                                                                    | * TM18   | double head tom 2   | 2     | CY15    | large gong              | 1     |
| * TM20      light tom 2      2      CY17      TR-606 cymbal      1        * TM21      real tom 1      2      ** PC1      cowbell      2                                                                                                    | * TM19   | light tom 1         | 2     | CY16    | TR-808 cymbal           | 1     |
| * TM21 real tom 1 2 ** PC1 cowbell 2                                                                                                    | * TM20   | light tom 2         | 2     | CY17    | TR-606 cymbal           | 1     |
|                                                                                                    | * TM21   | real tom 1          | 2     | ** PC1  | cowbell                 | 2     |

| Display | Instrument          | Voice |
|---------|---------------------|-------|
| PC2     | tambourine          | 1     |
| PC3     | sleigh bell         | 1     |
| PC4     | castanet            | 1     |
| PC5     | triangle open       | 1     |
| PC6     | woodblock           | 1     |
| * PC7   | bongo high          | 2     |
| * PC8   | bongo low           | 2     |
| * PC9   | conga high mute     | 2     |
| * PC10  | conga high slap     | 2     |
| * PC11  | conga high open     | 2     |
| * PC12  | conga low open      | 2     |
| * PC13  | timbale high        | 2     |
| * PC14  | timbale low         | 2     |
| PC15    | timbale side        | 1     |
| * PC16  | claves              | 2     |
| PC17    | vibraslap           | 1     |
| PC18    | guiro short         | 1     |
| PC19    | guiro long          | 1     |
| PC20    | maracas             | 1     |
| PC21    | shaker              | 1     |
| PC22    | cabasa              | 1     |
| PC23    | samba whistle short | 1     |
| PC24    | samba whistle long  | 1     |
| ** PC25 | agogo               | 2     |
| PC26    | cuica high          | 1     |
| PC27    | cuica low           | 1     |
| * PC28  | surdo mute          | 2     |
| * PC29  | surdo open          | 2     |
| ** PC30 | tabla 1             | 2     |
| PC31    | tabla 2             | 1     |
| ** PC32 | tabla 3             | 2     |
| PC33    | real clap           | 1     |
| PC34    | DR-55 claves        | 1     |
| PC35    | CR-78 cowbell       | 1     |
| PC36    | CR-78 metallic beat | 1     |
| PC37    | CR-78 guiro         | 1     |
| PC38    | CR-78 tambourine    | 1     |
| PC39    | CR-78 maracas       | 1     |
| * PC40  | TR-808 conga        | 2     |
| PC41    | TR-808 claves       | 1     |
| PC42    | TR-808 maracas      | 1     |
| PC43    | TR-808 hand clap    | 1     |
| PC44    | TR-808 cowbell      | 1     |
| ** FX1  | scratch 1           | 2     |
| ** FX2  | scratch 2           | 2     |
| ** FX3  | scratch snare       | 2     |
| FX4     | jungle hat          | 1     |
| ** FX5  | high-Q              | 2     |

| Display  | Instrument     | Voice |
|----------|----------------|-------|
| FX6      | tape rewind    | 1     |
| FX7      | philly hit     | 1     |
| FX8      | dance shaker   | 1     |
| ** FX9   | beam high-Q    | 2     |
| FX10     | metal sweep    | 1     |
| ** FX11  | analog bird    | 2     |
| ** FX12  | sound effect   | 2     |
| ** FX13  | reverse snare  | 2     |
| ** FX14  | reverse tom    | 2     |
| FX15     | reverse cymbal | 1     |
| *** FX16 | kick ambience  | 2     |
| *** FX17 | snare ambience | 2     |
| *** FX18 | tom ambience   | 2     |
| *** FX19 | long reverb    | 2     |
| *** FX20 | gate reverb    | 2     |
| * BS1    | acoustic bass  | 2     |
| BS2      | fingered bass  | 1     |
| BS3      | slap bass      | 1     |
| BS4      | TB-303 bass    | 1     |
| BS5      | bass glissando | 1     |

### **Bass Tone**

| Display | Instrument      | Voice |
|---------|-----------------|-------|
| FNG1    | Fingered Bass 1 | 1     |
| FNG2    | Fingered Bass 2 | 1     |
| MTB     | Mute Bass       | 1     |
| FRLS    | Fretless Bass   | 1     |
| PIC1    | Picked Bass 1   | 1     |
| PIC2    | Picked Bass 2   | 1     |
| ACO1    | Acoustic Bass 1 | 1     |
| ACO2    | Acoustic Bass 2 | 1     |
| SLAP    | Slap Bass       | 1     |
| STCK    | Stick           | 1     |
| MGB     | MG Bass Pedal   | 1     |
| OBB     | OB Bass         | 1     |
| 101     | 101 Bass        | 1     |
| SLD     | Solid Bass      | 1     |
| PLCK    | Pluck Bass      | 1     |
| SINE    | Sine Wave Bass  | 1     |

\* The sound will alter depending on the strength you strike the pads or the Nuance setting (p. 81).

- \*\* The sound will alter depending on the Nuance setting.
- \*\*\* The Pan setting (p. 81) will be ignored.

# Preset Drum Kit List

|         | No. 1      | No. 2      | No. 3      | No. 4      | No. 5      | No. 6      | No. 7      | No. 8      |
|---------|------------|------------|------------|------------|------------|------------|------------|------------|
|         | Standrd    | Room 1     | Power 1    | Elctro1    | TR808 1    | Jazz 1     | Brushes    | Ambient    |
| Pad No. | Instrument | Instrument | Instrument | Instrument | Instrument | Instrument | Instrument | Instrument |
| A 1     | CY1        | CY1        | CY1        | CY1        | CY16       | CY4        | CY13       | CY1        |
| A 2     | CY2        | CY3        | CY2        | CY17       | CY17       | CY2        | CY14       | CY2        |
| A 3     | CY12       | CY12       | CY12       | CY11       | CY12       | CY11       | CY11       | CY12       |
| A 4     | CY9        | CY9        | CY9        | CY9        | CY9        | CY10       | CY14       | CY8        |
| A 5     | TM1        | TM25       | TM13       | TM29       | TM31       | TM7        | TM15       | TM27       |
| A 6     | TM1        | TM25       | TM13       | TM29       | TM31       | TM7        | TM15       | TM27       |
| A 7     | TM1        | TM25       | TM13       | TM29       | TM31       | TM8        | TM15       | TM28       |
| A 8     | TM3        | TM26       | TM14       | TM29       | TM31       | TM8        | TM16       | TM28       |
| A 9     | STK3       | STK1       | CY7        | STK6       | STK5       | STK3       | STK3       | STK1       |
| A10     | SN1        | CY6        | CY15       | PC43       | PC43       | SN27       | SN45       | SN32       |
| A11     | PC1        | PC1        | PC1        | SN58       | PC44       | PC1        | SN44       | PC1        |
| A12     | HH3        | HH3        | HH7        | HH14       | HH15       | HH3        | HH3        | HH7        |
| A13     | KC4        | KC30       | KC33       | KC37       | KC46       | KC11       | KC10       | KC36       |
| A14     | SN2        | SN37       | SN41       | SN57       | SN59       | SN34       | SN48       | SN29       |
| A15     | HH1        | HH10       | HH5        | HH14       | HH14       | HH1        | HH12       | HH4        |
| A16     | HH2        | HH11       | HH6        | HH15       | HH15       | HH2        | HH13       | HH6        |
| B 1     | PC22       | PC22       | PC22       | PC22       | PC22       | PC22       | PC22       | PC22       |
| B 2     | CY7        | PC16       | PC16       | PC16       | PC41       | PC16       | PC16       | PC16       |
| B 3     | PC20       | PC20       | PC20       | PC20       | PC42       | PC20       | PC20       | PC20       |
| B 4     | PC17       | PC17       | PC17       | PC17       | PC17       | PC17       | PC17       | CY7        |
| В 5     | PC25       | PC25       | PC25       | PC25       | PC25       | PC25       | PC25       | FX18       |
| B 6     | PC25       | PC25       | PC25       | PC25       | PC25       | PC25       | PC25       | FX18       |
| B 7     | PC18       | PC18       | PC18       | PC18       | PC37       | PC18       | PC18       | FX18       |
| B 8     | PC19       | PC19       | PC19       | PC19       | PC37       | PC19       | PC19       | FX18       |
| В 9     | PC7        | PC7        | PC7        | PC7        | PC7        | PC7        | PC7        | BS5        |
| B10     | PC8        | PC8        | PC8        | PC8        | PC8        | PC8        | PC8        | FX17       |
| B11     | PC14       | PC14       | PC14       | PC14       | PC14       | PC14       | PC14       | PC14       |
| B12     | PC13       | PC13       | PC13       | PC13       | PC13       | PC13       | PC13       | PC13       |
| B13     | PC2        | KC27       | PC2        | PC2        | PC38       | SN7        | KC35       | FX16       |
| B14     | PC9        | PC9        | SN30       | PC9        | PC40       | PC9        | PC9        | FX17       |
| B15     | PC11       | PC11       | PC11       | PC11       | PC40       | PC11       | PC11       | PC11       |
| B16     | PC12       | PC12       | PC12       | PC12       | PC40       | PC12       | PC12       | PC12       |
|         |            |            |            |            |            |            |            |            |
| BASS    | FNG1       | PIC1       | PIC1       | OBB        | 101        | ACO1       | ACO1       | FNG2       |

|         | No. 9      | No. 10     | No. 11     | No. 12     | No. 13     | No. 14     | No. 15     | No. 16     |
|---------|------------|------------|------------|------------|------------|------------|------------|------------|
|         | Big        | Exprsn     | Power 2    | Loud       | Studio     | Power 3    | TR808 2    | TR909      |
| Pad No. | Instrument | Instrument | Instrument | Instrument | Instrument | Instrument | Instrument | Instrument |
| A 1     | CY1        | CY1        | CY1        | CY1        | CY1        | CY1        | CY16       | CY17       |
| A 2     | CY2        | CY2        | CY2        | CY3        | CY2        | CY2        | HH19       | CY16       |
| A 3     | CY11       | CY11       | CY12       | CY11       | CY12       | CY12       | CY12       | CY12       |
| A 4     | CY9        | CY9        | CY9        | CY7        | CY9        | CY9        | CY9        | CY9        |
| A 5     | TM5        | TM2        | TM2        | TM27       | TM2        | TM21       | TM31       | TM32       |
| A 6     | TM5        | TM2        | TM2        | TM27       | TM2        | TM21       | TM31       | TM32       |
| A 7     | TM6        | TM2        | TM2        | TM28       | TM2        | TM21       | TM31       | TM32       |
| A 8     | TM6        | TM4        | TM4        | TM28       | TM4        | TM22       | TM31       | TM32       |
| A 9     | STK3       | STK1       | STK2       | STK2       | STK3       | STK1       | STK5       | STK6       |
| A10     | SN5        | SN8        | CY7        | SN12       | SN1        | SN30       | PC43       | SN50       |
| A11     | PC1        | PC1        | PC1        | PC1        | PC1        | PC1        | PC44       | PC44       |
| A12     | HH7        | HH3        | HH7        | HH3        | HH7        | HH7        | HH15       | HH17       |
| A13     | KC16       | KC3        | KC28       | KC1        | KC9        | KC18       | KC47       | KC52       |
| A14     | SN6        | SN2        | SN28       | SN20       | SN10       | SN25       | SN60       | SN61       |
| A15     | HH4        | HH1        | HH5        | HH1        | HH4        | HH5        | HH14       | HH16       |
| A16     | HH5        | HH2        | HH6        | HH2        | HH6        | HH6        | HH15       | HH17       |
| B 1     | PC22       | CY4        | PC22       | PC22       | PC22       | CY1        | PC22       | PC22       |
| B 2     | PC16       | CY4        | PC16       | PC16       | CY6        | CY2        | PC41       | PC41       |
| B 3     | PC20       | CY11       | PC20       | PC20       | CY7        | CY12       | PC42       | PC42       |
| В4      | PC17       | CY9        | PC17       | PC17       | CY8        | CY7        | PC17       | PC17       |
| В 5     | PC25       | TM1        | PC25       | PC25       | PC25       | TM13       | PC25       | PC25       |
| B 6     | PC25       | TM1        | PC25       | PC25       | PC25       | TM13       | PC25       | PC25       |
| B 7     | PC18       | TM1        | PC18       | PC18       | PC18       | TM13       | PC37       | PC37       |
| B 8     | PC19       | TM3        | PC19       | PC19       | PC19       | TM14       | PC37       | PC37       |
| В 9     | PC7        | STK1       | PC7        | PC7        | KC5        | PC7        | PC7        | PC7        |
| B10     | PC8        | SN7        | PC8        | PC8        | SN35       | PC8        | PC8        | PC8        |
| B11     | PC14       | PC1        | PC14       | PC14       | PC14       | PC14       | PC14       | PC14       |
| B12     | PC13       | HH3        | PC13       | PC13       | PC13       | PC13       | PC13       | PC13       |
| B13     | PC2        | KC12       | KC24       | PC2        | PC2        | PC2        | PC38       | PC38       |
| B14     | PC9        | SN1        | PC9        | PC9        | PC9        | PC9        | PC40       | PC40       |
| B15     | PC11       | HH1        | PC11       | PC11       | PC11       | PC11       | PC40       | PC40       |
| B16     | PC12       | HH2        | PC12       | PC12       | PC12       | PC12       | PC40       | PC40       |
|         |            |            |            |            |            |            |            |            |
| BASS    | STCK       | FNG2       | PIC2       | PIC1       | FNG1       | PIC1       | MTB        | MTB        |

#### Preset Drum Kit List

|         | No. 17     | No. 18     | No. 19     | No. 20     | No. 21     | No. 22     | No. 23     | No. 24     |
|---------|------------|------------|------------|------------|------------|------------|------------|------------|
|         | Dance 1    | Rock       | Funk 1     | Funk 2     | HipHop     | House      | DrumnBs    | Techno     |
| Pad No. | Instrument | Instrument | Instrument | Instrument | Instrument | Instrument | Instrument | Instrument |
| A 1     | CY3        | CY1        | CY2        | CY2        | CY1        | CY2        | CY2        | CY2        |
| A 2     | CY3        | CY4        | CY2        | CY5        | CY2        | CY17       | CY17       | CY17       |
| A 3     | CY12       | CY12       | CY12       | CY11       | CY12       | CY12       | CY12       | CY12       |
| A 4     | CY9        | CY8        | CY8        | CY8        | CY8        | CY9        | CY9        | CY9        |
| A 5     | TM2        | TM21       | TM5        | TM21       | TM1        | TM31       | TM32       | TM32       |
| A 6     | TM2        | TM21       | TM5        | TM21       | TM1        | TM31       | TM32       | TM32       |
| A 7     | TM2        | TM22       | TM5        | TM21       | TM1        | TM31       | TM32       | TM32       |
| A 8     | TM2        | TM22       | TM6        | TM22       | TM3        | TM31       | TM32       | TM32       |
| A 9     | STK1       | STK1       | STK3       | STK1       | STK3       | STK5       | STK5       | STK6       |
| A10     | PC43       | PC43       | SN1        | SN38       | PC33       | PC43       | PC43       | PC43       |
| A11     | PC35       | PC1        | PC1        | PC1        | PC1        | PC44       | PC44       | PC44       |
| A12     | HH14       | HH3        | HH3        | HH3        | HH3        | HH7        | FX4        | HH3        |
| A13     | KC39       | KC26       | KC4        | KC22       | KC4        | KC51       | KC51       | KC51       |
| A14     | SN54       | SN35       | SN6        | SN18       | SN9        | SN61       | SN54       | SN61       |
| A15     | HH18       | HH10       | HH1        | HH10       | HH1        | HH16       | HH18       | HH16       |
| A16     | HH19       | HH13       | HH2        | HH11       | HH2        | HH17       | HH19       | HH17       |
| B 1     | PC22       | PC22       | PC22       | PC22       | PC22       | PC22       | PC22       | PC22       |
| B 2     | PC16       | PC16       | CY6        | CY6        | PC16       | PC41       | PC41       | PC41       |
| B 3     | PC20       | PC20       | PC20       | PC20       | PC20       | PC42       | PC42       | PC42       |
| B 4     | PC17       | PC17       | CY7        | CY7        | PC17       | PC17       | CY6        | CY6        |
| В 5     | PC25       | PC25       | PC6        | PC25       | TM29       | PC25       | FX8        | PC36       |
| B 6     | PC25       | PC25       | PC6        | PC25       | TM29       | PC25       | FX8        | PC36       |
| B 7     | PC18       | FX9        | TM1        | PC5        | TM29       | PC37       | PC37       | PC37       |
| B 8     | PC19       | FX1        | TM3        | PC5        | TM29       | PC37       | PC37       | PC37       |
| В 9     | PC7        | PC7        | KC5        | KC25       | SN52       | KC39       | PC34       | SN60       |
| B10     | PC8        | PC8        | SN5        | PC8        | CY15       | SN60       | SN60       | PC33       |
| B11     | PC14       | PC14       | PC5        | PC14       | PC14       | HH19       | FX15       | PC33       |
| B12     | PC13       | PC13       | PC5        | PC13       | PC13       | HH15       | KC49       | HH19       |
| B13     | PC2        | PC2        | PC2        | PC2        | PC2        | PC38       | KC44       | PC38       |
| B14     | PC9        | PC9        | PC9        | PC9        | SN6        | PC40       | PC40       | PC40       |
| B15     | PC10       | PC10       | PC11       | PC11       | PC11       | PC40       | PC40       | PC40       |
| B16     | PC12       | PC12       | PC12       | PC12       | PC12       | PC40       | PC40       | PC40       |
|         |            |            |            |            |            |            |            |            |
| BASS    | SLD        | PIC2       | SLAP       | STCK       | SLD        | SLD        | SINE       | PLCK       |

|         | No. 25     | No. 26     | No. 27     | No. 28     | No. 29     | No. 30     | No. 31     | No. 32     |
|---------|------------|------------|------------|------------|------------|------------|------------|------------|
|         | Brazil     | India      | Room 2     | Room 3     | Fusion     | Natural    | Ballad     | Groove     |
| Pad No. | Instrument | Instrument | Instrument | Instrument | Instrument | Instrument | Instrument | Instrument |
| A 1     | CY1        | CY1        | CY1        | CY2        | CY1        | CY1        | CY1        | CY1        |
| A 2     | CY2        | CY2        | CY2        | CY5        | CY2        | CY2        | CY2        | CY3        |
| A 3     | CY12       | CY12       | CY12       | CY11       | CY12       | CY11       | CY11       | CY12       |
| A 4     | CY9        | CY9        | CY9        | CY8        | CY9        | CY8        | CY8        | CY9        |
| A 5     | PC9        | PC30       | TM13       | TM27       | TM9        | TM21       | TM5        | TM25       |
| A 6     | PC10       | PC30       | TM13       | TM27       | TM9        | TM21       | TM5        | TM25       |
| Α7      | PC11       | PC31       | TM14       | TM28       | TM10       | TM22       | TM6        | TM25       |
| A 8     | PC11       | PC32       | TM14       | TM28       | TM10       | TM22       | TM3        | TM26       |
| A 9     | PC12       | STK3       | STK2       | STK1       | STK1       | STK3       | STK3       | STK3       |
| A10     | PC16       | PC43       | PC43       | PC43       | CY6        | SN23       | SN2        | PC43       |
| A11     | PC2        | PC1        | PC1        | PC1        | PC1        | PC1        | PC1        | PC1        |
| A12     | HH3        | HH3        | HH3        | HH3        | HH3        | HH3        | HH7        | HH3        |
| A13     | KC10       | KC35       | KC17       | KC31       | KC7        | KC25       | KC16       | KC25       |
| A14     | SN4        | SN27       | SN11       | SN14       | SN3        | SN35       | SN1        | SN26       |
| A15     | HH1        | HH1        | HH1        | HH10       | HH1        | HH1        | HH4        | HH10       |
| A16     | HH2        | HH2        | HH2        | HH11       | HH9        | HH2        | HH6        | HH11       |
| B 1     | PC22       | PC22       | PC22       | PC22       | PC22       | PC22       | PC22       | PC22       |
| B 2     | PC22       | PC16       | PC16       | PC16       | PC16       | PC16       | PC16       | PC16       |
| B 3     | PC20       | PC20       | PC20       | PC20       | PC20       | PC20       | PC20       | PC20       |
| B 4     | PC17       | PC2        | PC17       | PC17       | PC17       | CY7        | PC17       | PC17       |
| В 5     | PC25       | PC25       | PC6        | PC25       | PC25       | PC25       | PC25       | PC25       |
| B 6     | PC25       | PC25       | PC6        | PC25       | PC25       | PC25       | PC25       | PC25       |
| B 7     | PC18       | PC18       | PC5        | PC18       | PC18       | PC18       | PC18       | PC35       |
| B 8     | PC19       | PC19       | PC5        | PC19       | PC19       | PC19       | PC19       | FX8        |
| В 9     | PC7        | PC7        | PC7        | PC7        | PC7        | KC26       | PC7        | PC7        |
| B10     | PC8        | PC8        | SN38       | PC8        | PC8        | SN22       | PC8        | PC8        |
| B11     | PC14       | PC14       | PC14       | PC14       | PC14       | PC14       | PC14       | PC14       |
| B12     | PC13       | PC13       | PC13       | PC13       | PC13       | PC13       | PC13       | PC13       |
| B13     | PC15       | KC5        | PC2        | PC2        | PC2        | PC2        | PC2        | PC2        |
| B14     | PC22       | PC9        | PC9        | PC9        | PC9        | PC9        | PC9        | PC9        |
| B15     | PC1        | PC11       | PC11       | PC11       | PC11       | PC11       | PC11       | PC11       |
| B16     | PC1        | PC12       | PC12       | PC12       | PC12       | PC12       | PC12       | PC12       |
|         |            |            |            |            |            |            |            |            |
| BASS    | FNG2       | ACO2       | FNG1       | PIC2       | PIC1       | PIC2       | FRLS       | SLAP       |

|         | No. 33     | No. 34     | No. 35     | No. 36     | No. 37     | No. 38     | No. 39     | No. 40     |
|---------|------------|------------|------------|------------|------------|------------|------------|------------|
|         | Boom       | Jazz 2     | Afro 1     | HvyFunk    | Folk       | Samba 1    | Blues      | Gospel     |
| Pad No. | Instrument | Instrument | Instrument | Instrument | Instrument | Instrument | Instrument | Instrument |
| A 1     | CY17       | CY4        | CY3        | CY1        | CY4        | CY1        | CY1        | CY1        |
| A 2     | CY17       | CY2        | CY6        | CY2        | CY13       | CY2        | CY3        | CY2        |
| A 3     | CY11       | CY11       | CY12       | CY11       | CY12       | CY12       | CY12       | CY12       |
| A 4     | CY9        | CY10       | CY9        | CY9        | CY14       | CY9        | CY10       | CY9        |
| A 5     | TM29       | TM17       | TM2        | TM21       | TM19       | PC24       | TM7        | TM17       |
| A 6     | TM29       | TM17       | TM2        | TM21       | TM19       | TM1        | TM7        | TM17       |
| Α7      | TM29       | TM18       | TM2        | TM21       | TM19       | TM1        | TM7        | TM17       |
| A 8     | TM29       | TM18       | TM4        | TM22       | TM20       | TM3        | TM8        | TM18       |
| A 9     | STK6       | STK3       | STK3       | STK3       | STK3       | PC23       | STK2       | SN23       |
| A10     | PC43       | SN34       | PC26       | SN5        | SN47       | SN1        | PC33       | PC33       |
| A11     | PC1        | PC1        | PC1        | PC1        | PC33       | PC29       | PC2        | PC1        |
| A12     | HH16       | HH3        | HH7        | HH3        | HH3        | HH3        | HH3        | HH3        |
| A13     | KC50       | KC16       | KC39       | KC18       | KC35       | KC5        | KC11       | KC12       |
| A14     | SN55       | SN34       | SN39       | SN6        | SN5        | SN2        | SN15       | SN35       |
| A15     | HH16       | HH1        | HH4        | HH1        | HH1        | HH1        | HH1        | HH1        |
| A16     | HH17       | HH2        | HH6        | HH2        | HH2        | HH2        | HH2        | HH2        |
| B 1     | PC22       | PC22       | PC20       | PC22       | PC22       | PC22       | CY4        | PC22       |
| B 2     | PC16       | PC16       | PC16       | PC16       | PC16       | CY7        | CY9        | CY6        |
| B 3     | PC20       | PC20       | PC20       | PC20       | PC20       | PC20       | CY8        | CY7        |
| B 4     | PC17       | PC17       | PC19       | PC17       | PC17       | PC17       | CY9        | CY8        |
| В 5     | PC35       | PC25       | PC25       | PC25       | PC25       | PC25       | PC25       | PC25       |
| B 6     | FX6        | PC25       | PC25       | PC25       | PC25       | PC25       | PC25       | PC25       |
| B 7     | FX3        | PC18       | PC15       | PC18       | PC18       | PC26       | PC18       | PC6        |
| B 8     | PC19       | PC19       | PC19       | PC19       | PC19       | PC27       | PC19       | PC6        |
| В 9     | PC7        | PC7        | PC7        | PC7        | PC7        | PC5        | PC7        | PC7        |
| B10     | PC8        | PC8        | PC8        | PC8        | PC8        | PC5        | PC8        | PC8        |
| B11     | PC14       | PC14       | PC12       | PC14       | PC14       | PC14       | PC14       | PC14       |
| B12     | PC13       | PC13       | PC12       | PC13       | PC13       | PC13       | PC13       | PC13       |
| B13     | PC2        | PC2        | PC2        | PC2        | PC2        | PC2        | BS5        | PC2        |
| B14     | PC9        | PC9        | PC9        | PC9        | PC9        | PC9        | SN1        | KC5        |
| B15     | PC11       | PC11       | PC11       | PC11       | PC11       | PC11       | PC11       | PC11       |
| B16     | PC12       | PC12       | PC11       | PC12       | PC12       | PC12       | PC12       | PC12       |
|         |            |            |            |            |            |            |            |            |
| BASS    | PLCK       | ACO2       | MTB        | STCK       | MTB        | FING1      | ACO2       | FNG1       |

|         | No. 41     | No. 42     | No. 43     | No. 44     | No. 45     | No. 46     | No. 47     | No. 48     |
|---------|------------|------------|------------|------------|------------|------------|------------|------------|
|         | Jazz 3     | BigFunk    | Samba 2    | Reggae     | Salsa      | Tabla      | Elctro2    | Vintage    |
| Pad No. | Instrument | Instrument | Instrument | Instrument | Instrument | Instrument | Instrument | Instrument |
| A 1     | CY1        | CY1        | CY1        | CY6        | CY1        | CY1        | CY2        | CY1        |
| A 2     | CY2        | CY7        | CY2        | CY3        | CY3        | CY6        | CY6        | CY2        |
| A 3     | CY12       | CY12       | CY12       | CY12       | CY12       | CY12       | CY11       | CY11       |
| A 4     | CY9        | CY9        | CY9        | CY9        | CY9        | CY9        | CY8        | CY8        |
| A 5     | TM7        | TM21       | PC23       | TM23       | PC10       | PC30       | TM30       | TM11       |
| A 6     | TM7        | TM21       | PC24       | TM23       | TM17       | PC30       | TM30       | TM11       |
| A 7     | TM7        | TM21       | PC28       | TM23       | TM17       | PC32       | TM30       | TM12       |
| A 8     | TM8        | TM22       | PC29       | TM24       | TM18       | PC31       | TM30       | TM12       |
| A 9     | STK2       | STK2       | STK3       | STK3       | STK3       | PC32       | STK2       | STK2       |
| A10     | PC33       | PC33       | SN1        | PC33       | PC6        | SN1        | PC43       | SN3        |
| A11     | PC2        | PC2        | PC1        | PC1        | PC1        | PC1        | PC1        | PC1        |
| A12     | HH3        | HH3        | HH3        | HH3        | HH3        | HH3        | HH7        | HH3        |
| A13     | KC11       | KC12       | KC12       | KC25       | KC9        | KC22       | KC38       | KC12       |
| A14     | SN2        | SN25       | SN2        | SN49       | SN3        | SN35       | SN58       | SN4        |
| A15     | HH1        | HH10       | HH1        | HH1        | HH1        | HH1        | HH10       | HH1        |
| A16     | HH2        | HH11       | HH2        | HH2        | HH2        | HH2        | HH11       | HH2        |
| B 1     | CY4        | CY9        | PC22       | PC22       | PC20       | PC22       | PC22       | PC22       |
| B 2     | CY9        | CY9        | PC16       | PC16       | PC16       | PC16       | PC16       | PC16       |
| В 3     | CY8        | CY9        | PC20       | PC20       | PC21       | PC20       | PC20       | PC20       |
| В4      | CY9        | CY9        | PC17       | PC17       | PC17       | PC17       | PC17       | CY7        |
| В 5     | PC25       | PC25       | PC25       | PC25       | PC25       | PC25       | PC25       | PC25       |
| B 6     | PC25       | PC25       | PC25       | PC25       | PC25       | PC25       | PC25       | PC25       |
| B 7     | PC18       | PC18       | PC26       | PC26       | PC18       | PC18       | PC18       | PC18       |
| B 8     | PC19       | PC19       | PC27       | PC27       | PC19       | PC19       | PC19       | PC19       |
| В 9     | PC7        | PC7        | PC7        | PC7        | PC7        | TM1        | PC7        | PC7        |
| B10     | PC8        | PC8        | PC8        | PC8        | PC8        | TM1        | PC8        | PC8        |
| B11     | PC14       | PC14       | PC14       | PC14       | PC14       | TM1        | PC14       | PC14       |
| B12     | PC13       | PC13       | PC13       | PC13       | PC13       | TM3        | PC13       | PC13       |
| B13     | BS5        | KC35       | PC2        | PC2        | PC2        | STK3       | PC2        | PC2        |
| B14     | SN1        | SN15       | PC9        | PC9        | PC9        | PC7        | PC9        | PC9        |
| B15     | PC11       | PC11       | PC11       | PC11       | PC11       | PC8        | PC11       | PC11       |
| B16     | PC12       | PC12       | PC12       | PC12       | PC12       | PC2        | PC12       | PC12       |
|         |            |            |            |            |            |            |            |            |
| BASS    | ACO1       | STCK       | FRLS       | MTB        | ACO1       | ACO2       | 101        | FNG1       |

|         | No. 49     | No. 50     | No. 51     | No. 52     | No. 53     | No. 54     | No. 55     | No. 56     |
|---------|------------|------------|------------|------------|------------|------------|------------|------------|
|         | Ring       | Light      | Afro 2     | Dance 2    | Delay      | FIngDly    | Drm&Prc    | SFX        |
| Pad No. | Instrument | Instrument | Instrument | Instrument | Instrument | Instrument | Instrument | Instrument |
| A 1     | CY4        | CY4        | CY2        | CY1        | CY1        | CY6        | CY15       | CY2        |
| A 2     | CY1        | CY1        | CY6        | CY17       | CY2        | CY2        | CY6        | CY1        |
| A 3     | CY11       | CY11       | CY12       | CY12       | CY12       | CY12       | CY12       | CY11       |
| A 4     | CY8        | CY9        | CY9        | CY9        | CY9        | CY9        | CY9        | CY9        |
| A 5     | TM23       | TM19       | TM17       | TM31       | TM27       | TM21       | TM17       | TM13       |
| A 6     | TM23       | TM19       | TM18       | TM31       | TM27       | TM21       | TM17       | TM13       |
| Α7      | TM24       | TM20       | PC28       | TM31       | TM28       | TM22       | TM17       | TM13       |
| A 8     | TM24       | TM20       | PC29       | TM31       | TM28       | TM22       | TM18       | TM14       |
| A 9     | STK2       | STK3       | STK3       | STK5       | STK2       | STK5       | STK3       | STK1       |
| A10     | SN33       | SN47       | SN4        | SN55       | SN36       | PC43       | PC26       | SN11       |
| A11     | PC1        | PC1        | PC1        | PC44       | PC1        | PC1        | PC1        | PC1        |
| A12     | HH3        | HH3        | HH3        | FX4        | HH3        | HH3        | HH3        | HH7        |
| A13     | KC7        | KC35       | KC26       | KC51       | KC29       | KC40       | KC26       | KC18       |
| A14     | SN42       | SN27       | SN3        | SN56       | SN31       | SN53       | SN9        | SN14       |
| A15     | HH1        | HH10       | HH1        | HH16       | HH10       | HH10       | HH8        | HH5        |
| A16     | HH2        | HH11       | HH2        | HH17       | HH11       | HH11       | HH9        | HH6        |
| B 1     | PC22       | PC22       | PC22       | FX8        | PC22       | PC22       | BS5        | FX5        |
| B 2     | PC16       | PC16       | PC16       | PC41       | PC16       | PC16       | FX10       | FX5        |
| В 3     | PC20       | PC20       | PC20       | PC42       | PC20       | PC20       | PC25       | FX6        |
| В4      | PC17       | PC17       | PC17       | FX11       | PC17       | PC17       | PC3        | FX7        |
| В 5     | PC25       | PC25       | PC5        | PC25       | PC25       | PC25       | PC7        | FX8        |
| B 6     | PC25       | PC25       | PC5        | PC25       | PC25       | PC25       | PC7        | FX9        |
| B 7     | PC18       | PC18       | PC25       | PC37       | PC18       | PC18       | PC13       | FX9        |
| B 8     | PC19       | PC19       | PC25       | PC1        | PC19       | PC19       | PC14       | FX10       |
| В 9     | PC7        | PC7        | PC7        | FX7        | PC7        | PC7        | PC23       | FX11       |
| B10     | PC8        | PC8        | PC8        | FX9        | PC8        | PC8        | PC43       | FX11       |
| B11     | PC14       | PC14       | PC14       | KC49       | PC14       | PC14       | FX9        | FX19       |
| B12     | PC13       | PC13       | PC13       | SN61       | PC13       | PC13       | BS5        | FX20       |
| B13     | PC2        | PC2        | PC2        | PC2        | PC2        | PC2        | PC30       | FX12       |
| B14     | PC9        | PC9        | PC9        | FX15       | PC9        | PC9        | PC2        | FX13       |
| B15     | PC11       | PC11       | PC11       | PC3        | PC11       | PC11       | PC36       | FX14       |
| B16     | PC12       | PC12       | PC12       | PC38       | PC12       | PC12       | PC19       | FX15       |
|         |            |            |            |            |            |            |            |            |
| BASS    | FNG2       | MTB        | ACO2       | SINE       | PLCK       | FRLS       | SLD        | MGB        |
|         | No. 57     | No. 58     | No. 59     | No. 60     | No. 61     | No. 62     | No. 63     | No. 64     |
|---------|------------|------------|------------|------------|------------|------------|------------|------------|
|         | CtryBas    | SmbaBas    | BluzBas    | RockBas    | FunkBas    | BrshBas    | SynBass    | AcoBass    |
| Pad No. | Instrument | Instrument | Instrument | Instrument | Instrument | Instrument | Instrument | Instrument |
| A 1     | CY1        | CY1        | CY1        | CY2        | CY1        | CY13       | CY17       | CY4        |
| A 2     | CY2        | CY2        | CY3        | CY7        | CY7        | CY4        | CY1        | CY2        |
| A 3     | CY12       | CY12       | CY12       | CY11       | CY12       | CY12       | CY12       | CY11       |
| A 4     | CY9        | CY9        | CY10       | CY9        | CY9        | CY14       | CY9        | CY10       |
| A 5     | TM21       | TM1        | TM7        | TM13       | TM1        | TM15       | TM32       | TM7        |
| A 6     | TM21       | TM1        | TM7        | TM13       | TM1        | TM15       | TM32       | TM7        |
| Α7      | TM21       | TM1        | TM7        | TM13       | TM1        | TM15       | TM32       | TM8        |
| A 8     | TM22       | TM3        | TM8        | TM14       | TM3        | TM16       | TM32       | TM8        |
| A 9     | STK3       | STK3       | STK3       | STK1       | STK3       | STK3       | STK6       | STK3       |
| A10     | PC33       | SN1        | SN1        | SN11       | SN23       | SN45       | SN50       | SN27       |
| A11     | PC1        | PC1        | PC1        | PC1        | PC1        | PC1        | PC44       | PC1        |
| A12     | HH3        | HH3        | HH3        | HH7        | HH3        | HH3        | HH17       | HH3        |
| A13     | KC12       | KC4        | KC11       | KC18       | KC12       | KC8        | KC52       | KC11       |
| A14     | SN21       | SN2        | SN15       | SN14       | SN25       | SN44       | SN61       | SN34       |
| A15     | HH10       | HH1        | HH1        | HH5        | HH10       | HH1        | HH16       | HH1        |
| A16     | HH11       | HH2        | HH2        | HH6        | HH11       | HH2        | HH17       | HH2        |
| B 1     | BS1        | PC22       | BS2        | BS3        | BS3        | BS1        | BS4        | BS1        |
| B 2     | BS1        | PC16       | BS2        | BS3        | BS3        | BS1        | BS4        | BS1        |
| B 3     | BS1        | PC20       | BS2        | BS3        | BS3        | BS1        | BS4        | BS1        |
| B 4     | BS1        | PC17       | BS2        | BS3        | BS3        | BS1        | BS4        | BS1        |
| В 5     | BS1        | BS1        | BS2        | BS3        | BS3        | BS1        | BS4        | BS1        |
| B 6     | BS1        | BS1        | BS2        | BS3        | BS3        | BS1        | BS4        | BS1        |
| B 7     | BS1        | BS1        | BS2        | BS3        | BS3        | BS1        | BS4        | BS1        |
| B 8     | BS1        | BS1        | BS2        | BS3        | BS3        | BS1        | BS4        | BS1        |
| B 9     | BS1        | PC7        | BS2        | BS3        | BS3        | BS1        | BS4        | BS1        |
| B10     | BS1        | PC8        | BS2        | BS3        | BS3        | BS1        | BS4        | BS1        |
| B11     | BS1        | PC14       | BS2        | BS3        | BS3        | BS1        | BS4        | BS1        |
| B12     | BS1        | PC13       | BS2        | BS3        | BS3        | BS1        | BS4        | BS1        |
| B13     | BS1        | PC2        | BS2        | BS3        | BS3        | BS1        | BS4        | BS1        |
| B14     | BS1        | PC9        | BS2        | BS3        | BS3        | BS1        | BS4        | BS1        |
| B15     | BS1        | PC11       | BS2        | BS3        | BS3        | BS1        | BS4        | BS1        |
| B16     | BS1        | PC12       | BS2        | BS3        | BS3        | BS1        | BS4        | BS1        |
|         |            |            |            |            |            |            |            |            |
| BASS    | FNG1       | FNG1       | FNG2       | PIC1       | SLAP       | ACO2       | OBB        | ACO1       |

# **Preset Pattern List**

| (F  | Recommend | (k               |
|-----|-----------|------------------|
| No. | Tempo     | Pattern          |
| 001 | 136       | Hard Rock 1-1    |
| 002 | 136       | Hard Rock 1-2    |
| 003 | 120       | Hard Rock 2-1    |
| 004 | 120       | Hard Rock 2-2    |
| 005 | 120       | Hard Rock 3-1    |
| 006 | 120       | Hard Rock 3-2    |
| 007 | 120       | Hard Rock 4-1    |
| 800 | 120       | Hard Rock 4-2    |
| 009 | 160       | Hard Rock 5-1    |
| 010 | 160       | Hard Rock 5-2    |
| 011 | 162       | Hard Rock 6-1    |
| 012 | 162       | Hard Rock 6-2    |
| 013 | 110       | Hard Rock 7-1    |
| 014 | 110       | Hard Rock 7-2    |
| 015 | 120       | Heavy Metal 1-1  |
| 016 | 120       | Heavy Metal 1-2  |
| 017 | 130       | Heavy Metal 2-1  |
| 018 | 130       | Heavy Metal 2-2  |
| 019 | 120       | Fast Hard Rock 1 |
| 020 | 120       | Fast Hard Rock 2 |
| 021 | 100       | Punk Bass 1      |
| 022 | 100       | Punk Bass 2      |
| 023 | 120       | Rock 1-1         |
| 024 | 120       | Rock 1-2         |
| 025 | 130       | Rock 2-1         |
| 026 | 130       | Rock 2-2         |
| 027 | 130       | Rock 3-1         |
| 028 | 130       | Rock 3-2         |
| 029 | 140       | Rock 4-1         |
| 030 | 140       | Rock 4-2         |
| 031 | 156       | Rock 5-1         |
| 032 | 156       | Rock 5-2         |
| 033 | 170       | Rock 6-1         |
| 034 | 170       | Rock 6-2         |
| 035 | 93        | Rock 7-1         |
| 036 | 93        | Rock 7-2         |
| 037 | 120       | Rock 8-1         |
| 038 | 120       | Rock 8-2         |
| 039 | 110       | Acoustic Rock 1  |
| 040 | 110       | Acoustic Rock 2  |

|     |                  | <u> </u>           |
|-----|------------------|--------------------|
| (R  | ecommen<br>Tempo | ۵)<br>Pattern      |
| 041 | 130              | Electronic Rock 1  |
| 042 | 130              | Electronic Rock 2  |
| 043 | 90               | Rock Bass 1        |
| 044 | 90               | Rock Bass 2        |
| 045 | 120              | 8th Note Feel 1-1  |
| 046 | 120              | 8th Note Feel 1-2  |
| 047 | 120              | 8th Note Feel 2-1  |
| 048 | 120              | 8th Note Feel 2-2  |
| 049 | 120              | 8th Note Feel 3-1  |
| 050 | 120              | 8th Note Feel 3-2  |
| 051 | 120              | 16th Note Feel 1-1 |
| 052 | 120              | 16th Note Feel 1-2 |
| 053 | 120              | 16th Note Feel 2-1 |
| 054 | 120              | 16th Note Feel 2-2 |
| 055 | 130              | Shuffle 1          |
| 056 | 130              | Shuffle 2          |
| 057 | 120              | 6/8 Feel 1         |
| 058 | 120              | 6/8 Feel 2         |
| 059 | 104              | Ballade 1-1        |
| 060 | 104              | Ballade 1-2        |
| 061 | 120              | Ballade 2-1        |
| 062 | 120              | Ballade 2-2        |
| 063 | 80               | Rockabilly 1       |
| 064 | 80               | Rockabilly 2       |
| 065 | 125              | Bluegrass 1        |
| 066 | 125              | Bluegrass 2        |
| 067 | 120              | Country 1-1        |
| 068 | 120              | Country 1-2        |
| 069 | 120              | Country 2-1        |
| 070 | 120              | Country 2-2        |
| 071 | 100              | Country Bass 1     |
| 072 | 100              | Country Bass 2     |
| 073 | 150              | Funk 1-1           |
| 074 | 150              | Funk 1-2           |
| 075 | 120              | Funk 2-1           |
| 076 | 120              | Funk 2-2           |
| 077 | 120              | Funk 3-1           |
| 078 | 120              | Funk 3-2           |
| 079 | 114              | Funk 4-1           |
| 080 | 114              | Funk 4-2           |

| (R  | ecommend | )<br>Battorn    |
|-----|----------|-----------------|
| 181 | 112      | Funk Bass 1     |
| 182 | 112      | Funk Bass 2     |
| 183 | 120      | Blues 1         |
| 784 | 120      | Blues 2         |
| 785 | 120      | Medium Blues 1  |
| 086 | 120      | Medium Blues 2  |
| 087 | 100      | 6/8 Blues 1     |
| 388 | 100      | 6/8 Blues 2     |
| 089 | 114      | Soul 1-1        |
| 090 | 114      | Soul 1-2        |
| 091 | 125      | Soul 2-1        |
| )92 | 125      | Soul 2-2        |
| 093 | 90       | Soul 3-1        |
| )94 | 90       | Soul 3-2        |
| )95 | 120      | Gospel 1-1      |
| )96 | 120      | Gospel 1-2      |
| )97 | 120      | Gospel 2-1      |
| )98 | 120      | Gospel 2-2      |
| )99 | 120      | Jazz 1-1        |
| 100 | 120      | Jazz 1-2        |
| 101 | 132      | Jazz 2-1        |
| 102 | 132      | Jazz 2-2        |
| 103 | 150      | Brush 1         |
| 104 | 150      | Brush 2         |
| 105 | 120      | Big Band 1      |
| 106 | 120      | Big Band 2      |
| 107 | 130      | Jazz Waltz 1    |
| 108 | 130      | Jazz Waltz 2    |
| 109 | 150      | Jazz in Five 1  |
| 110 | 150      | Jazz in Five 2  |
| 111 | 120      | Fusion 1-1      |
| 112 | 120      | Fusion 1-2      |
| 113 | 100      | Fusion 2-1      |
| 114 | 100      | Fusion 2-2      |
| 115 | 135      | Fusion 3-1      |
| 116 | 135      | Fusion 3-2      |
| 117 | 110      | Fusion 4-1      |
| 118 | 110      | Fusion 4-2      |
| 119 | 120      | Groove In Six-1 |
| 120 | 120      | Groove In Six-2 |

| (F  | Recommend | 1)                        |
|-----|-----------|---------------------------|
| No. | Tempo     | Pattern                   |
| 121 | 100       | Smooth Jazz 1             |
| 122 | 100       | Smooth Jazz 2             |
| 123 | 120       | Heavy Funk 1              |
| 124 | 120       | Heavy Funk 2              |
| 125 | 120       | <b>Technical Fusion 1</b> |
| 126 | 120       | <b>Technical Fusion 2</b> |
| 127 | 98        | Hip Hop 1-1               |
| 128 | 98        | Hip Hop 1-2               |
| 129 | 122       | Hip Hop 2-1               |
| 130 | 122       | Hip Hop 2-2               |
| 131 | 95        | Hip Hop 3-1               |
| 132 | 95        | Hip Hop 3-2               |
| 133 | 115       | Hip Hop 4-1               |
| 134 | 115       | Hip Hop 4-2               |
| 135 | 160       | Drum 'n' Bass 1-1         |
| 136 | 160       | Drum 'n' Bass 1-2         |
| 137 | 160       | Drum 'n' Bass 2-1         |
| 138 | 160       | Drum 'n' Bass 2-2         |
| 139 | 140       | Drum 'n' Bass 3-1         |
| 140 | 140       | Drum 'n' Bass 3-2         |
| 141 | 130       | Techno 1-1                |
| 142 | 130       | Techno 1-2                |
| 143 | 140       | Techno 2-1                |
| 144 | 140       | Techno 2-2                |
| 145 | 130       | House 1-1                 |
| 146 | 130       | House 1-2                 |
| 147 | 140       | House 2-1                 |
| 148 | 140       | House 2-2                 |
| 149 | 140       | Boom 1                    |
| 150 | 140       | Boom 2                    |
| 151 | 110       | Disco 1                   |
| 152 | 110       | Disco 2                   |
| 153 | 130       | Bossa Nova 1-1            |
| 154 | 130       | Bossa Nova 1-2            |
| 155 | 130       | Bossa Nova 2-1            |
| 156 | 130       | Bossa Nova 2-2            |
| 157 | 120       | Samba 1-1                 |
| 158 | 120       | Samba 1-2                 |
| 159 | 120       | Samba 2-1                 |
| 160 | 120       | Samba 2-2                 |

|     |                   | 0             |
|-----|-------------------|---------------|
| No. | ecommeno<br>Tempo | l)<br>Pattern |
| 161 | 140               | Samba 3-1     |
| 162 | 140               | Samba 3-2     |
| 163 | 115               | Samba Bass 1  |
| 164 | 115               | Samba Bass 2  |
| 165 | 95                | Salsa 1-1     |
| 166 | 95                | Salsa 1-2     |
| 167 | 100               | Salsa 2-1     |
| 168 | 100               | Salsa 2-2     |
| 169 | 110               | Mambo 1       |
| 170 | 110               | Mambo 2       |
| 171 | 145               | Merenge 1     |
| 172 | 145               | Merenge 2     |
| 173 | 130               | Latin Pop 1-1 |
| 174 | 130               | Latin Pop 1-2 |
| 175 | 120               | Latin Pop 2-1 |
| 176 | 120               | Latin Pop 2-2 |
| 177 | 95                | Latin Pop 3-1 |
| 178 | 95                | Latin Pop 3-2 |
| 179 | 150               | Reggae 1-1    |
| 180 | 150               | Reggae 1-2    |
| 181 | 150               | Reggae 2-1    |
| 182 | 150               | Reggae 2-2    |
| 183 | 150               | Reggae 3-1    |
| 184 | 150               | Reggae 3-2    |
| 185 | 172               | Reggae 4-1    |
| 186 | 172               | Reggae 4-2    |
| 187 | 115               | Songo 1-1     |
| 188 | 115               | Songo 1-2     |
| 189 | 115               | Songo 2-1     |
| 190 | 115               | Songo 2-2     |
| 191 | 120               | Polka 1       |
| 192 | 120               | Polka 2       |
| 193 | 135               | India 1-1     |
| 194 | 135               | India 1-2     |
| 195 | 110               | India 2-1     |
| 196 | 110               | India 2-2     |
| 197 | 142               | Afro 1-1      |
| 198 | 142               | Afro 1-2      |
| 199 | 115               | Afro 2-1      |
| 200 | 115               | Afro 2-2      |

| Dr. Rhyth         | m                              |                           |                | Date : May 18, 2001 |
|-------------------|--------------------------------|---------------------------|----------------|---------------------|
| Model DF          | ۲-670                          | MIDI Implem               | entation Chart | : Version : 1.00    |
|                   | Function                       | Transmitted               | Recognized     | Remarks             |
| Basic<br>Channel  | Default<br>Changed             | 1–16<br>1–16              | 1–16<br>1–16   | Storable in Memory  |
| Mode              | Default<br>Messages<br>Altered | Mode 3<br>X<br>********** | Mode 3<br>X    |                     |
| Note<br>Number :  | True Voice                     | 23–87<br>**********       | 23–87          |                     |
| Velocity          | Note On<br>Note Off            | 0 X                       | 0 ×            | 9n v=1–127          |
| After<br>Touch    | Key's<br>Channel's             | ×                         | ××             |                     |
| Pitch Ben         | q                              | ×                         | ×              |                     |
| Control<br>Change |                                | ×                         | ×              |                     |
|                   |                                |                           |                |                     |

| Program<br>Change : True N                               | Jumber                        | · **********                                                                   | 0                                                       |                                                               |
|----------------------------------------------------------|-------------------------------|--------------------------------------------------------------------------------|---------------------------------------------------------|---------------------------------------------------------------|
| System Exclusive                                         |                               | 0                                                                              | 0                                                       |                                                               |
| System : Song  <br>Common : Tune F                       | Position<br>Select<br>Request | O SYNC=INT *1<br>O SYNC=INT *1<br>X                                            | O SYNC=MIDI *2<br>O SYNC=MIDI *2<br>X                   | 66-0                                                          |
| System : Clock<br>Real Time : Comm                       | ands                          | O SYNC=INT *1<br>O SYNC=INT *1                                                 | O SYNC=MIDI *2<br>O SYNC=MIDI *2                        |                                                               |
| : Local C<br>Aux : All Not<br>Messages : Active<br>Reset | Dn/Off<br>es Off<br>Sensing   | × × 0 ×                                                                        | ××0×                                                    |                                                               |
| Notes                                                    |                               | <ul><li>* 1 Transmitted when Synums</li><li>* 2 Received when Sync M</li></ul> | c Mode is INT or AUTO and<br>/ode is MIDI or AUTO and u | unit is functioning as master<br>init is functioning as slave |
| Mode 1 : OMNI ON, POL<br>Mode 3 : OMNI OFF, POI          | ΨW<br>Γ                       | ode 2 : OMNI ON, MONO<br>ode 4 : OMNI OFF, MONO                                |                                                         | O:Yes<br>X:No                                                 |

-

Appendices

# **Specifications**

#### Maximum Polyphony

20 voices

\* Depending on the instruments and drum kits used, maximum polyphony may be lower.

#### Instruments

Drum: 256 Bass: 16

## **Rhythm Patterns**

User Patterns: 200 Preset Patterns: 200

#### Songs

Songs:100Song Length:Maximum 250 patterns for a songTotal Patterns for all songs: approx. 3,000

#### Maximum Note Storage

approx. 8,000 notes

## Resolution

Per quater note: 96

**Tempo** Quater note: 20-260 bpm

# **Recording Method**

Realtime / Step

#### Pads

20

#### Display

Custom LCD

#### Connectors

Output Jacks L(MONO)/R Headphones Jack (stereo miniature phone type) Foot Switch Jack (stereo 1/4 inch phone type) MIDI Connectors IN/OUT AC Adaptor Jack (DC 9 V)

## **Power Supply**

DC 9V: Dry Battery x 6, AC Adaptor (PSA series)

#### **Power Consumption**

200 mA or less

\* Expected battery life under continuous use: Carbon: approx. 2.5 hours Alkaline: approx. 6 hours These figures will vary depending on the actual conditions of use.

#### Dimensions

213 (W) x 169 (D) x 53 (H) mm 8-7/16 (w) x 6-11/16 (D) x 2-1/8 (H) inches

# Weight

750 g / 1 lb 11 oz (excluding dry batteries)

#### Accessories

Alkaline Dry Battery (LR6 (AA) type) x 6 Owner's Manual Roland Service (Information sheet)

#### Options

AC Adaptor: PSA series Foot Switch: FS-5U Foot Switch cable: PCS-31 (Roland) (1/4 inches Phone Plug (stereo) -1/4 inches Phone Plug (mono) x 2)

\* In the interest of product improvement, the specifications and/or appearance of this unit are subject to change without prior notice.

# Index

#### Α

| Assign Type |  |
|-------------|--|
| Attack      |  |
|             |  |

#### В

| Basic Pattern<br>Basic Pitch |                   |
|------------------------------|-------------------|
| Bass                         |                   |
| Bass Part                    | 56-58, 62, 76, 78 |
| Bass Tone                    |                   |
| BEAT                         |                   |
| Beat                         |                   |
| Bulk Dump                    |                   |
| Bulk Load                    |                   |

# C

| 74         |
|------------|
| 60, 70     |
|            |
|            |
|            |
| 61, 70, 84 |
| 61, 70, 84 |
|            |

#### D

F

| Decay               |                          |
|---------------------|--------------------------|
| DELETE              |                          |
| Delete              |                          |
| DEMO                |                          |
| Demo Mode           |                          |
| Device ID           |                          |
| Direct Pattern Play |                          |
| DPP                 |                          |
| DPP ASSIGN          |                          |
| DPP Assign mode     |                          |
| Drum Bank           |                          |
| DRUM KIT            |                          |
| Drum Kit            | . 36, 42, 47, 54, 62, 84 |
| DRUM KIT EDIT       |                          |
| Drum Kit Edit mode  |                          |
| Drum Part           |                          |
| E                   |                          |
| Edit                |                          |
| Envelope            |                          |

| Fill-In       |  |
|---------------|--|
| Flam          |  |
| Flam Interval |  |
| Flam Ratio    |  |
| Foot Switch   |  |
| Fret Shift    |  |

#### I

| Initial Tempo     | . 64, | 74 |
|-------------------|-------|----|
| INSERT            |       | 69 |
| Insert            |       | 69 |
| Instrument21, 24, | 42,   | 80 |

#### Κ

| Key |            | 32 |
|-----|------------|----|
| Key | Transpose6 | 32 |

#### L

| Level | 3 |
|-------|---|
|-------|---|

#### Μ

| Master       |  |
|--------------|--|
| MEASURE      |  |
| Measure      |  |
| Metronome    |  |
| MIDI         |  |
| MIDI Channel |  |
| MIDI IN      |  |
| MIDI Mode    |  |
| MIDI OUT     |  |
| MONO         |  |
| Monophonic   |  |

#### Ν

| Note Messages |    |
|---------------|----|
| Nuance        | 81 |

#### 0

| Output Part |  | 7( | 8 |
|-------------|--|----|---|
|-------------|--|----|---|

#### Ρ

| 1                              |             |
|--------------------------------|-------------|
| Pad Sens                       |             |
| Pan                            | 81, 84      |
| Pattern                        | 38, 49      |
| Pattern Clear                  | 60          |
| Pattern Display                |             |
| PATTERN EDIT                   | 40, 52      |
| Pattern Edit mode              | 40, 52      |
| Pattern Number                 | 27          |
| PATTERN PLAY 21, 27-28, 33, 35 | -36, 40, 47 |
| Pattern Play mode              | 40, 47      |
| PCS-31                         |             |
| Pitch                          |             |
|                                |             |

# Appendices

#### Index

| Polarity Switch    |            |
|--------------------|------------|
| POLY               |            |
| Polyphony          |            |
| PRESET             | 53         |
| Preset Pattern     | 26, 49     |
| Program Change     |            |
| Q                  |            |
| Quantize           | 55         |
| R                  |            |
| Realtime Recording | 59, 65–66  |
| Rehearse           | 55         |
| Release            | 83–84      |
| REPEAT             | 73         |
| Roll               | 22, 48, 77 |
| Roll Type          | 77         |
| S                  |            |
| SCALE              | 45         |
| Scale Display      | 45         |
| Slave              |            |
| Song               | 39, 72     |
| Song Chain         | 71, 74     |

# Т

| Тар Тетро | 50 |
|-----------|----|
| Tempo     | 50 |
| Tuning    | 78 |

 Song Clear
 70

 SONG EDIT
 40, 63

 Song Edit mode
 40, 63

 SONG PLAY
 40, 72

 Song Play mode
 40, 72

 Song Repeat
 73–74

 Step
 45

 Step Recording
 38–39, 57, 59, 68

 Sync Mode
 86

#### U

| User Pattern | 26, | 49 |
|--------------|-----|----|
| UTILITY      | 41, | 76 |
| Utility Mode | 41, | 76 |

Memo ...

Memo ...

#### Apparatus containing Lithium batteries

#### ADVARSEL!

Lithiumbatteri - Eksplosionsfare ved fejlagtig håndtering. Udskiftning må kun ske med batteri af samme fabrikat og type. Levér det brugte batteri tilbage til leverandren

#### **ADVARSEL**

Eksplosjonsfare ved feilaktig skifte av batteri. Benytt samme batteritype eller en tilsvarende type anbefalt av

apparatfabrikanten. Brukte batterier kasseres i henhold til fabrikantens instruks joner.

#### CAUTION

Danger of explosion if battery is incorrectly replaced. Replace only with the same or equivalent type recommended by the manufacturer. Discard used batteries according to the manufacturer's instructions.

#### VARNING

Explosionsfara vid felaktigt batteribyte. Använd samma batterityp eller en ekvivalent typ som rekommenderas av apparattillverkaren. Kassera använt batteri enligt fabrikantens instruktion.

#### VAROITUS

Paristo voi räjähtää, jos se on virheellisesti asennettu. Vaihda paristo ainoastaan laitevalmistajan suosittelemaan tyyppiin. Hävitä käytetty paristo valmistajan ohjeiden mukaisesti.

- For EU Countries -

This product complies with the requirements of European Directive 89/336/EEC.

For the USA -

#### FEDERAL COMMUNICATIONS COMMISSION RADIO FREQUENCY INTERFERENCE STATEMENT

This equipment has been tested and found to comply with the limits for a Class B digital device, pursuant to Part 15 of the FCC Rules. These limits are designed to provide reasonable protection against harmful interference in a residential installation. This equipment generates, uses, and can radiate radio frequency energy and, if not installed and used in accordance with the instructions, may cause harmful interference to radio communications. However, there is no guarantee that interference will not occur in a particular installation. If this equipment does cause harmful interference to radio or television reception, which can be determined by turning the equipment off and on, the user is encouraged to try to correct the interference by one or more of the following measures:

- Reorient or relocate the receiving antenna.
- Increase the separation between the equipment and receiver.
- Connect the equipment into an outlet on a circuit different from that to which the receiver is connected.
- Consult the dealer or an experienced radio/TV technician for help.

This device complies with Part 15 of the FCC Rules. Operation is subject to the following two conditions: (1) This device may not cause harmful interference, and

(2) This device must accept any interference received, including interference that may cause undesired operation.

Unauthorized changes or modification to this system can void the users authority to operate this equipment. This equipment requires shielded interface cables in order to meet FCC class B Limit.

- For Canada

#### NOTICE

This Class B digital apparatus meets all requirements of the Canadian Interference-Causing Equipment Regulations.

#### AVIS

Cet appareil numérique de la classe B respecte toutes les exigences du Règlement sur le matériel brouilleur du Canada.

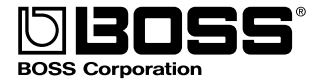